# USER'S MANUAL

## **BCO-1000-J1900 Series**

## **Basic Fanless Embedded System**

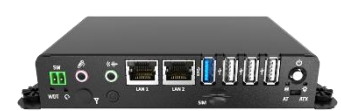

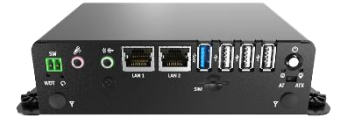

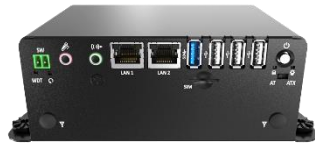

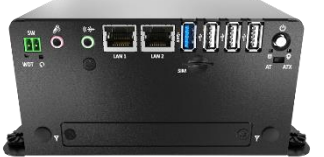

## Please note, the BCO-1000 is now referred to as "BCO-1000-J1900" due to a model name change. All product features and functionality remain the same. If any questions, please contact us for more information.

## Name Change Guide:

| LEGACY Model Name | NEW Model Name     |
|-------------------|--------------------|
| BCO-1000          | BCO-1000-J1900     |
|                   |                    |
| BCO-1010          | BCO-1000-J1900-10  |
| BCO-1010A         | BCO-1000-J1900-10A |
| BCO-1010B         | BCO-1000-J1900-10B |
|                   |                    |
| BCO-1010U         | BCO-1000-J1900-10U |
| BCO-1020C         | BCO-1000-J1900-20C |
| BCO-1020D         | BCO-1000-J1900-20D |

## **Table of Contents**

| Prefaces               |                                                                | 04  |
|------------------------|----------------------------------------------------------------|-----|
| Revision .             |                                                                | 04  |
| Disclaimer             |                                                                | 04  |
| Copyright              | Notice                                                         | 04  |
| Trademar               | s Acknowledgment                                               | 04  |
| Environme              | ental Protection Announcement                                  | 04  |
| Safety Pre             | cautions                                                       | 05  |
| Technical S            | Support and Assistance                                         | 06  |
| Conventio              | ns Used in this Manual                                         | 06  |
| Package C              | ontents                                                        | 07  |
| Ordering I             | nformation                                                     | 07  |
| Optional A             | Accessory                                                      | 07  |
| Chapter 1              | Product Introductions                                          | 08  |
| 1.1                    | Overview                                                       | 09  |
|                        | 1.1.1 Key Feature                                              | 09  |
| 1.2                    | Hardware Specification                                         | 10  |
| 1.3                    | System I/O                                                     | 11  |
|                        | 1.3.1 BCO-1000                                                 | 11  |
|                        | 1.3.2 BCO-1010 / BCO-1010A / BCO-1010B / BCO-1010U             | 13  |
|                        | 1.3.3 BCO-1020C / BCO-1020D                                    | 15  |
|                        | 1.3.4 BCO-1030                                                 | 17  |
| 1.4                    | Mechanical Dimension                                           | 19  |
|                        | 1.4.1 RCO-1000                                                 | 19  |
|                        | 1.4.2 RCO-1010 / RCO-1010A / RCO-1010B / BCO-1010U             | 20  |
|                        | 1.4.3 RCO-1020C / RCO-1020D                                    | 21  |
|                        | 1.4.4 RCO-1030                                                 | 22  |
| Chanter 2              | Switches and Connectors                                        | 22  |
| 2 1                    | Switch and connector Locations                                 | 2/  |
| 2.1                    | 2.1.1 Ton View                                                 | 24  |
|                        | 2.1.1 Top View                                                 | 24  |
|                        | 2.1.2 Doctorn view                                             | 25  |
| 2.2                    | Connector / Switch Definition                                  | 26  |
| 2.3                    | Switch Definitions                                             |     |
| 2.4                    | Connector Definitions                                          | 27  |
| Chanter 3              | System Setun                                                   | 36  |
| 31                     | Set torque force to 3.5 kgf-cm to execute all the screwing and |     |
| 5.1                    | unscrewing                                                     | 37  |
| 3.2                    | Removing chassis bottom cover                                  |     |
| 3.2                    | Installing SODIMM                                              | 38  |
| 3.5<br>3.4             | Installing SATA HDD/SSD                                        | 30  |
| 2. <del>1</del><br>2.5 | Installing Mini PCIe card / mSATA                              | 42  |
| 3.5                    | Installing antenna                                             | 43  |
| 3.7                    | Assemble chassis bottom cover                                  |     |
| 3.8                    | Installing SIM card                                            | 46  |
|                        | U                                                              | . • |

| Chapter 4 | BIOS Setup                            | 47  |
|-----------|---------------------------------------|-----|
| 4.1       | BIOS Introduction                     | .48 |
| 4.2       | Main Setup                            | .49 |
|           | 4.2.1 System Date                     | .49 |
| 4.3       | Advanced Setup                        | 50  |
|           | 4.3.1 Trusted Computing               | 50  |
|           | 4.3.2 ACPI Settings                   | .51 |
|           | 4.3.3 Super IO Configuration          | 52  |
|           | 4.3.4 Hardware Monitor                | .56 |
|           | 4.3.5 Serial Port Console Redirection | .56 |
|           | 4.3.6 CPU Configuration               | 57  |
|           | 4.3.7 PPM Configuration               | 58  |
|           | 4.3.8 SATA Configuration              | .59 |
|           | 4.3.9 OS Selection                    | .59 |
|           | 4.3.10 Network Stack Configuration    | 60  |
|           | 4.3.11 CSM Configuration              | .61 |
|           | 4.3.12 USB Configuration              | 62  |
| 4.4       | Chipset                               | .63 |
|           | 4.4.1 North Bridge                    | 63  |
|           | 4.4.2 South Bridge                    | 65  |
| 4.5       | Security                              | .66 |
|           | 4.5.1 Administrators Password         | 67  |
|           | 4.5.2 Users Password                  | 67  |
| 4.6       | Boot                                  | .70 |
|           | 4.6.1 Setup Prompt Timeout            | .70 |
|           | 4.6.2 Bootup NumLock State            | 70  |
|           | 4.6.3 Full Screen Logo Show           | .70 |
|           | 4.6.4 Boot Option Priorities          | 70  |
| 4.7       | Save & Exit                           | 71  |
|           | 4.7.1 Save Changes and Reset          | .71 |
|           | 4.7.2 Discard Changes and Reset       | .71 |
|           | 4.7.3 Restore Defaults                | .71 |
|           | 4.7.4 Save as User Defaults           | .71 |
|           | 4.7.5 Restore User Defaults           | .71 |
| Appendix  | WDT & GPIO                            | 72  |
| WD        | T Sample Code                         | 72  |
| GPI       | O Sample Code                         | 73  |
|           |                                       |     |

## **Prefaces**

## Revision

| Revision | Description                                    | Date       |
|----------|------------------------------------------------|------------|
| 1.0      | Manual Released                                | 2018/01/15 |
| 1.1      | Added WDT and GPIO Sample Code                 | 2018/02/09 |
| 1.2      | Model Name and Installation Instruction Update | 2020/07/09 |

## Disclaimer

All specifications and information in this User's Manual are believed to be accurate and up to date. C&T Solution Inc. does not guarantee that the contents herein are complete, true, accurate or non-misleading. The information in this document is subject to change without notice and does not represent a commitment on the part of C&T Solution Inc.

C&T Solution Inc. disclaims all warranties, express or implied, including, without limitation, those of merchantability, fitness for a particular purpose with respect to contents of this User's Manual. Users must take full responsibility for the application of the product.

## **Copyright Notice**

All rights reserved. No part of this manual may be reproduced or transmitted in any form or by any means, electronic or mechanical, including photocopying, recording, or information storage and retrieval systems, without the prior written permission of C&T Solution Inc. Copyright © C&T Solution Inc.

## **Trademarks Acknowledgment**

Intel<sup>®</sup>, Celeron<sup>®</sup> and Pentium<sup>®</sup> are trademarks of Intel Corporation.

Windows® is registered trademark of Microsoft Corporation.

AMI is trademark of American Megatrend Inc.

IBM, XT, AT, PS/2 and Personal System/2 are trademarks of International Business Machines Corporation All other products and trademarks mentioned in this manual are trademarks of their respective owners.

## **Environmental Protection Announcement**

Do not dispose this electronic device into the trash while discarding. Please recycle to minimize pollution and ensure environment protection.

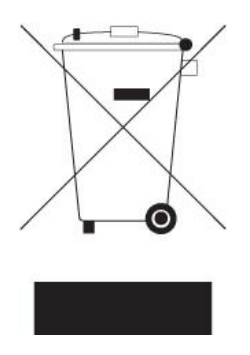

### **Safety Precautions**

Before installing and using the equipment, please read the following precautions:

- Put this equipment on a reliable surface during installation. Dropping it or letting it fall could cause damage.
- The power outlet shall be installed near the equipment and shall be easily accessible.
- Turn off the system power and disconnect the power cord from its source before making any installation. Be sure both the system and the external devices are turned OFF. Sudden surge
- of power could ruin sensitive components. Make sure the equipment is properly grounded.
- When the power is connected, never open the equipment. The equipment should be opened only by qualified service personnel.
- Make sure the voltage of the power source is correct before connecting the equipment to the power outlet.
- Disconnect this equipment from the power before cleaning. Use a damp cloth. Do not use liquid or spray detergents for cleaning.
- Avoid the dusty, humidity and temperature extremes.
- Do not place heavy objects on the equipment.
- If the equipment is not used for long time, disconnect it from the power to avoid being damaged by transient over-voltage.
- The storage temperature shall be above -30°C and below 70°C.
- The computer is provided with a battery-powered real-time clock circuit. There is a danger of explosion if incorrectly replaced. Replace only with the same or equivalent type recommended by the manufacturer.
- If one of the following situation arises, get the equipment checked be service personnel:
  - The power cord or plug is damaged.
  - Liquid has penetrated into the equipment.
  - The equipment has been exposed to moisture.
  - The equipment does not work well or it cannot work according the user's manual.
  - The equipment has been dropped and damaged.
  - The equipment has obvious signs of breakage.

### **Technical Support and Assistance**

Contact your distributor, our technical support team or sales representative for technical support if you need additional assistance. Please have following information ready before you call:

- Model name and serial number
- Description of your peripheral attachments
- Description of your software (operating system, version, application software, etc.)
- A complete description of the problem
- The exact wording of any error messages

## **Conventions Used in this Manual**

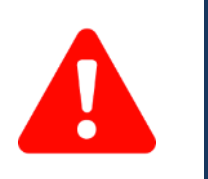

This indication alerts operators to an operation that, if not strictly observed, may result in severe injury.

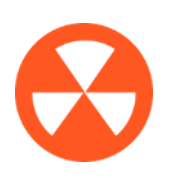

**VOT** 

This indication alerts operators to an operation that, if not strictly observed, may result in safety hazards to personnel or damage to equipment.

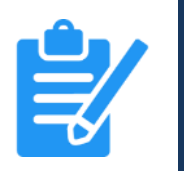

This indication provides additional information to complete a task easily.

## **Package Contents**

Before installation, please ensure all the items listed in the following table are included in the package.

| ltem | Description                     | Q'ty |
|------|---------------------------------|------|
| 1    | BCO-1000 Series Embedded System |      |
| 2    | Utility DVD Driver              | 1    |
| 3    | 3 Accessory Kit                 |      |
| 4    | DVI to VGA Adapter              | 1    |

## **Ordering Information**

| Model No.       | Product Description                                                                                                    |
|-----------------|----------------------------------------------------------------------------------------------------|
| BCO-1000-J1900  | Basic Fanless Embedded System with Intel <sup>®</sup> Celeron <sup>®</sup> J1900 Processor, 1x DVI-I, 2x COM                                 |
| BCO-1010-J1900  | Basic Fanless Embedded System with Intel <sup>®</sup> Celeron <sup>®</sup> J1900 Processor, 1x DVI-I, 2x COM,<br>1x 2.5" SATA HDD Bay        |
| BCO-1010A-J1900 | Basic Fanless Embedded System with Intel <sup>®</sup> Celeron <sup>®</sup> J1900 Processor, 1x DVI-I, 1x DP, 2x COM, 1x 2.5" SATA HDD Bay    |
| BCO-1010B-J1900 | Basic Fanless Embedded System with Intel <sup>®</sup> Celeron <sup>®</sup> J1900 Processor, 1x DVI-I, 4x COM, 1x 2.5" SATA HDD Bay           |
| BCO-1010U-J1900 | Basic Fanless Embedded System with Intel® Celeron® J1900 Processor, 2x COM,<br>2x LAN, 8x USB, 1x 2.5" SATA HDD Bay                          |
| BCO-1020C-J1900 | Basic Fanless Embedded System with Intel <sup>®</sup> Celeron <sup>®</sup> J1900 Processor, 1x DVI-I, 1x DP,<br>4x COM, 1x 2.5" SATA HDD Bay |
| BCO-1020D-J1900 | Basic Fanless Embedded System with Intel <sup>®</sup> Celeron <sup>®</sup> J1900 Processor, 1x DVI-I, 6x COM, 1x<br>2.5" SATA HDD Bay        |
| BCO-1030-J1900  | Basic Fanless Embedded System with Intel® Celeron® J1900 Processor, 1x DVI-I, 1x DP,<br>6x COM, 1x 2.5" SATA HDD Bay                         |

## **Optional Accessories**

| Model No.   | Product Description                                                |
|-------------|--------------------------------------------------------------------|
| 1-E09A06002 | Adapter AC/DC 12V 5A 60W with 3pin Terminal Block Plug 5.0mm Pitch |
| SFICBL022   | Power Cord, 3-pin US Type, 180cm                                   |
| 1-TPCD00002 | Power Cord, European Type, 180cm                                   |
| 1-TPCD00001 | Power Cord, 3-pin UK Type, 180cm                                   |

## Chapter 1

## **Product Introductions**

### **1.1 Overview**

BCO-1000 series powered by Intel<sup>®</sup> Celeron<sup>®</sup> Processor J1900 2.0GHz SoC, which delivers increased performance by up to 150% compared to previous Atom<sup>®</sup> platforms and low power consumption. The BCO-1000 series is compatible for applications that need a basic and simple but dependable solution. It is an ideal preference as an economical entry-level for diverse applications in computing functionality such as market application in industrial automation, industrial control, Kiosk & retail and digital signage.

This price-friendly fanless embedded system supports system memory up to 8 GB with one DDR3L-1066/1333 SO-DIMM socket and features an onboard DVI-I display interface to provide further VGA/DVI-D connection to deliver Ultra HD smooth visual display. The BCO-1000 series is equipped with one internal 2.5" SATA HDD bays and one mSATA (shared by 1x Mini PCI Express) to provide sufficient storage. It also comes with one full-size mini PCIe socket with USIM socket (PCIe + USB + SATA) that satisfy customized needs. Its rich I/O connectors (up to 6x COM, 2x LAN, 8x USB) provide versatile I/O expandability.

In addition to its efficient CPU computing performance, the BCO-1000 series can be configured through its two antenna for wireless communication. It adopts a wide range power input from 9V to 30V DC, increasing the reliability of the whole system dramatically. Furthermore, the BCO-1000 series is designed to operate dependably in critical conditions with its anti-vibration, anti-shock and wide operating ranging from -20°C to 50°C temperature range features. The built-in over voltage protection (OVP) makes the BCO-1000 series a safe and secure system for all industrial applications.

The BCO-1000 series is housed in a sturdy and rugged housing that makes it feel exceptionally solid. By complying with military grade endurance (MIL-STD-810G), the BCO-1000 series is designed to withstand significant shock, constant vibration, and sealed to survive the harshest environments or conditions. The neat and compact design facilitates easy integration, effortless expansion and trouble-free maintenance.

The BCO-1000 series is very competitive with its affordable price, but without compromising on performance. It is an optimal solution to fit in various type of interface and variety of applications that requires low cost high performance fanless computing. Aside from its rich I/O capabilities, the robust package of BCO-1000 series makes it an ideal choice for a cost-effective, high performance fanless embedded system.

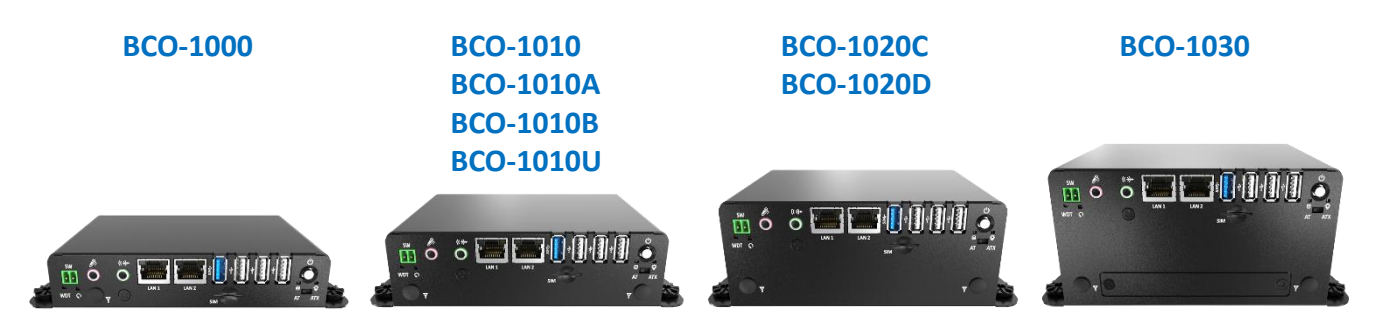

#### 1.1.1 Key Features

- Intel<sup>®</sup> Celeron<sup>®</sup> processor J1900, up to 2.0GHz
- 1x 204-pin DDR3L SODIMM. max up to 8GB
- Dual independent display supported by 1x DVI-I (BCO-1000, BCO-1010, BCO-1010B, BCO-1010U, and BCO-1020D Only)
- Dual independent display supported by 1x DVI-I and 1x DisplayPort
- 2x Intel<sup>®</sup> GbE supporting Wake-on-LAN and PXE
- 1x mSATA (BCO-1000 Only)
- 1x 2.5" SATA HDD bay, 1x mSATA
- 2x full-size mini PCIe for communication or expansion modules, 1x SIM socket
- 2x RS-232/422/485, 1x USB 3.0, 3x USB 2.0
- 2x RS-232/422/485, 1x USB 3.0, 7x USB 2.0 (BCO-1010U Only)
- 4x RS-232/422/485, 1x USB 3.0, 3x USB 2.0 (BCO-1010B and BCO-1020C Only)
- 6x RS-232/422/485, 1x USB 3.0, 3x USB 2.0 (BCO-1020D and BCO-1030 Only)
- 4x DI + 4x DO with isolation (BCO-1010A, BCO-1020C, and BCO-1030 Only)
- 9 to 30VDC wide range power input supporting AT/ATX mode
- -20°C to 50°C extended operating temperature

### **1.2 Hardware Specification**

#### **Processor System**

 Intel<sup>®</sup> Celeron<sup>®</sup> Processor J1900, Quad Core, 2MB Cache, 2.0 GHz with AMI 64Mbit SPI BIOS.

#### Memory

 1x 204-Pin DDR3L 1066/1333MHz SODIMM. Max. up to 8 GB

#### Display

#### **Dual Display**

- 1x DVI-D and 1x VGA (w/ Optional Split Cable) (BCO-1000 / BCO-1010 / BCO-1010B / BCO-1010U / BCO-1020D Only)
- 1x DVI-D and 1x DisplayPort
- 1x DisplayPort and 1x VGA (w/ DVI to VGA Adapter)

#### Expansion

- 1x Full-size Mini PCIe Socket with USIM Socket (PCIe + USB + SATA)
- 1x Full-size Mini PCIe Socket (PCIe + USB)

#### Ethernet

 1x Intel<sup>®</sup> I210-AT GbE LAN Port, Support Wake-on-LAN and PXE

#### Audio

- Realtek ALC888S Audio Codec
- 1x Mic-in and 1x Line-out

#### Watchdog Timer

 Software Programmable Supports 1~255 sec. System Reset

#### Storage

- 1x 2.5" SATA HDD Bay (Except BCO-1000)
- 1x mSATA (share by 1x Mini-PCIe Socket)
- 1x External SIM Card Socket

#### I/O Ports

- 1x USB 3.0 Port
- 1x USB 2.0 Port
- 2 x DB9 for COM1~2, Support RS232/422/485 with Auto Flow Control (BCO-1000 / BCO-1010 / BCO-1010A / BCO-1010U only)
- 4 x DB9 for COM1~4, Support RS232/422/485 with Auto Flow Control (BCO-1010B / BCO-1020C only)
- 6 x DB9 for COM1~6, Support RS232/422/485 with Auto Flow Control (BCO-1020D / BCO-1030 only)
- 1x Power Switch
- 1x Reset Hole
- 1x AT/ATX Switch

#### **Digital Input & Output**

(Except BCO-1000, BCO-1010, BCO-1010B, BCO-1010U, BCO-1020D)

- 4x Digital Input (Source Type)
  - Input Voltage (Dry Contact):
    - Logic 0: Close to GND
    - Logic 1: Open
  - Input Voltage: Logic 0: 3V max.
     Logic 1: 5V min. (DI to COM-)
- 4x Digital Output

   Supply Voltage: 5~30VDC
   Sink Current: 200 mA Max. Per Channel

#### Power

- Support AT, ATX Mode
- 1x 3-pin Terminal Block Connector with Power Input 9~30VDC
- 1x Optional AC/DC 12V/5A, 60W Power Adapter

#### Environment

- Operating Temperature: Ambient with Air Flow: -20°C to 50°C (with Industrial Grade Peripherals)
- Storage Temperature: -30°C to 70°C
- Relative humidity: 10%~95% (non-condensing)

#### Physical

- Dimension (WxDxH, mm): 142 x 101 x 30 mm (BCO-1000 Only) 142 x 101 x 41.5 mm (BCO-1010, BCO-1010A, BCO-1010B, and BCO-1010U Only) 142 x 101 x 58 mm (BCO-1020C and BCO-1020D Only) 142 x 101 x 75 mm (BCO-1030)
   Woight:
- Weight:
  - BCO-1000 : 0.46 kg BCO-1010 : 0.58 ~ 0.62 kg BCO-1020 : 0.68 ~ 0.69 kg BCO-1030 : 0.72 kg
- Construction: Fanless Design
- Mounting: Wall Mounting

#### **Operating System**

- Windows<sup>®</sup> 10
- Windows<sup>®</sup> 7
- WES7

#### Certifications

- CE
- FCC Class A

### 1.3 System I/O

#### 1.3.1 BCO-1000

Front Panel ATX power on/off switch Press to power-on or power-off the system

**AT/ATX mode select switch** Used to select AT or ATX power mode

**Power LED** Indicates the power status of the system

HDD LED Indicates the status of the hard drive

Wachdog LED Indicates the watchdog status of the system

USB 3.0 port Used to connect USB 3.0/2.0/1.1 device

USB 2.0 port Used to connect USB 2.0/1.1 device **SIM card** Used to insert a SIM card

LAN port Used to connect the system to a local area network

Line-out Used to connect a speaker

**Mic-in** Used to connect a microphone

**Reset hole** Used to reset the system

Antenna hole Used to connect an antenna for optional Mini-PCIe WiFi module

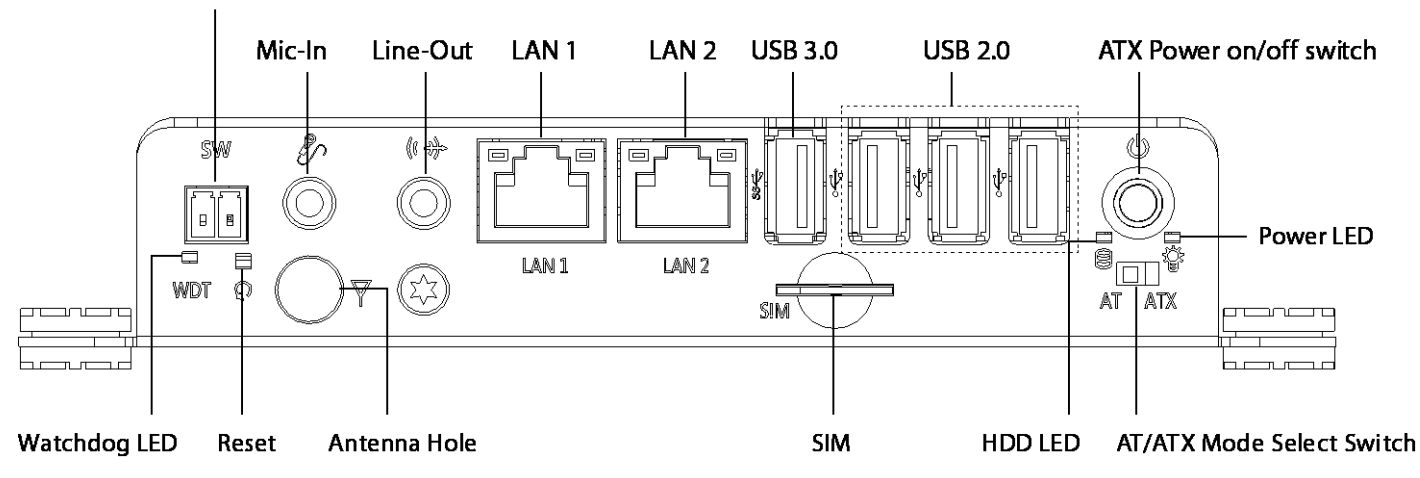

#### Remote Power On/Off

#### **Rear Panel**

#### DC IN

Used to plug a DC power input with terminal block

#### DVI-I port

Used to connect a DVI monitor or connect optional split cable for dual display mode

#### COM port

COM1 ~ COM2 support RS232/422/485 serial device

#### Antenna hole

Used to connect an antenna for optional Mini-PCle WiFi module

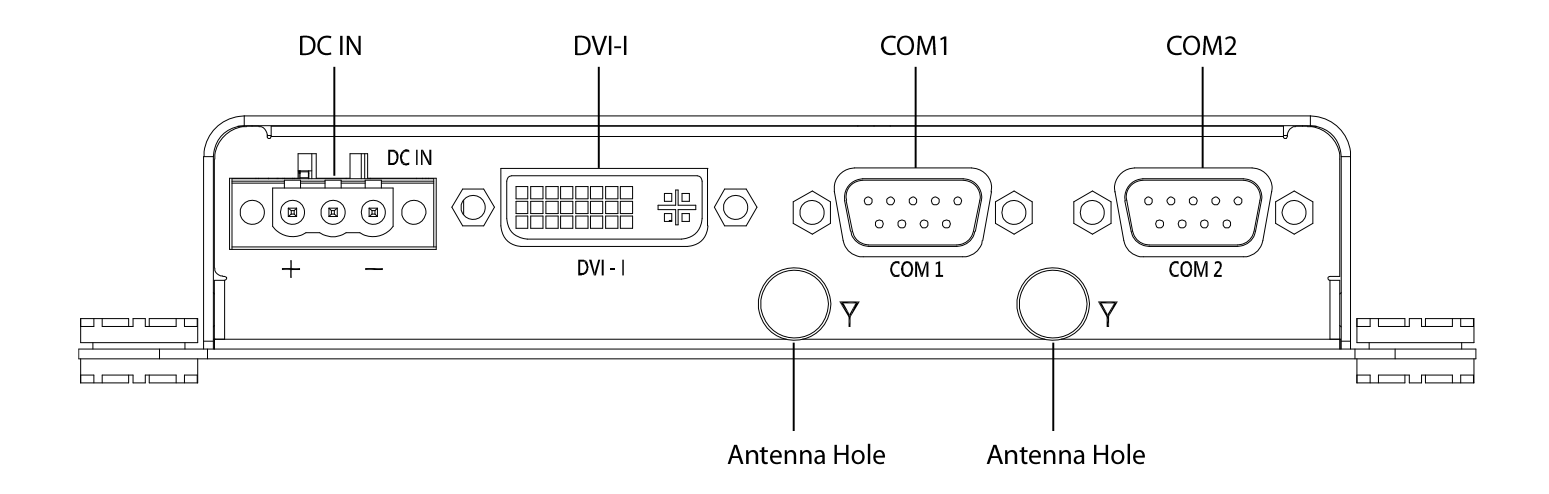

#### **Chapter 1: Product Introductions**

#### BCO-1000-J1900 | User's Manua

#### 1.3.2 BCO-1010 / BCO-1010A / BCO-1010B / BCO-1010U

Front Panel ATX power on/off switch Press to power-on or power-off the system

**AT/ATX mode select switch** Used to select AT or ATX power mode

**Power LED** Indicates the power status of the system

HDD LED Indicates the status of the hard drive

Wachdog LED Indicates the watchdog status of the system

USB 3.0 port Used to connect USB 3.0/2.0/1.1 device

USB 2.0 port Used to connect USB 2.0/1.1 device SIM card Used to insert a SIM card

LAN port Used to connect the system to a local area network

Line-out Used to connect a speaker

**Mic-in** Used to connect a microphone

**Reset hole** Used to reset the system

Antenna hole Used to connect an antenna for optional Mini-PCIe WiFi module

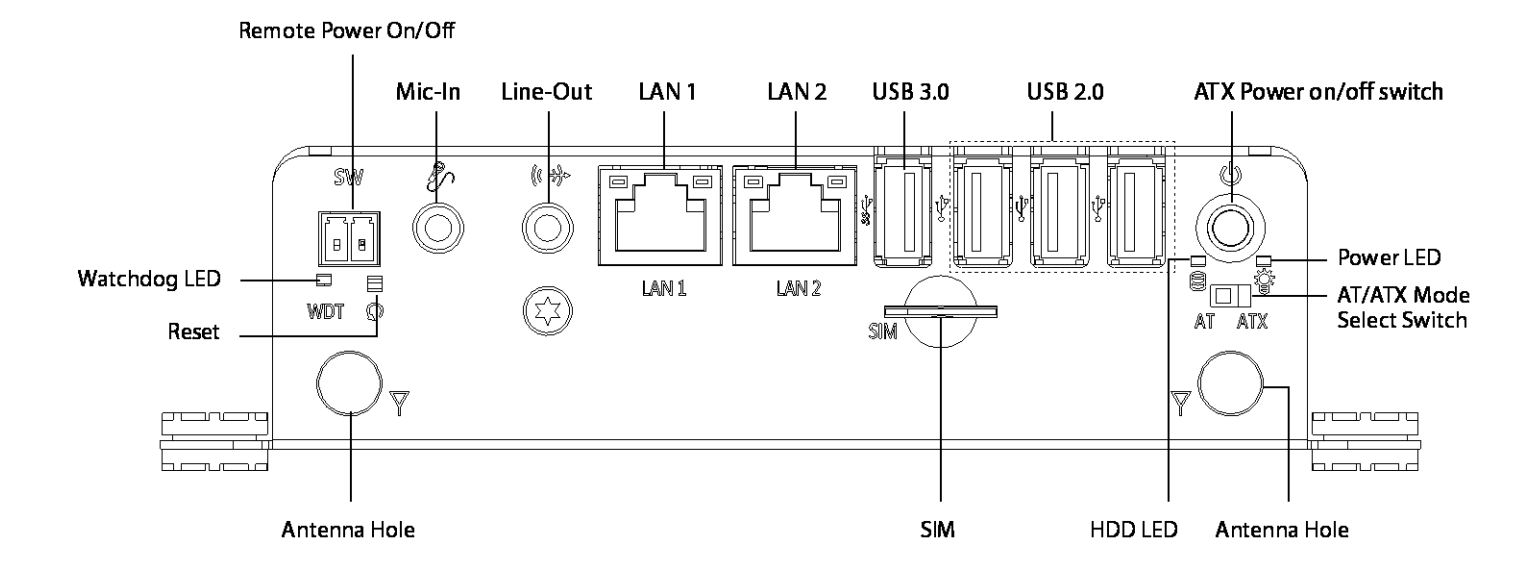

#### **Rear Panel**

#### DC IN

Used to plug a DC power input with terminal block

#### **DVI-I port**

Used to connect a DVI monitor or connect optional split cable for dual display mode

#### **DisplayPort port**

Used to connect a DisplayPort monitor (BCO-1010A Only)

#### **Digital I/O Terminal Block**

The Digital I/O terminal block supports 4 digital input and 4 digital output (BCO-1010A Only)

#### COM port

COM1 ~ COM2 support RS232/422/485 serial device COM1 ~ COM4 support RS232/422/485 serial device (BCO-1010B Only)

#### Antenna hole

Used to connect an antenna for optional Mini-PCIe WiFi module

#### Expandable I/O bracket

Used to customized I/O output (BCO-1010 Only)

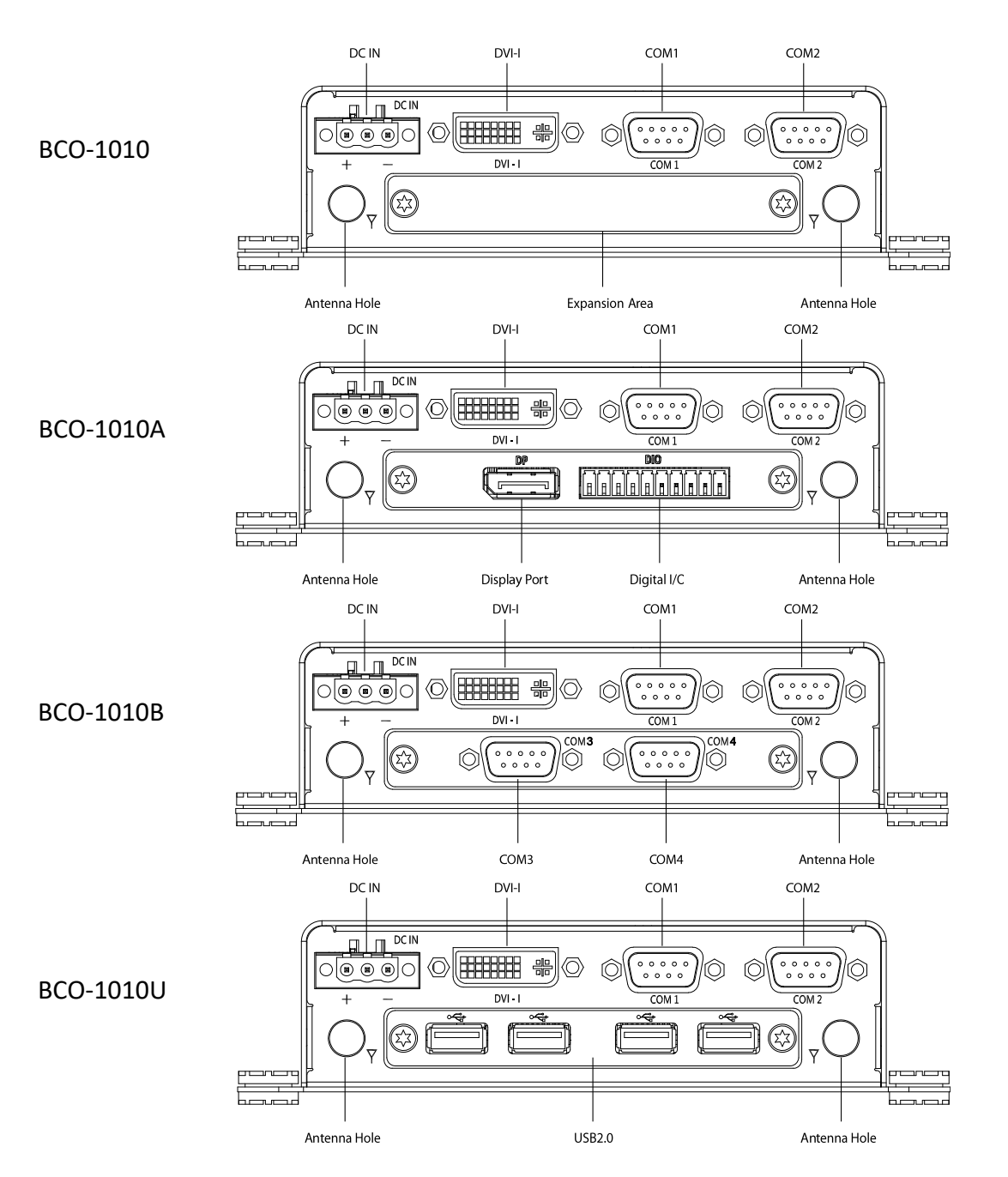

#### **Chapter 1: Product Introductions**

#### 1.3.2 BCO-1020C / BCO-1020D

Front Panel ATX power on/off switch Press to power-on or power-off the system

**AT/ATX mode select switch** Used to select AT or ATX power mode

**Power LED** Indicates the power status of the system

HDD LED Indicates the status of the hard drive

Wachdog LED Indicates the watchdog status of the system

USB 3.0 port Used to connect USB 3.0/2.0/1.1 device

USB 2.0 port Used to connect USB 2.0/1.1 device SIM card Used to insert a SIM card

LAN port Used to connect the system to a local area network

Line-out Used to connect a speaker

**Mic-in** Used to connect a microphone

**Reset hole** Used to reset the system

Antenna hole Used to connect an antenna for optional Mini-PCIe WiFi module

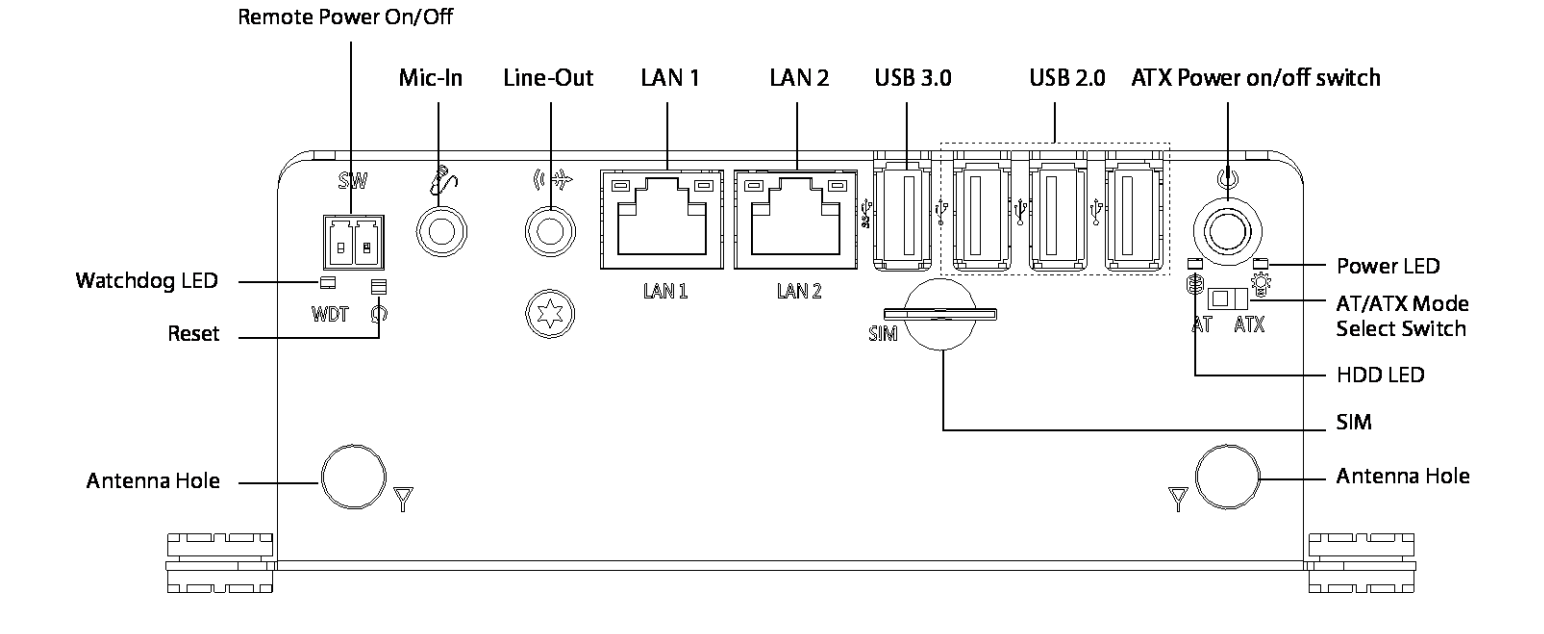

16

#### **Rear Panel**

#### DC IN

Used to plug a DC power input with terminal block

#### **DVI-I port**

Used to connect a DVI monitor or connect optional split cable for dual display mode

#### **DisplayPort port**

Used to connect a DisplayPort monitor

#### **Digital I/O Terminal Block**

The Digital I/O terminal block supports 4 digital input and 4 digital output

#### COM port

COM1 ~ COM4 support RS232/422/485 serial device COM1 ~ COM6 support RS232/422/485 serial device (BCO-1020D Only)

#### Antenna hole

Used to connect an antenna for optional Mini-PCIe WiFi module

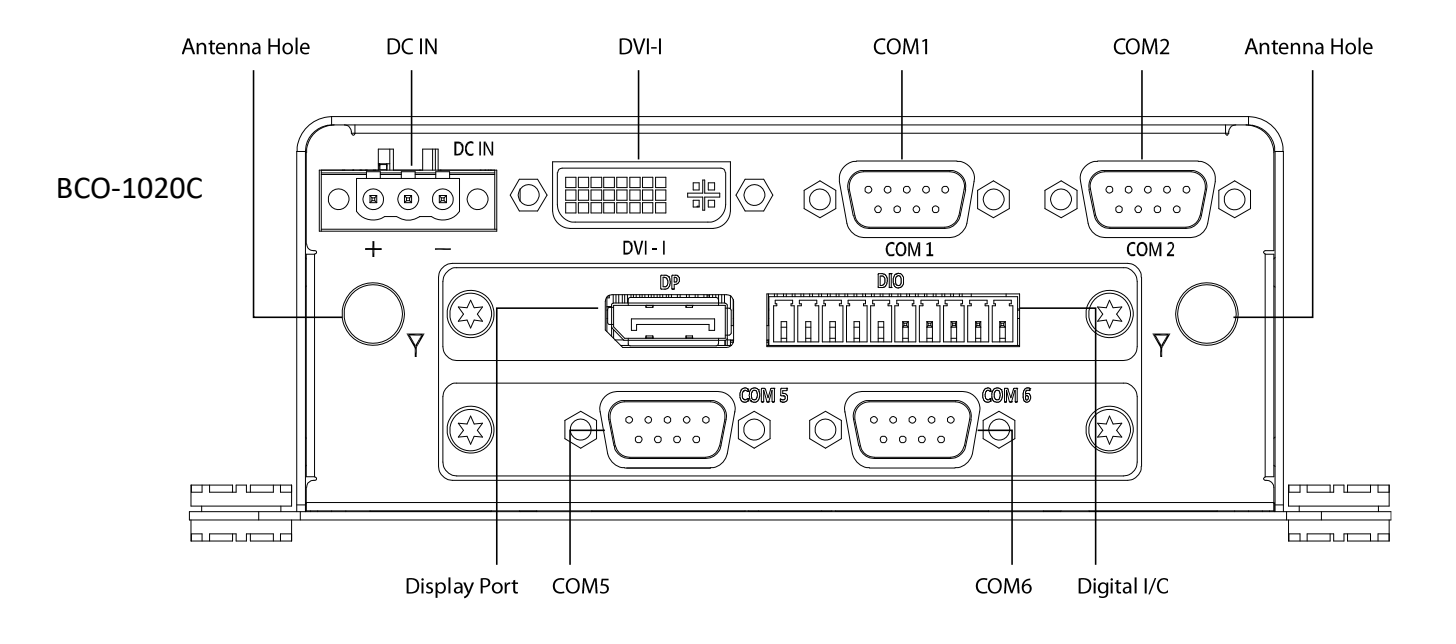

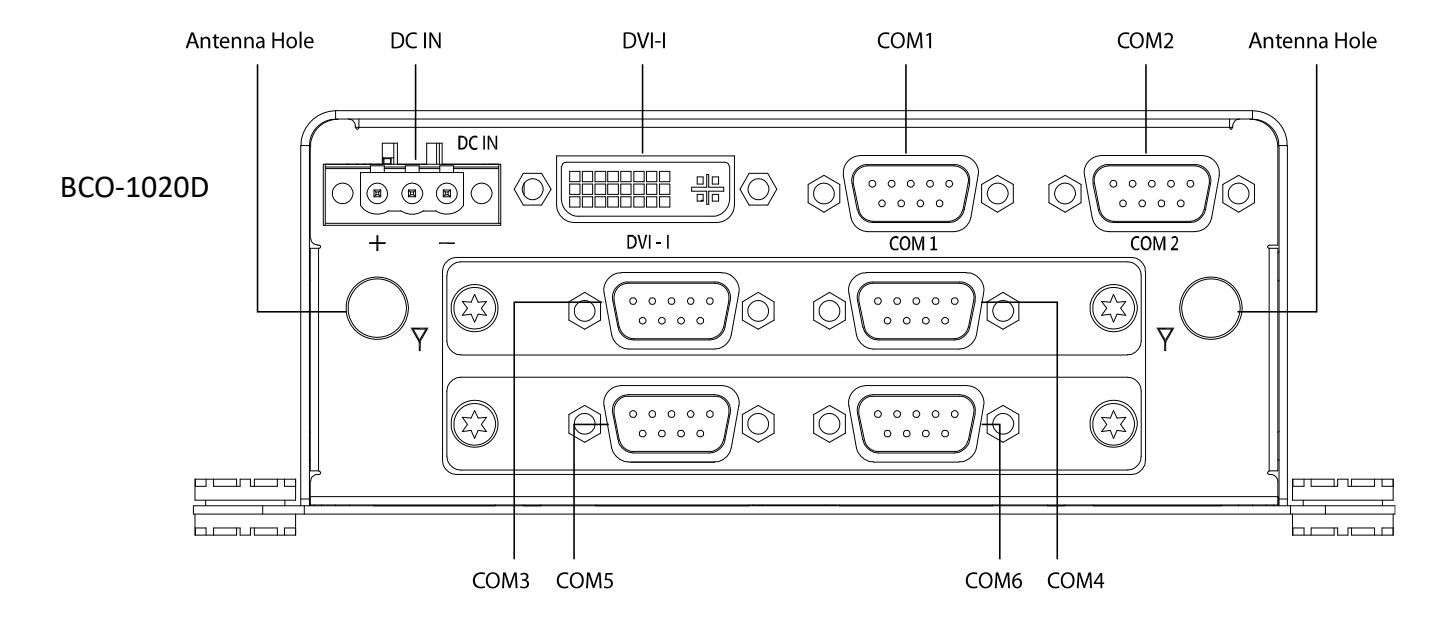

#### **Chapter 1: Product Introductions**

#### 1.3.2 BCO-1030

Front Panel ATX power on/off switch Press to power-on or power-off the system

**AT/ATX mode select switch** Used to select AT or ATX power mode

**Power LED** Indicates the power status of the system

HDD LED Indicates the status of the hard drive

Wachdog LED Indicates the watchdog status of the system

USB 3.0 port Used to connect USB 3.0/2.0/1.1 device

USB 2.0 port Used to connect USB 2.0/1.1 device **SIM card** Used to insert a SIM card

LAN port Used to connect the system to a local area network

Line-out Used to connect a speaker

Mic-in Used to connect a microphone

**Reset hole** Used to reset the system

Antenna hole Used to connect an antenna for optional Mini-PCIe WiFi module

Expandable I/O bracket Used to customized I/O output

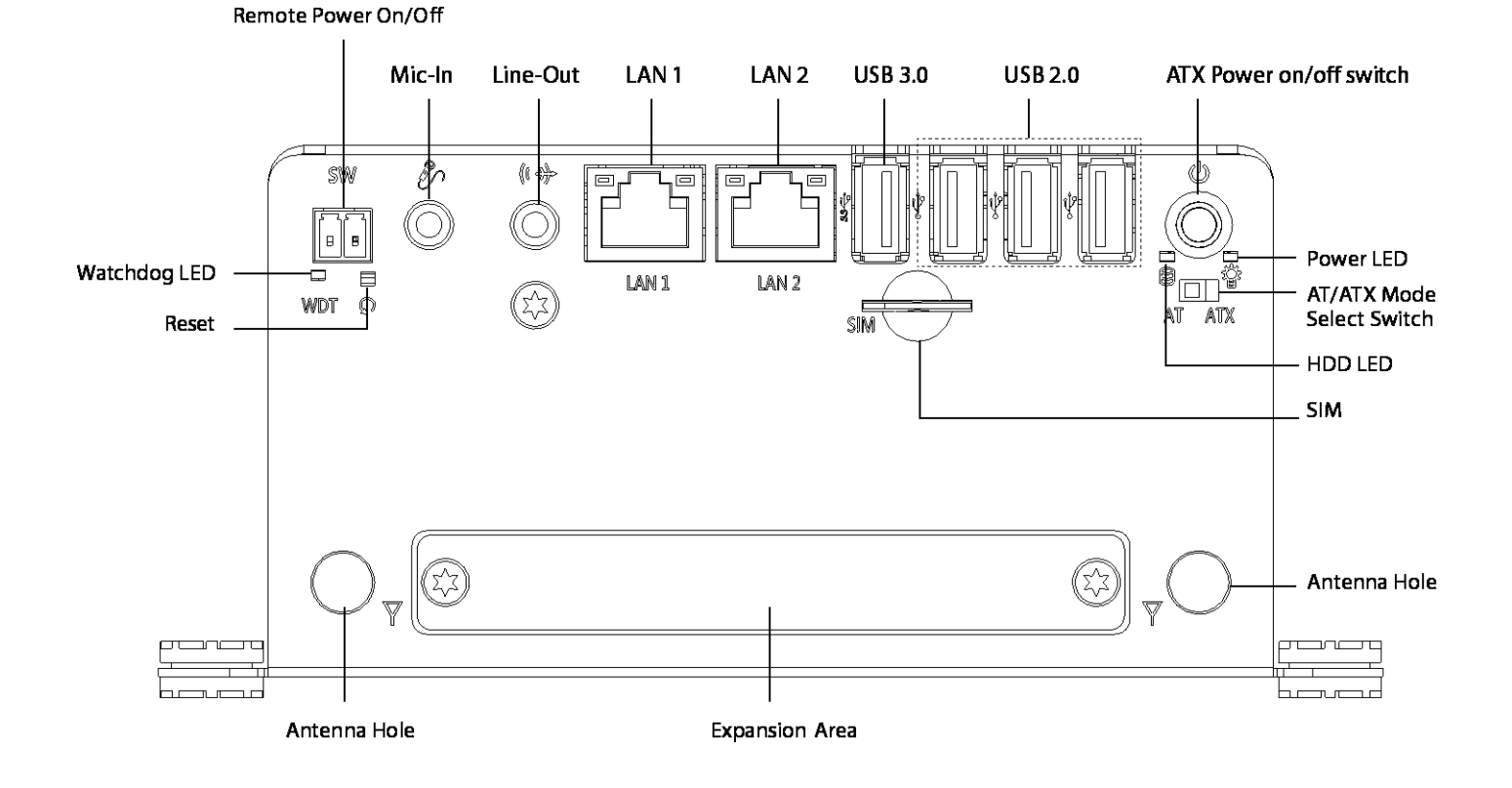

#### **Rear Panel**

#### DC IN

Used to plug a DC power input with terminal block

#### DVI-I port

Used to connect a DVI monitor or connect optional split cable for dual display mode

#### **DisplayPort port**

Used to connect a DisplayPort monitor

#### Digital I/O Terminal Block

The Digital I/O terminal block supports 4 digital input and 4 digital output

#### COM port

COM1 ~ COM6 support RS232/422/485 serial device

#### Antenna hole

Used to connect an antenna for optional Mini-PCle WiFi module

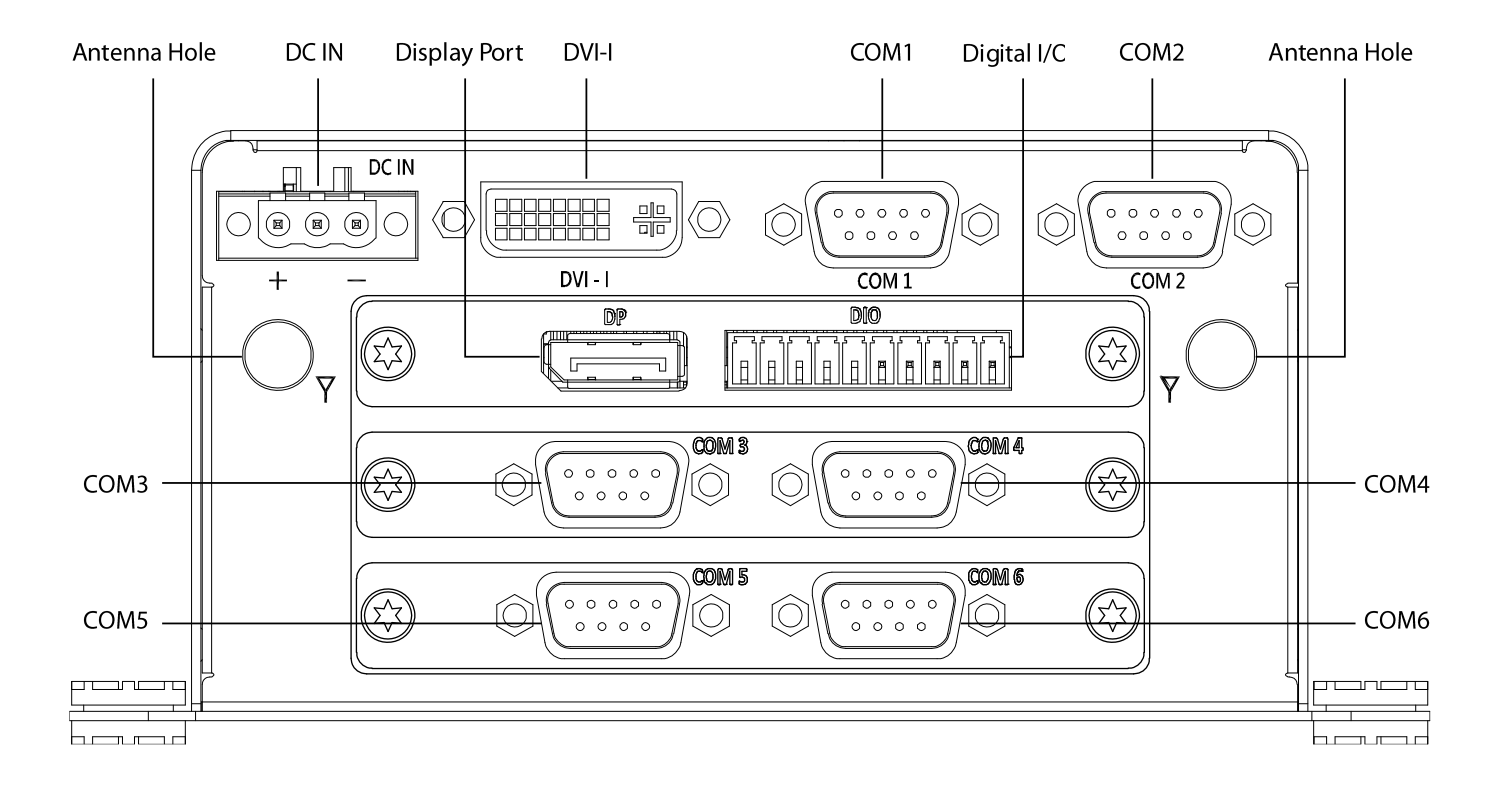

### **1.4 Mechanical Dimensions** 1.4.1 BCO-1000

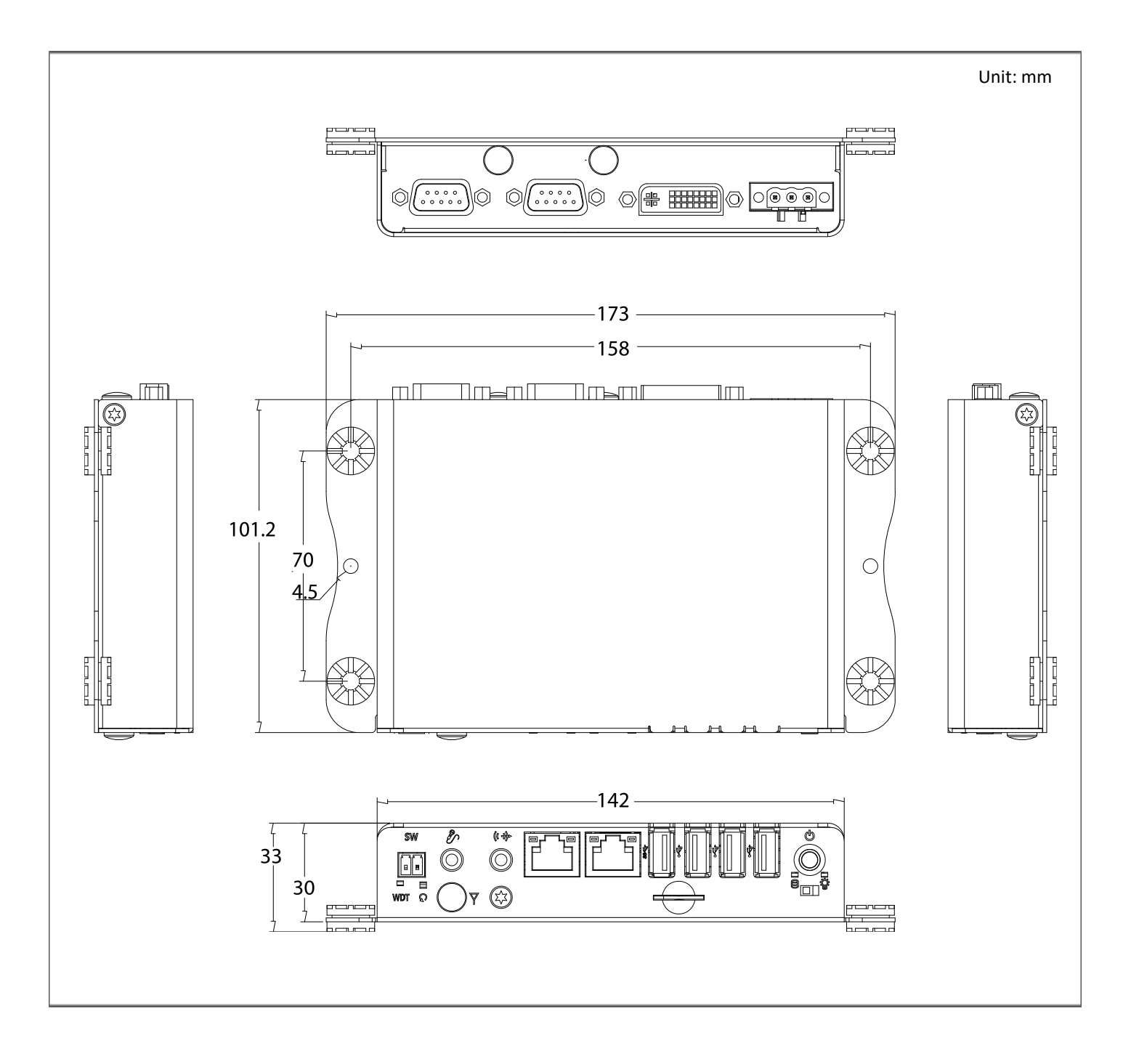

#### 1.4.2 BCO-1010 / BCO-1010A / BCO-1010B / BCO-1010U

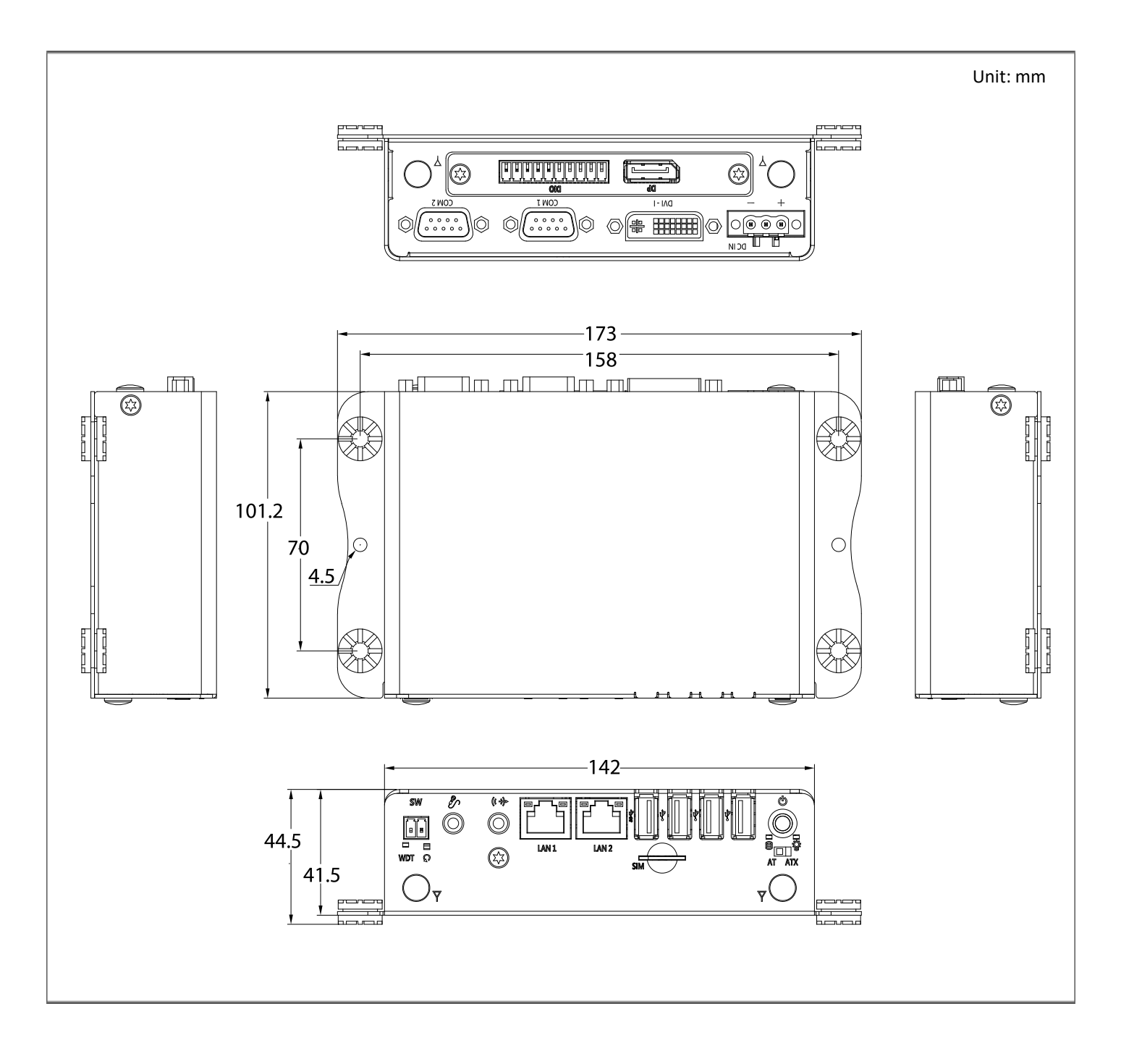

#### 1.4.3 BCO-1020C / BCO-1020D

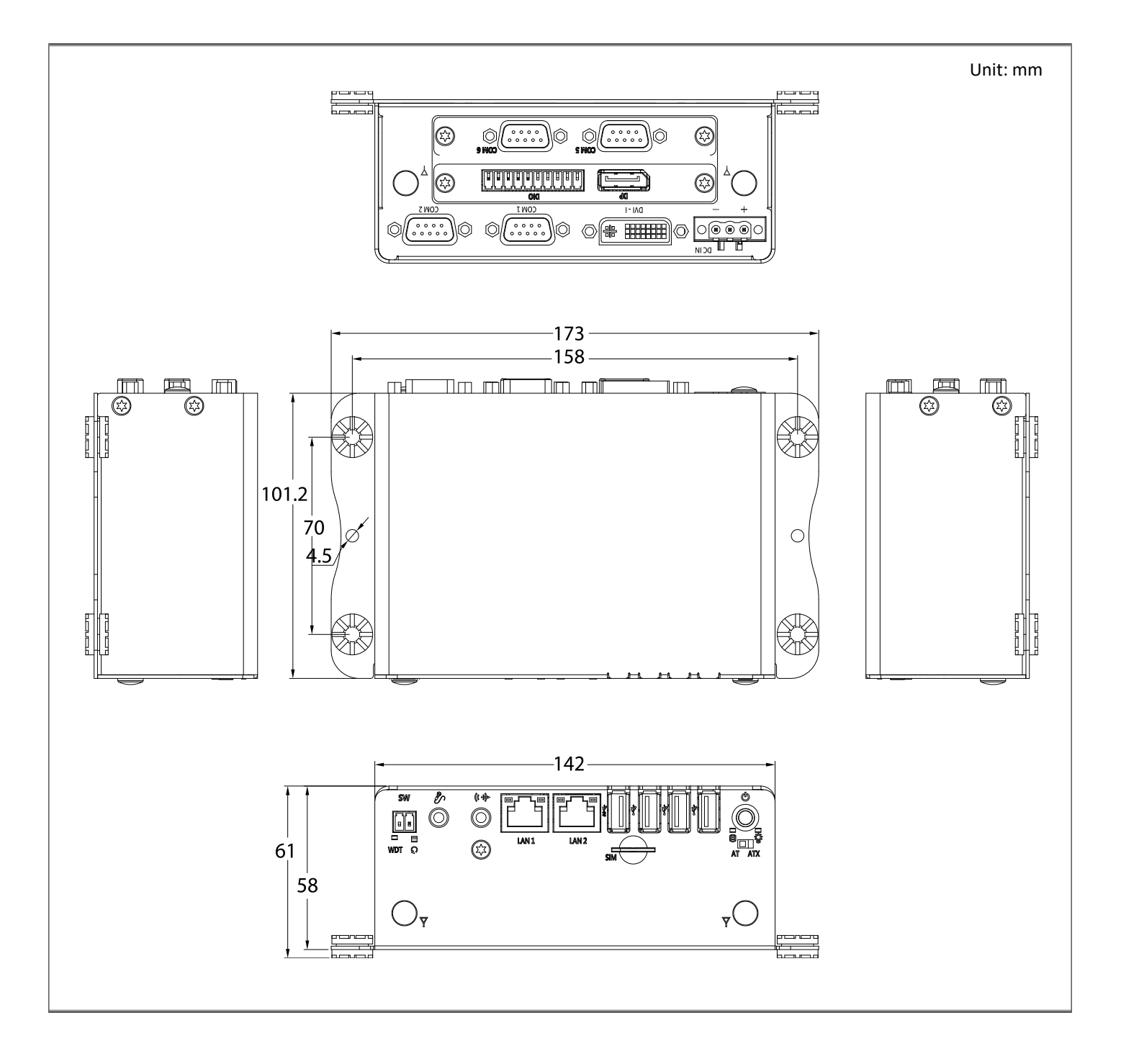

#### 1.4.4 BCO-1030

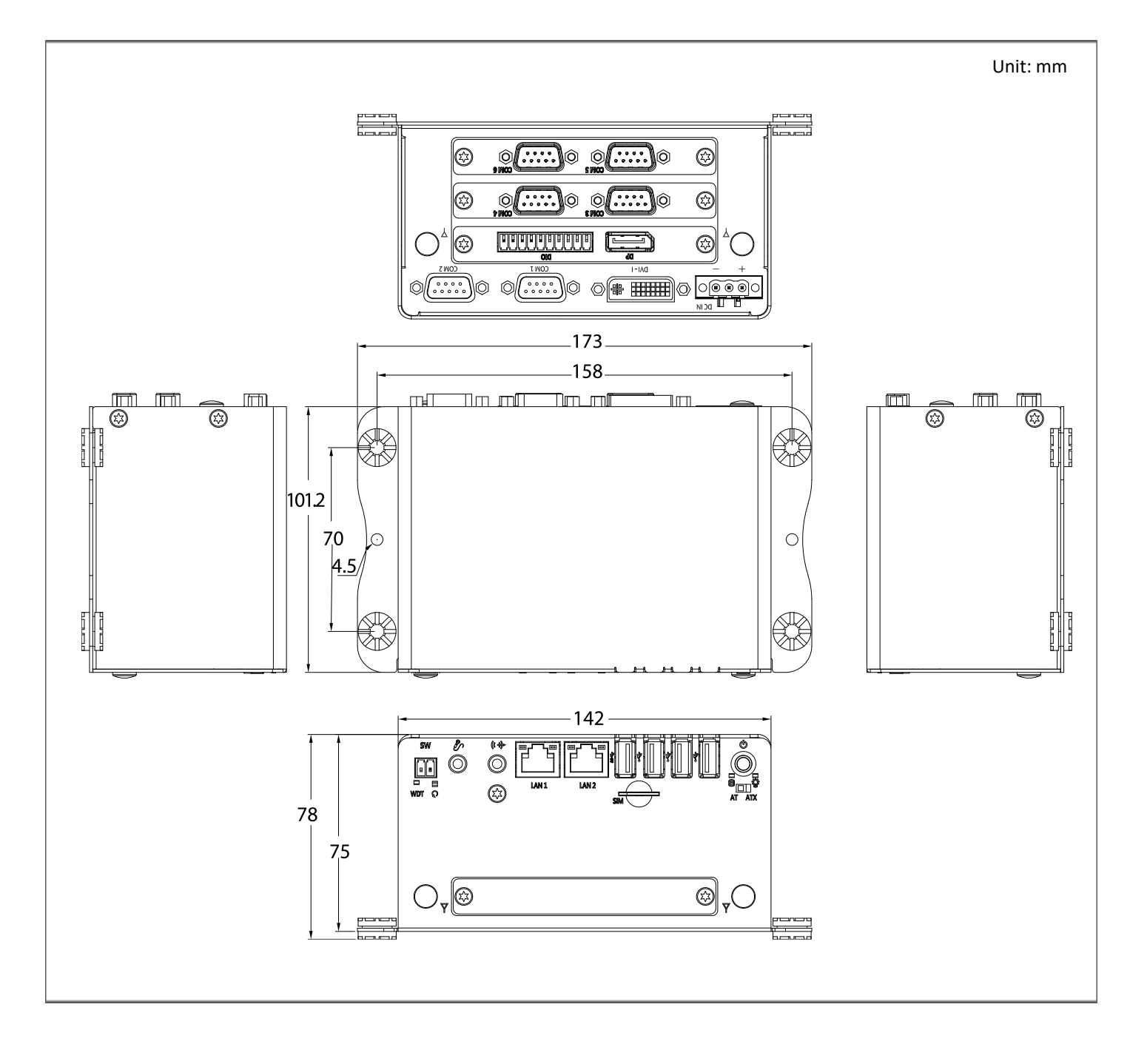

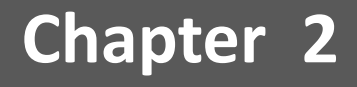

## **Switches and Connectors**

## 2.1 Switch and Connector Locations

#### 2.1.1 Top View

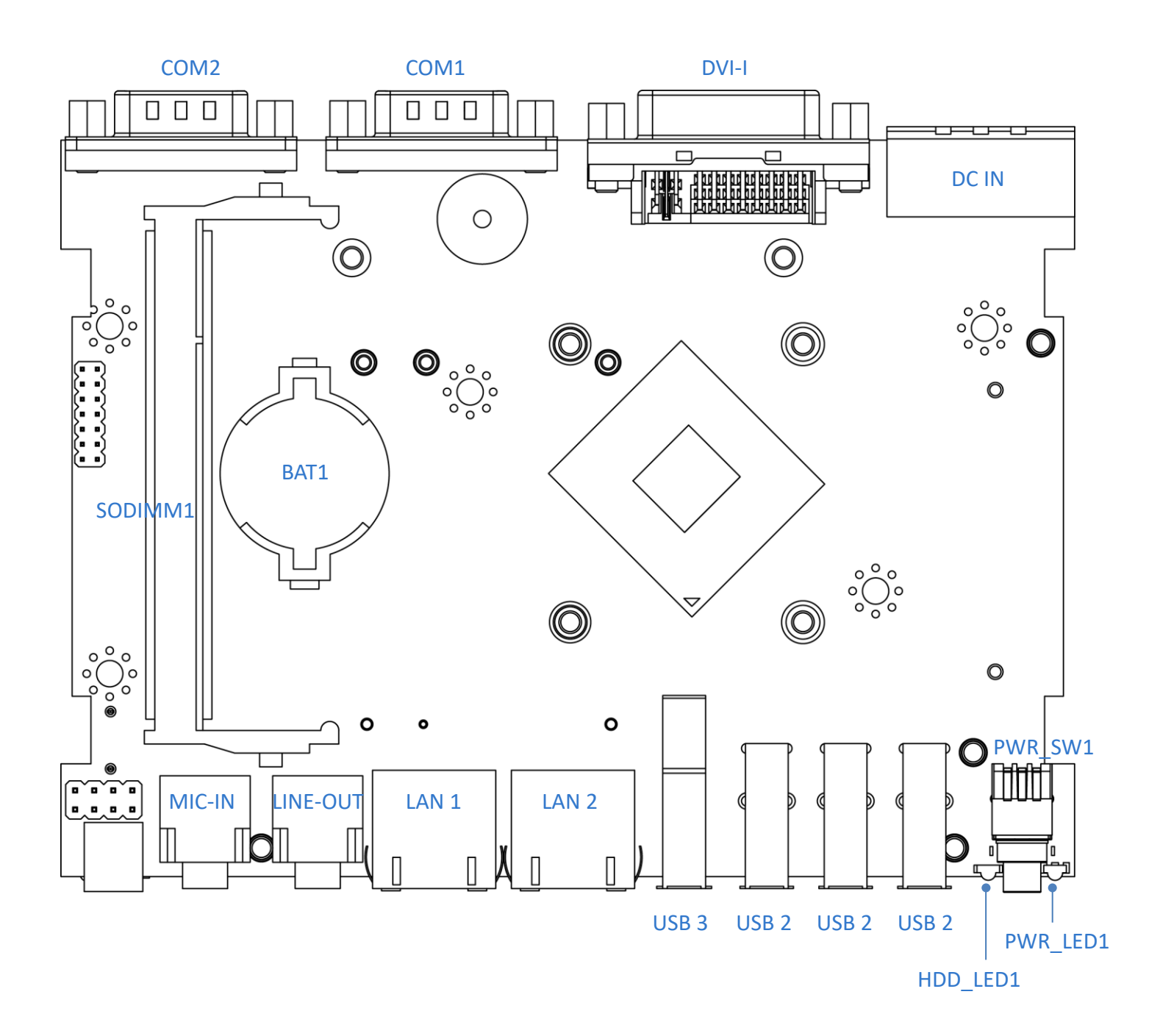

#### 2.1.2 Bottom View

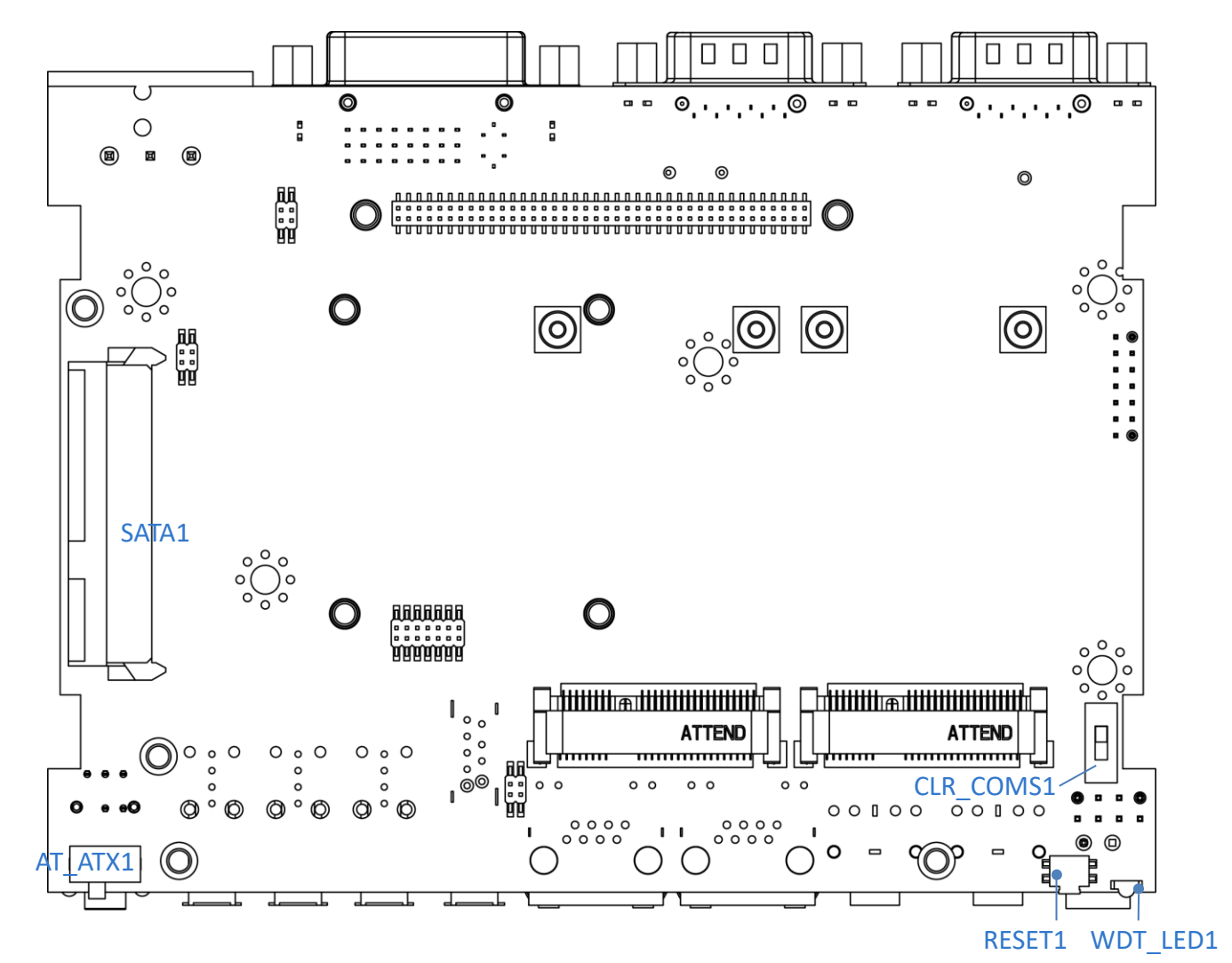

#### 2.1.3 Daughter board view

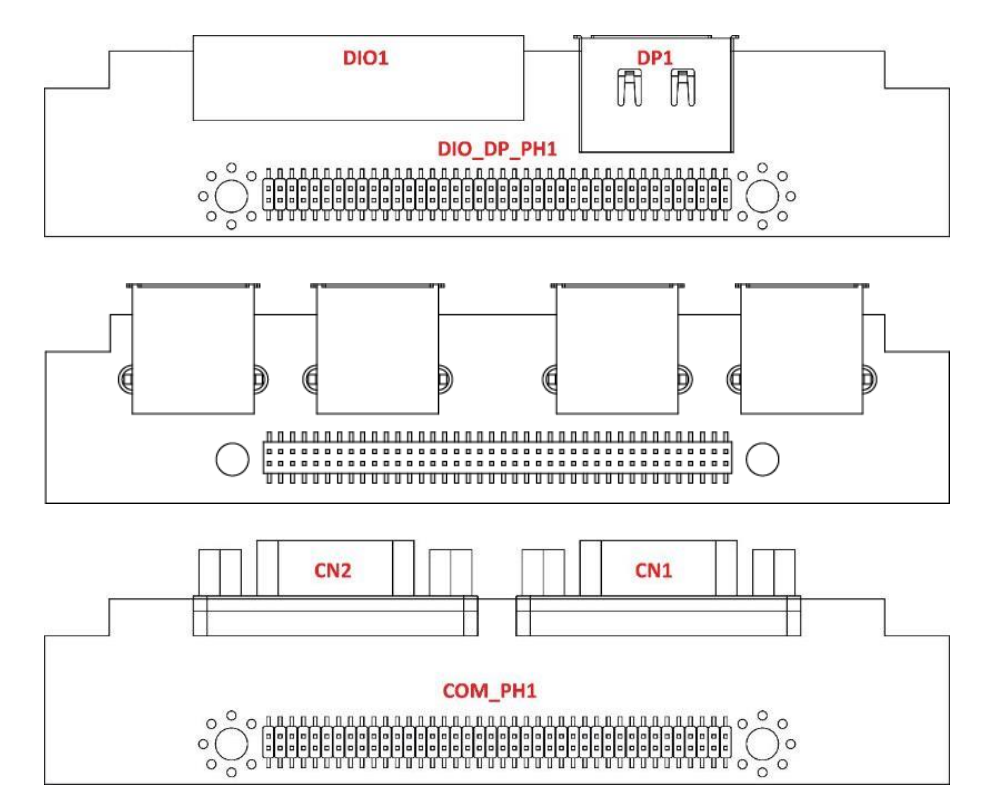

## 2.2 Connector / Switch Definition

#### List of Connector / Switch

| Connector Location       | Definition                           |
|--------------------------|--------------------------------------|
| AT_ATX1                  | AT / ATX Power Mode Switch           |
| CLR_CMOS1                | Clear BIOS Switch                    |
| PWR_SW1                  | Power Switch                         |
| PWR_LED1                 | Power LED Status                     |
| HDD_LED1                 | HDD Access LED Status                |
| WDT_LED1                 | Watchdog LED Status                  |
| USB2_1                   | USB 2.0 Port                         |
| USB3_1                   | USB 3.0 Port                         |
| LAN1                     | LAN Port                             |
| SIM1                     | SIM Card Socket                      |
| LINE_OUT1                | Line-out Jack                        |
| MIC_IN1                  | Mic-in Jack                          |
| RESET1                   | Reset Switch                         |
| DC_IN1                   | 3-pin DC 9~48V Power Input Connector |
| DVI_I1                   | DVI-I Connector                      |
| COM1_1, COM2_1, CN1, CN2 | RS232 / RS422 / RS485 Connector      |
| DP1                      | DisplayPort Connector                |
| DIO1                     | 4DI / 4DO Connector                  |
| MINIPCIE1                | Mini PCI-Express Socket              |
| CN3                      | Mini PCI-Express / mSATA Socket      |
| SATA1                    | SATA with Power Connector            |

## **2.3 Switches Definitions**

#### AT\_ATX1: AT / ATX Power Mode Switch

| Switch      | Definition               |
|-------------|--------------------------|
| 1-2 (Right) | ATX Power Mode (Default) |
| 2-3 (Left)  | AT Power Mode            |

#### CLR\_CMOS1: Clear BIOS Switch

| Switch | Definition              |
|--------|-------------------------|
| Off    | Normal Status (Default) |
| ON     | Clear BIOS              |

## Left Right

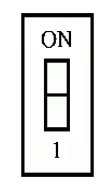

## **2.4 Connectors Definitions**

#### PWR\_SW1: Power Button

| Pin | Definition   | Pin | Definition |
|-----|--------------|-----|------------|
| 1   | NC           | 4   | GND        |
| 2   | Power Button | 5   | NC         |
| 3   | NC           | 6   | GND        |

#### PWR\_LED1: Power LED Status

| Pin | Definition |
|-----|------------|
| 1   | POWER LED+ |
| 2   | POWER LED- |

#### HDD\_LED1: HDD Access LED Status

| Pin | Definition |  |
|-----|------------|--|
| 1   | HDD LED+   |  |
| 2   | HDD LED-   |  |

#### WDT\_LED1: Watchdog LED Status

| Pin | Definition |
|-----|------------|
| 1   | HDD LED+   |
| 2   | HDD LED-   |

#### USB2\_1: USB2.0 Connector, Type A

| Pin | USB2_1 Definition |
|-----|-------------------|
| 1   | +5V               |
| 2   | USB2_D2-          |
| 3   | USB2_D2+          |
| 4   | GND               |

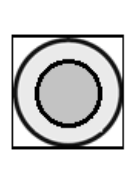

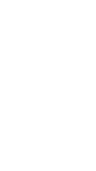

#### USB3\_1: USB 3.0 Connector, Type A

| Pin | Definition  | Pin | Definition |
|-----|-------------|-----|------------|
| 1   | +5V         | 6   | USB3_RX+   |
| 2   | USB2_DATA1- | 7   | GND        |
| 3   | USB2_DATA1+ | 8   | USB3_TX-   |
| 4   | GND         | 9   | USB3_TX+   |
| 5   | USB3_RX-    |     |            |

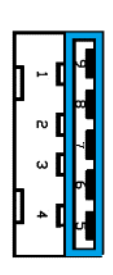

#### LAN1: RJ45 with LEDs Port

| Pin | Definition | Pin | Definition |
|-----|------------|-----|------------|
| 1   | LAN1_MDI0P | 5   | LAN1_MDI2N |
| 2   | LAN1_MDION | 6   | LAN1_MDI1N |
| 3   | LAN1_MDI1P | 7   | LAN1_MDI3P |
| 4   | LAN1_MDI2P | 8   | LAN1_MDI3N |

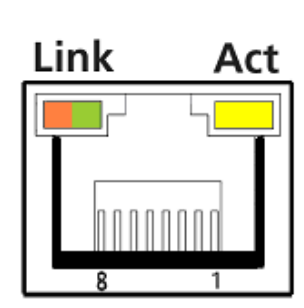

| Link LED Status | Definition           | Act LED Status  | Definition    |
|-----------------|----------------------|-----------------|---------------|
| Steady Orange   | 1Gbps Network Link   | Blinking Yellow | Data Activity |
| Steady Green    | 100Mbps Network Link | Off             | No Activity   |
| Off             | 10Mbps Network Link  |                 |               |

#### SIM1: SIM Card Socket

| Pin | Definition | Pin | Definition |
|-----|------------|-----|------------|
| C1  | UIM_PWR    | C6  | UIM_VPP    |
| C2  | UIM_RESET  | С7  | UIM_DATA   |
| C3  | UIM_CLK    | CD  | NC         |
| C5  | GND        | СОМ | GND        |

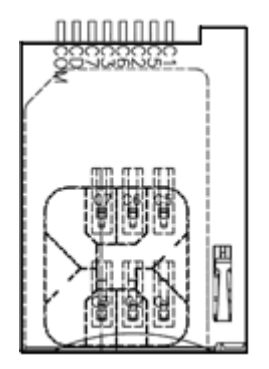

## LINE\_OUT1 : Line-out Jack (Green)

Connector Type: 5-pin Phone Jack

| Pin | Definition |
|-----|------------|
| 1   | GND        |
| 2   | OUT_R      |
| 3   | NC         |
| 4   | GND        |
| 5   | OUT_L      |

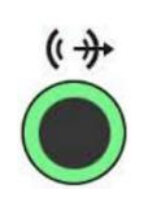

MIC\_IN1: Microphone Jack (Pink) Connector Type: 5-pin Phone Jack

| Pin | Definition |
|-----|------------|
| 1   | GND        |
| 2   | MIC_R      |
| 3   | NC         |
| 4   | GND        |
| 5   | MIC_L      |

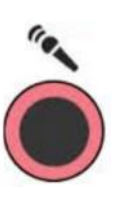

#### **RESET1 : Reset Button**

| Pin | Definition |
|-----|------------|
| 1   | RESET      |
| 2   | GND        |

#### DC\_IN1: DC Power Input Connector (+9~30V)

Connector Type: Terminal Block 1X3 3-pin, 5.0mm pitch

| Pin | Definition |
|-----|------------|
| 1   | +9~30VIN   |
| 3   | GND        |

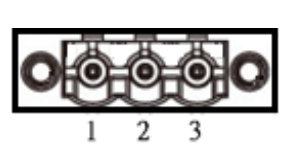

#### DVI\_I1: DVI-I Connector

| Pin | Definition | Pin | Definition          |
|-----|------------|-----|---------------------|
| 1   | DVI_TX2-   | 16  | DVI Hot Plug Detect |
| 2   | DVI_TX2+   | 17  | DVI_TX0-            |
| 3   | GND        | 18  | DVI_TX0+            |
| 4   | NC         | 19  | GND                 |
| 5   | NC         | 20  | NC                  |
| 6   | DDC_CLOCK  | 21  | NC                  |
| 7   | DDC_DATA   | 22  | GND                 |
| 8   | VGA VSYNC  | 23  | DVI_TXCLK+          |
| 9   | DVI_TX1-   | 24  | DVI_TXCLK-          |
| 10  | DVI_TX1+   | C1  | VGA_RED             |
| 11  | GND        | C2  | VGA_GREEN           |
| 12  | NC         | C3  | VGA_BLUE            |
| 13  | NC         | C4  | VGA_HSYNC           |
| 14  | +5V        | C5  | GND                 |
| 15  | GND        |     |                     |

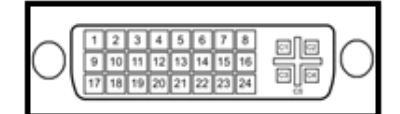

#### COM1\_1: RS232 / RS422 / RS485 Connector

Connector Type: 9-pin D-Sub

| Pin | RS232 Definition | RS422 / 485 Full<br>Duplex Definition | RS485 Half Duplex<br>Definition |
|-----|------------------|---------------------------------------|---------------------------------|
| 1   | DCD1             | TX1-                                  | DATA1-                          |
| 2   | RxD1             | TX1+                                  | DATA1+                          |
| 3   | TxD1             | RX1+                                  |                                 |
| 4   | DTR1             | RX1-                                  |                                 |
| 5   | GND              |                                       |                                 |
| 6   | DSR1             |                                       |                                 |
| 7   | RTS1             |                                       |                                 |
| 8   | CTS1             |                                       |                                 |
| 9   | RI1              |                                       |                                 |

$$\bigcirc \underbrace{\left[\begin{smallmatrix}1&2&3&4&5\\ \circ&\circ&\circ&\circ\\ \circ&\circ&\circ&\circ\\ 6&7&8&9\end{smallmatrix}\right]}_{6&7&8&9} \bigcirc$$

#### COM2\_1: RS232 / RS422 / RS485 Connector

Connector Type: 9-pin D-Sub

| Pin | RS232 Definition | RS422 / 485 Full<br>Duplex Definition | RS485 Half Duplex<br>Definition |
|-----|------------------|---------------------------------------|---------------------------------|
| 1   | DCD2             | TX2-                                  | DATA2-                          |
| 2   | RxD2             | TX2+                                  | DATA2+                          |
| 3   | TxD2             | RX2+                                  |                                 |
| 4   | DTR2             | RX2-                                  |                                 |
| 5   | GND              |                                       |                                 |
| 6   | DSR2             |                                       |                                 |
| 7   | RTS2             |                                       |                                 |
| 8   | CTS2             |                                       |                                 |
| 9   | RI2              |                                       |                                 |

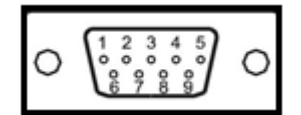

#### CN1: RS232 / RS422 / RS485 Connector

Connector Type: 9-pin D-Sub

| Pin | RS232 Definition | RS422 / 485 Full<br>Duplex Definition | RS485 Half Duplex<br>Definition |
|-----|------------------|---------------------------------------|---------------------------------|
| 1   | DCD3 (DCD5)      | TX3- (TX5-)                           | DATA3- (DATA5-)                 |
| 2   | RxD3 (RxD5)      | TX3+ (TX5+)                           | DATA3+ (DATA5+)                 |
| 3   | TxD3 (TxD5)      | RX3+ (RX5+)                           |                                 |
| 4   | DTR3 (DTR5)      | RX3- (RX5-)                           |                                 |
| 5   | GND              |                                       |                                 |
| 6   | DSR3 (DSR5)      |                                       |                                 |
| 7   | RTS3 (RTS5)      |                                       |                                 |
| 8   | CTS3 (CTS5)      |                                       |                                 |
| 9   | RI3 (RI5)        |                                       |                                 |

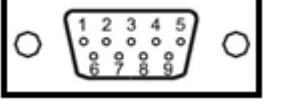

#### CN2: RS232 / RS422 / RS485 Connector

Connector Type: 9-pin D-Sub

| -   |                  |                                       |                                 |
|-----|------------------|---------------------------------------|---------------------------------|
| Pin | RS232 Definition | RS422 / 485 Full<br>Duplex Definition | RS485 Half Duplex<br>Definition |
| 1   | DCD4 (DCD6)      | TX4- (TX6-)                           | DATA4- (DATA6-)                 |
| 2   | RxD4 (RxD6)      | TX4+ (TX6+)                           | DATA4+ (DATA6+)                 |
| 3   | TxD4 (TxD6)      | RX4+ (RX6+)                           |                                 |
| 4   | DTR4 (DTR6)      | RX4- (RX6-)                           |                                 |
| 5   | GND              |                                       |                                 |
| 6   | DSR4 (DSR6)      |                                       |                                 |
| 7   | RTS4 (RTS6)      |                                       |                                 |
| 8   | CTS4 (CTS6)      |                                       |                                 |
| 9   | RI4 (RI6)        |                                       |                                 |

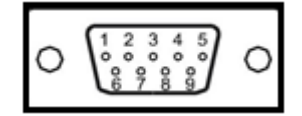

#### DP1: DisplayPort Connector

| Pin | Definition | Pin | Definition |
|-----|------------|-----|------------|
| 1   | DP_LANE0_P | 11  | GND        |
| 2   | GND        | 12  | DP_LANE3_N |
| 3   | DP_LANE0_N | 13  | GND        |
| 4   | DP_LANE1_P | 14  | GND        |
| 5   | GND        | 15  | DP_AUX_P   |
| 6   | DP_LANE1_N | 16  | GND        |
| 7   | DP_LANE2_P | 17  | DP_AUX_N   |
| 8   | GND        | 18  | DP_HPD     |
| 9   | DP_LANE2_N | 19  | GND        |
| 10  | DP_LANE3_P | 20  | DP_PWR     |

#### DIO1: Digital Input / Output Connector

Connector Type: Terminal Block 1X10 10-pin, 3.5mm pitch

| Pin | Definition | Pin | Definition |
|-----|------------|-----|------------|
| 1   | DC INPUT   | 6   | DO1        |
| 2   | DI1        | 7   | DO2        |
| 3   | DI2        | 8   | DO3        |
| 4   | DI3        | 9   | DO4        |
| 5   | DI4        | 10  | GND        |

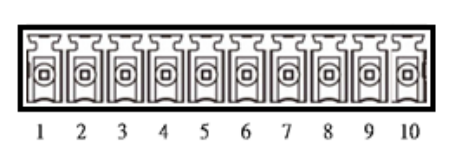

**Reference Input Circuit** 

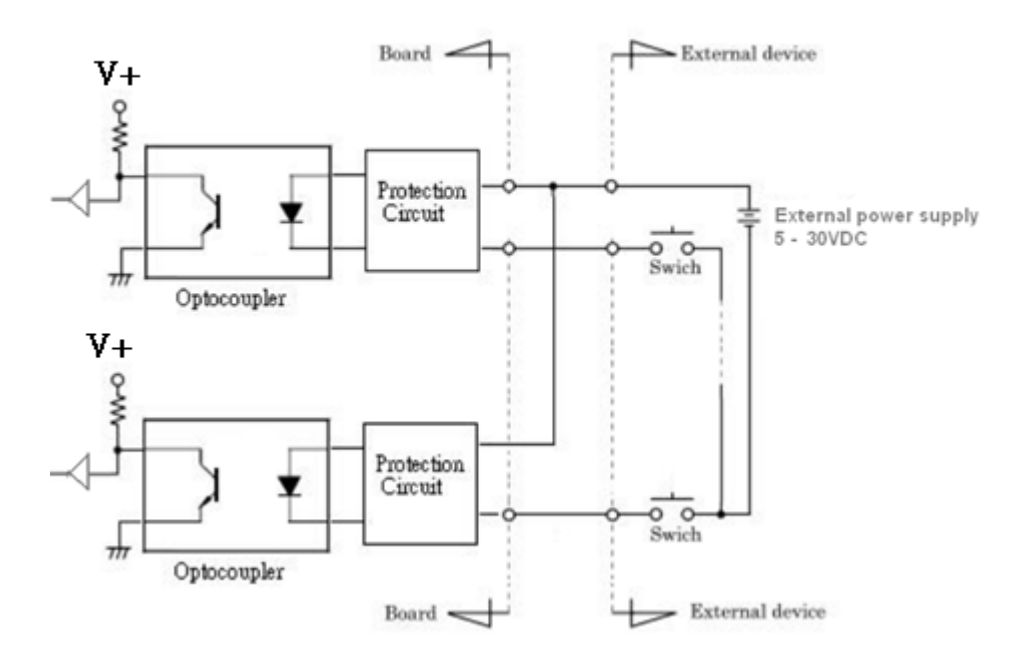

#### **Digital Input Wiring** DC INPUT D02 DO3 004 D13 D12 D12 GND 200 Ö Ő ð Ő o Õ Õ Ô Ö

External Output Circuit

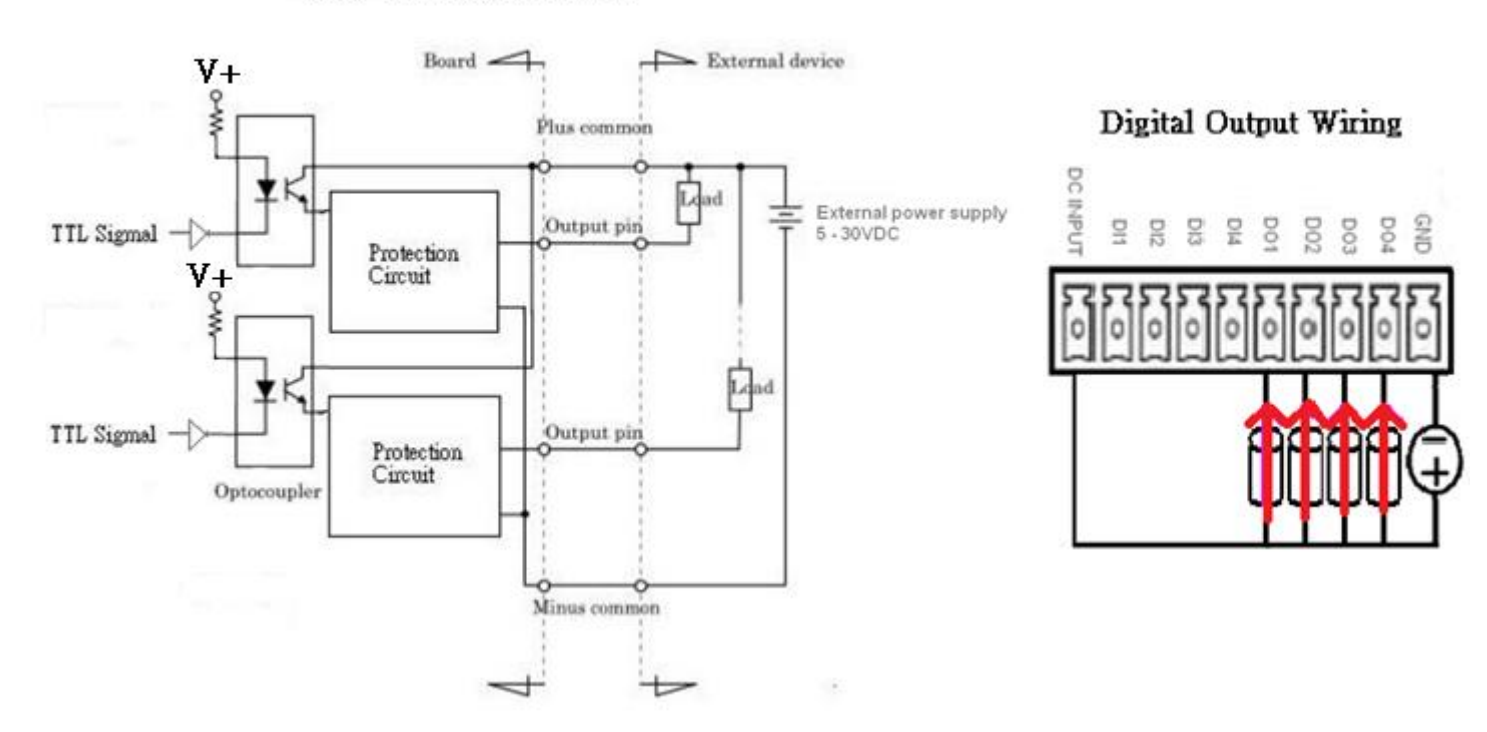

#### MINIPCIE1: Mini PCI-Express Socket

| Pin | Definition     | Pin | Definition    | Pin | Definition |
|-----|----------------|-----|---------------|-----|------------|
| 1   | WAKE#          | 19  | NC            | 37  | GND        |
| 2   | +3.3V          | 20  | +3.3V         | 38  | USB_DP1    |
| 3   | NC             | 21  | GND           | 39  | +3.3V      |
| 4   | GND            | 22  | MINIPCIE RST# | 40  | GND        |
| 5   | NC             | 23  | MINIPCIE_RXN1 | 41  | +3.3V      |
| 6   | +1.5V          | 24  | +3.3V         | 42  | NC         |
| 7   | CLKREQ1#       | 25  | MINIPCIE_RXP1 | 43  | GND        |
| 8   | NC             | 26  | GND           | 44  | NC         |
| 9   | GND            | 27  | GND           | 45  | NC         |
| 10  | NC             | 28  | +1.5V         | 46  | NC         |
| 11  | MINIPCIE_CLKN1 | 29  | GND           | 47  | NC         |
| 12  | NC             | 30  | SMB_CLK       | 48  | +1.5V      |
| 13  | MINIPCIE_CLKP1 | 31  | MINIPCIE_TXN1 | 49  | NC         |
| 14  | NC             | 32  | SMB_DATA      | 50  | GND        |
| 15  | GND            | 33  | MINIPCIE_TXP1 | 51  | NC         |
| 16  | NC             | 34  | GND           | 52  | +3.3V      |
| 17  | NC             | 35  | GND           |     |            |
| 18  | GND            | 36  | USB_DN1       |     |            |

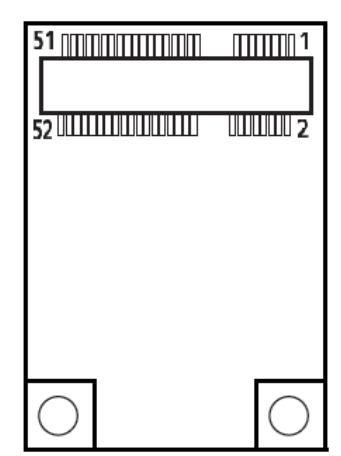

#### CN3: Mini PCI-Express / mSATA Socket

| Pin | Definition     | Pin | Definition                   | Pin | Definition |
|-----|----------------|-----|------------------------------|-----|------------|
| 1   | WAKE#          | 19  | NC                           | 37  | GND        |
| 2   | +3.3V          | 20  | +3.3V                        | 38  | USB_DP2    |
| 3   | NC             | 21  | GND                          | 39  | +3.3V      |
| 4   | GND            | 22  | MINIPCIE RST#                | 40  | GND        |
| 5   | NC             | 23  | MINIPCIE_RXN2<br>(SATA_RXP0) | 41  | +3.3V      |
| 6   | +1.5V          | 24  | +3.3V                        | 42  | NC         |
| 7   | CLKREQ2#       | 25  | MINIPCIE_RXP2<br>(SATA_RXN0) | 43  | GND        |
| 8   | USIM_VCC       | 26  | GND                          | 44  | NC         |
| 9   | GND            | 27  | GND                          | 45  | NC         |
| 10  | USIM_DATA      | 28  | +1.5V                        | 46  | NC         |
| 11  | MINIPCIE_CLKN2 | 29  | GND                          | 47  | NC         |
| 12  | USIM_CLK       | 30  | SMB_CLK                      | 48  | +1.5V      |
| 13  | MINIPCIE_CLKP2 | 31  | MINIPCIE_TXN2<br>(SATA_TXN0) | 49  | NC         |
| 14  | USIM_RST       | 32  | SMB_DATA                     | 50  | GND        |
| 15  | GND            | 33  | MINIPCIE_TXP2<br>(SATA_TXP0) | 51  | NC         |
| 16  | USIM_VPP       | 34  | GND                          | 52  | +3.3V      |
| 17  | NC             | 35  | GND                          |     |            |
| 18  | GND            | 36  | USB_DN1                      |     |            |

| 51 <u>000000000000000000000000000000000000</u> | 1<br>1     |
|------------------------------------------------|------------|
| 52 ((11111)(1)(1)(1)(1)(1)(1)                  | 000002     |
|                                                |            |
|                                                |            |
|                                                |            |
| $\bigcirc$                                     | $\bigcirc$ |

#### SATA1: SATA with Power Connector

| Pin | Definition | Pin | Definition |
|-----|------------|-----|------------|
| 1   | GND        | 12  | GND        |
| 2   | SATA_TXP1  | 13  | GND        |
| 3   | SATA_TXN1  | 14  | +5V        |
| 4   | GND        | 15  | +5V        |
| 5   | SATA_RXN1  | 16  | +5V        |
| 6   | SATA_RXP1  | 17  | GND        |
| 7   | GND        | 18  | GND        |
| 8   | +3.3V      | 19  | GND        |
| 9   | +3.3V      | 20  | +12V       |
| 10  | +3.3V      | 21  | +12V       |
| 11  | GND        | 22  | +12V       |

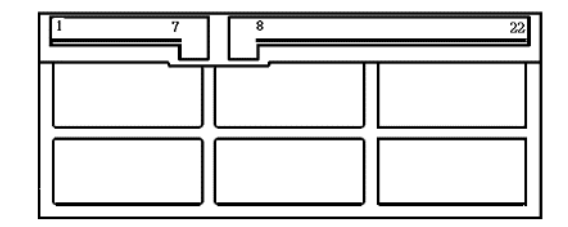
# Chapter 3

# **System Setup**

# 3.1 Set torque force to 3.5 kgf-cm to execute all the screwing and unscrewing.

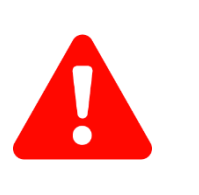

In order to prevent electric shock or system damage, before removing the chassis cover, must turn off power and disconnect the unit from power source.

# 3.2 Removing chassis bottom cover

**NARNIN** 

1. Turn the system upside down. Unscrew the 4 screws on the bottom cover.

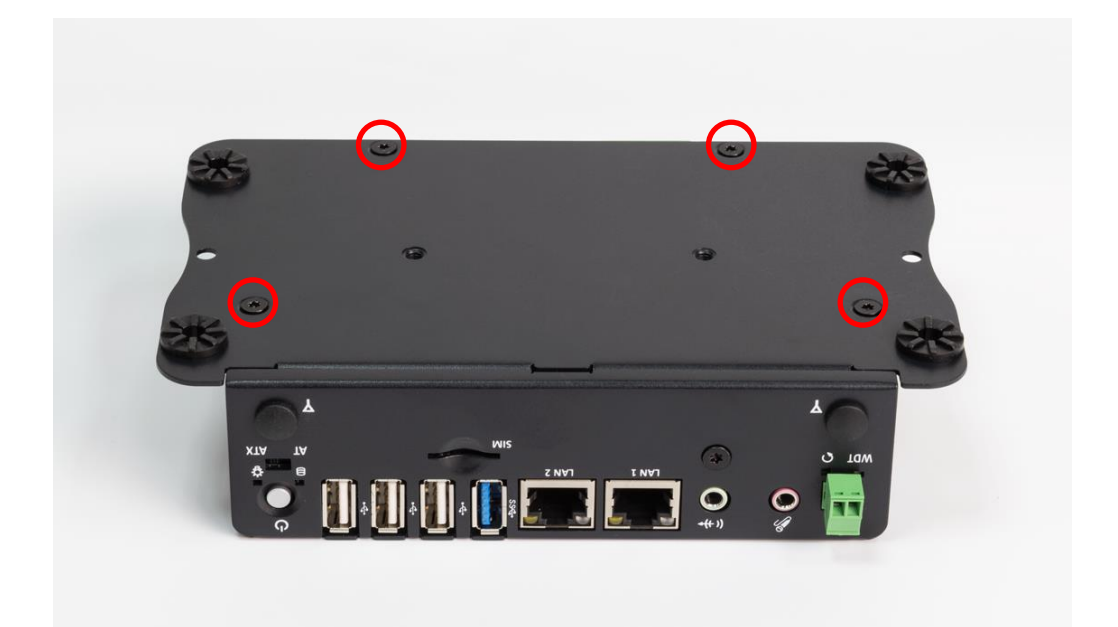

2. Now you can remove the bottom cover.

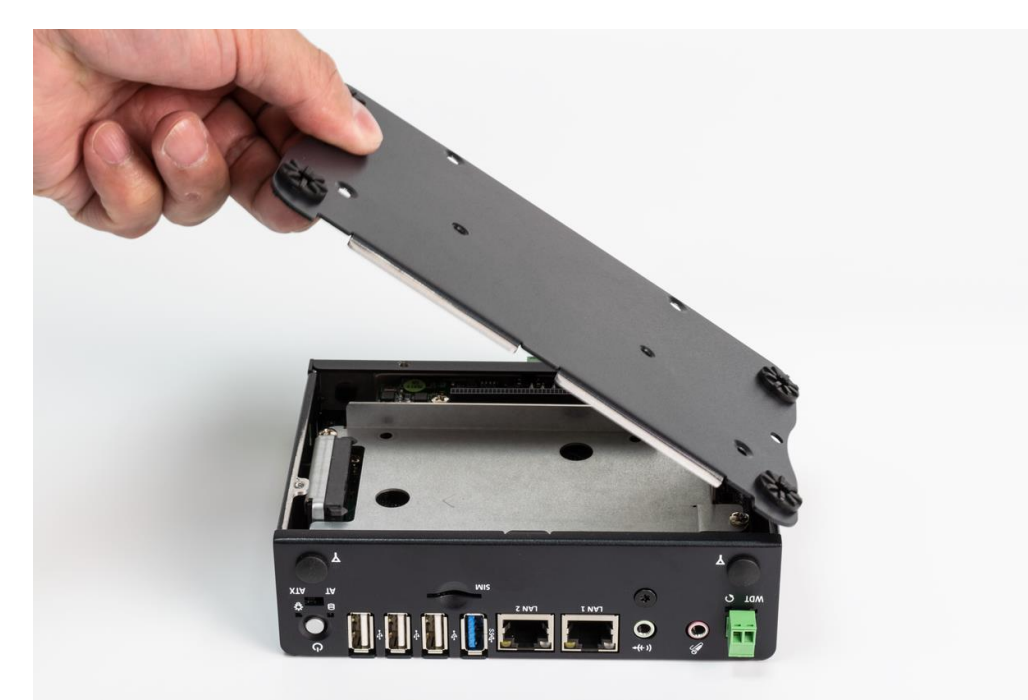

# 3.3 Installing SODIMM

1. Unscrew three screws on the chassis: one screw on front panel, one screw on system left side, and one screw on system right side.

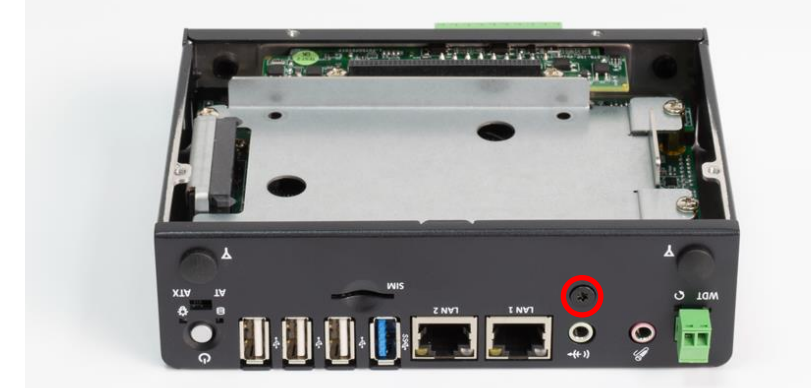

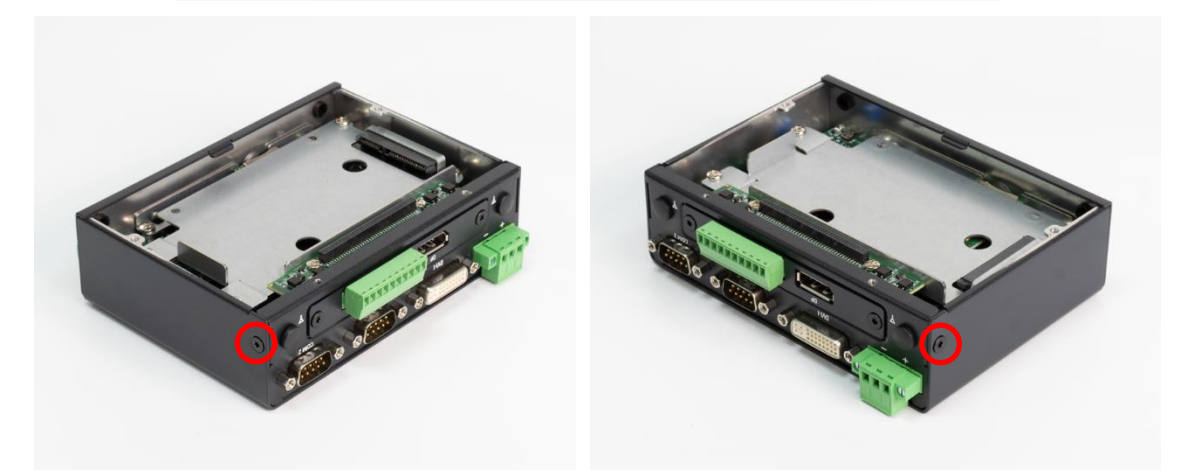

2. Hold the chassis top cover. Pull the system main body following the below direction so the top cover can be separated from it.

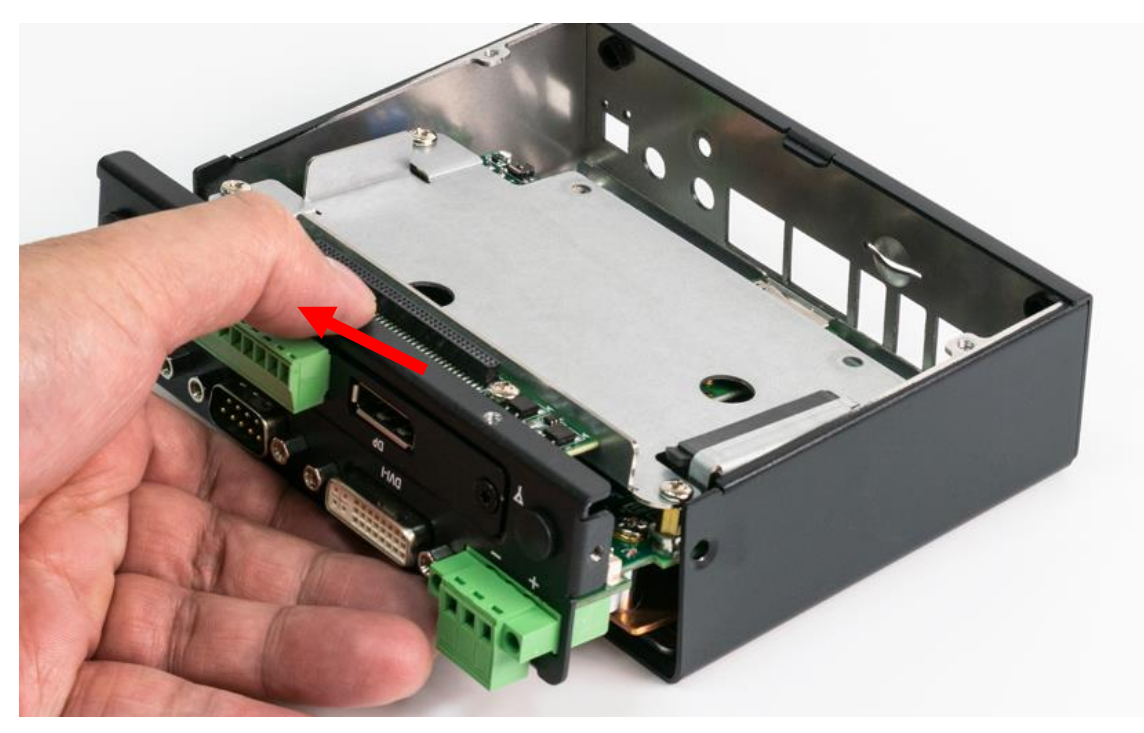

3. System main body and top cover separated.

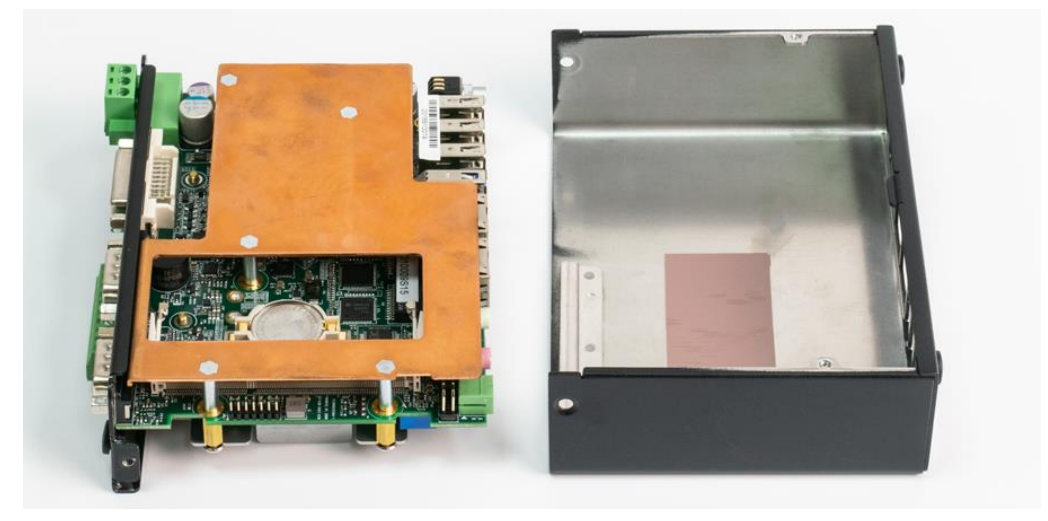

4. Insert memory module from 45 degree direction.

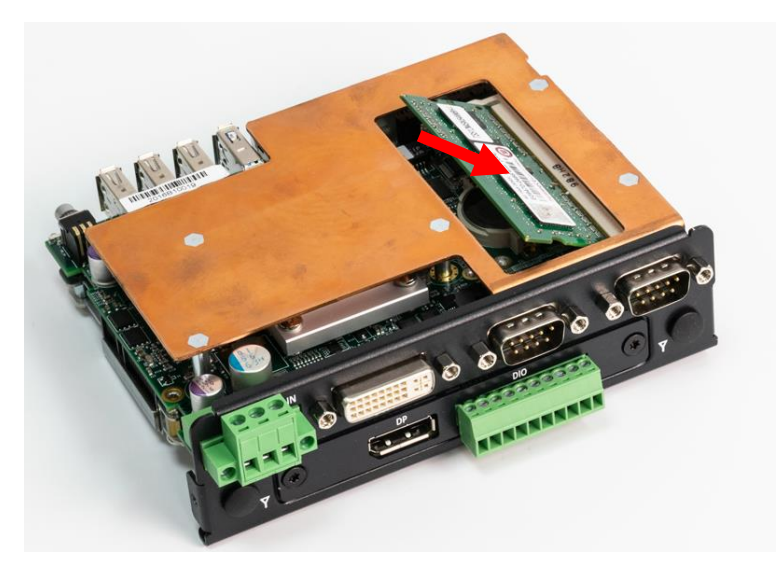

5. Press the memory module vertically downward until you hear the "click" sound. Make sure the memory module is firmly in place.

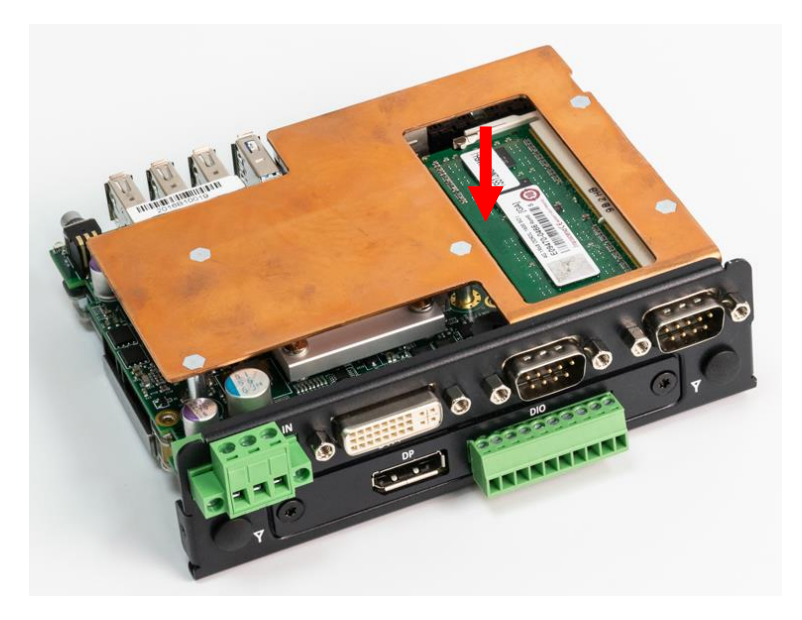

# 3.4 Installing SATA HDD/SSD

1. Remove HDD bracket by unscrewing the four screws.

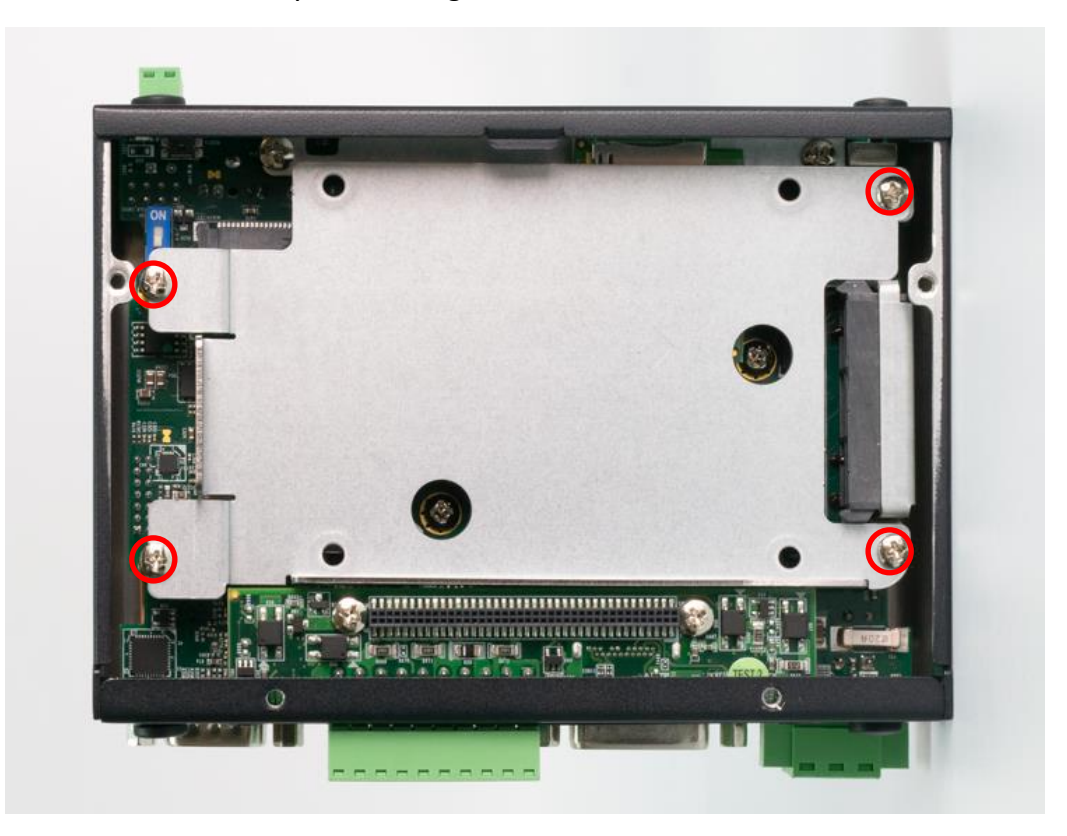

2. Lock the 2.5" HDD with HDD bracket using four screws.

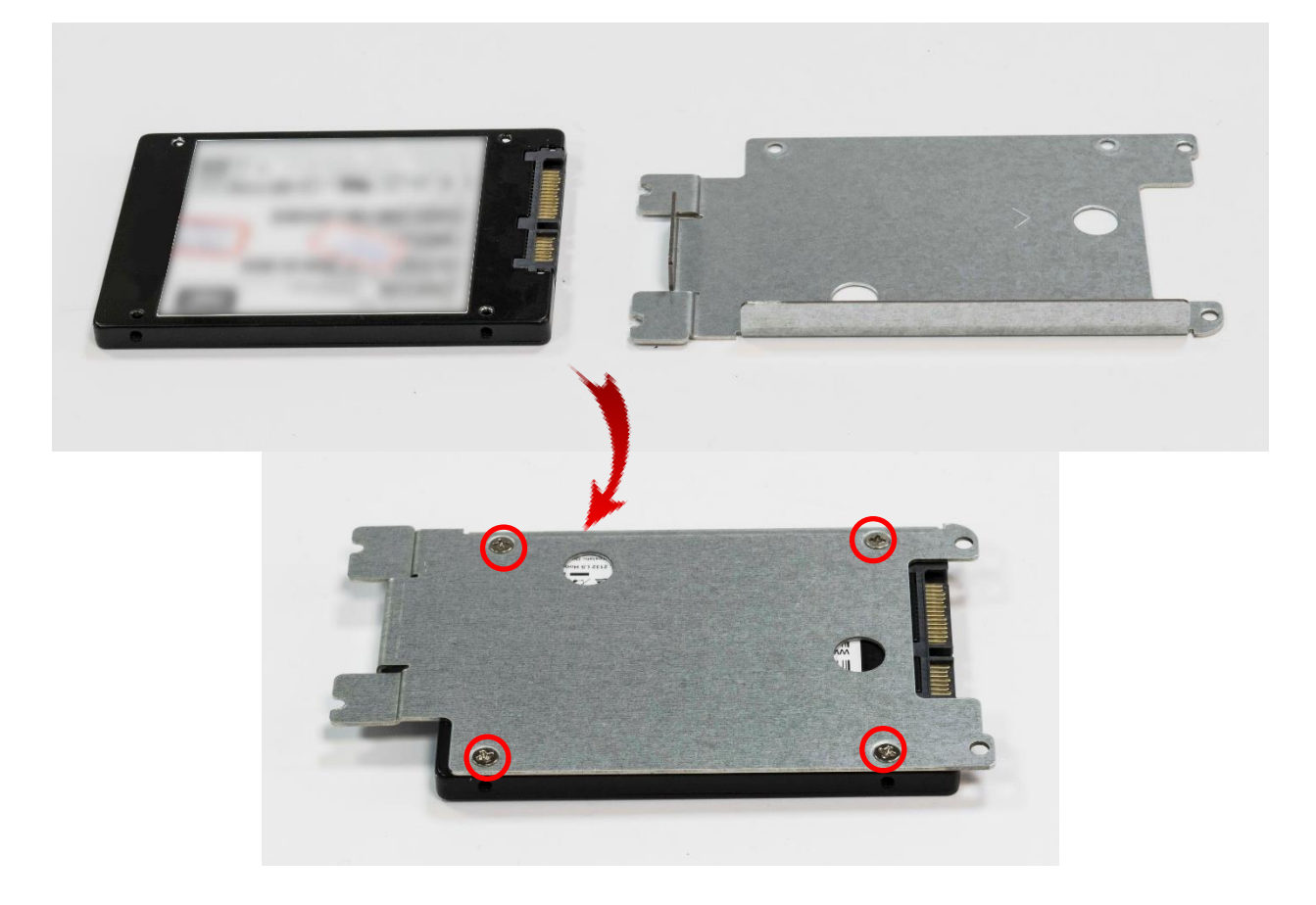

3. Insert the entire bracket following the below direction so the SATA connector is firmly plugged into the HDD.

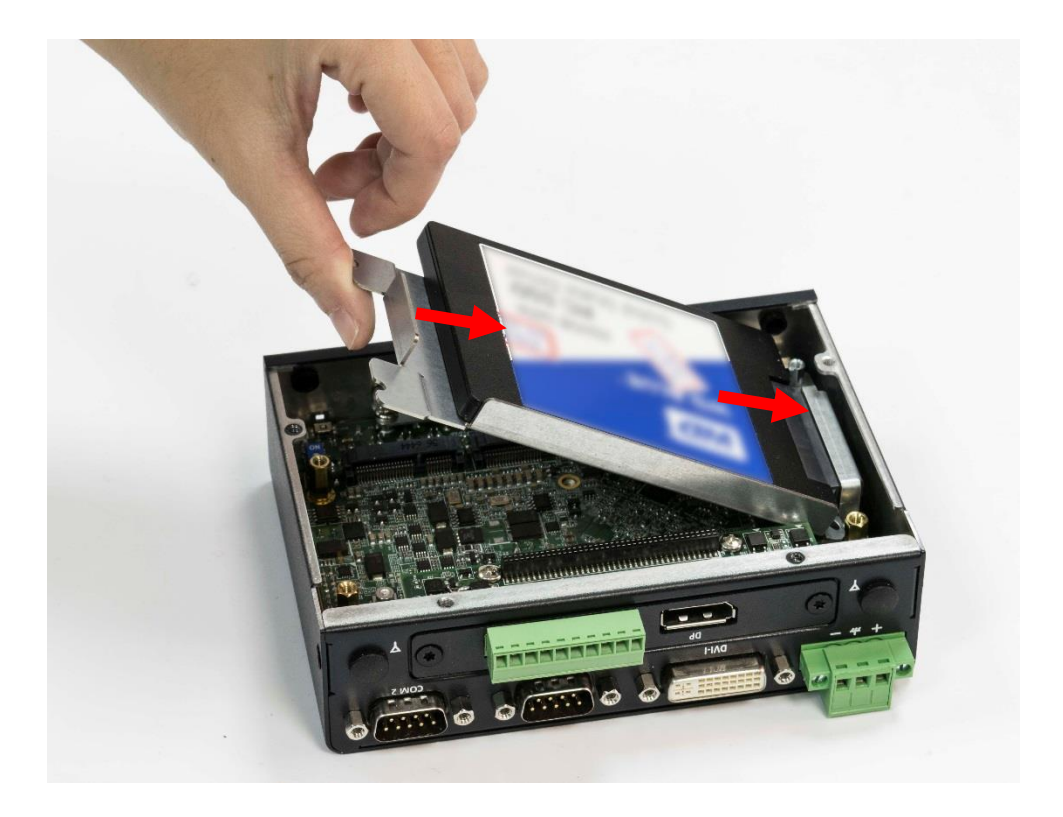

4. Fasten the four screws to lock the HDD bracket in place.

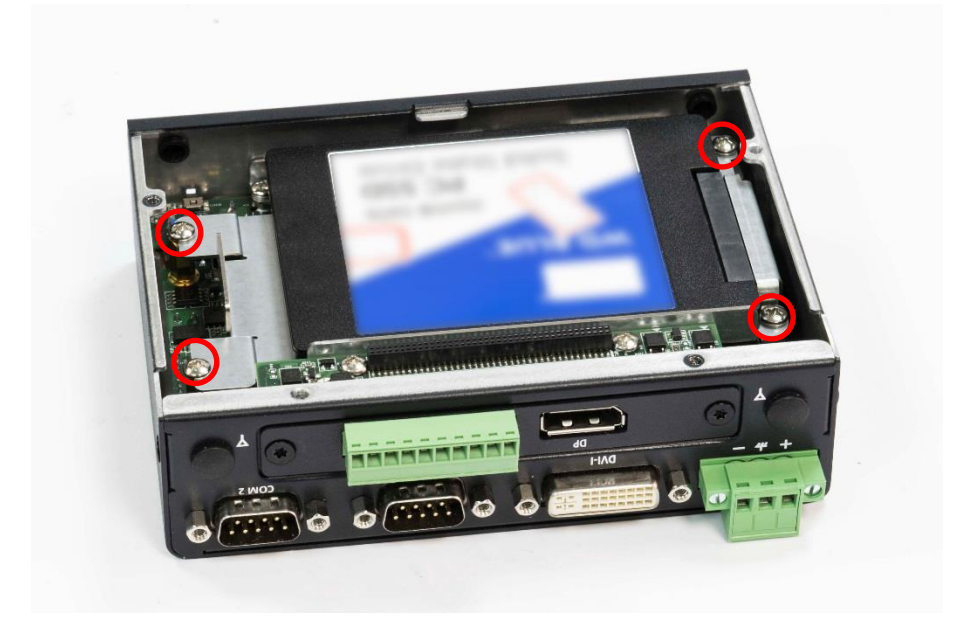

# 3.5 Installing Mini PCIe card / mSATA

1. Place the system body upside down so you can see the 2x mini card socket. Mini PCIe 2 (CN3) can support mSATA.

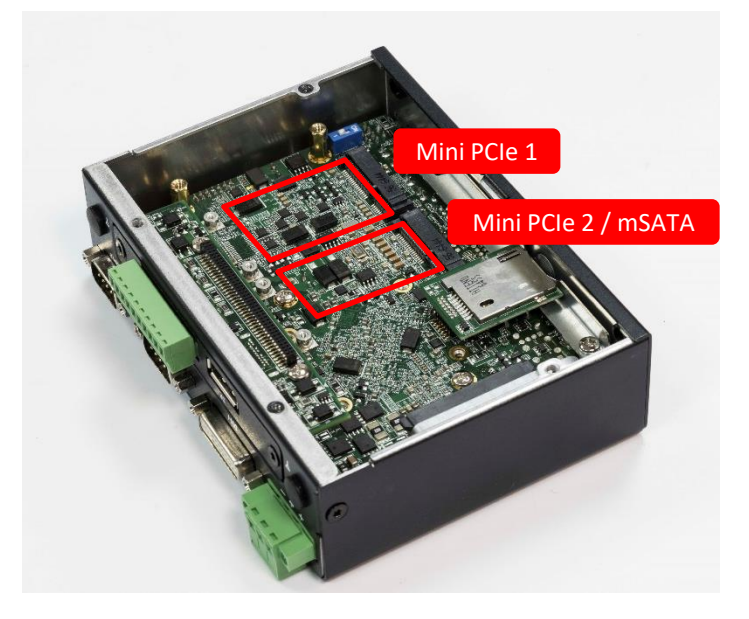

2. Insert mini PCIe card or mSATA module from 45 degree direction.

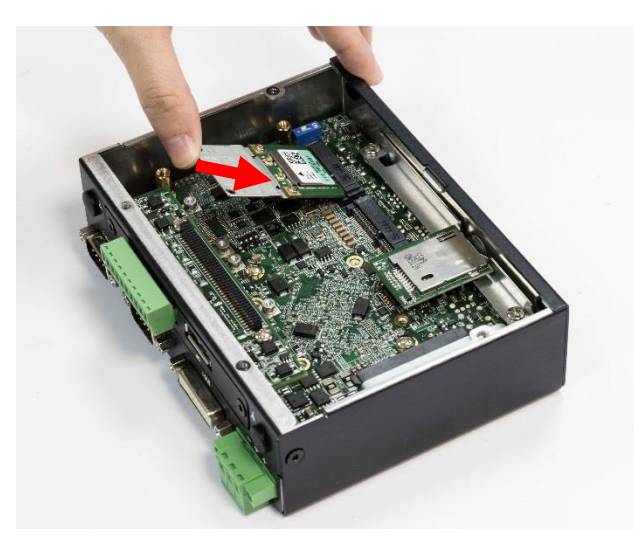

3. Press the mini PCIe card or mSATA module down and lock it with two screws.

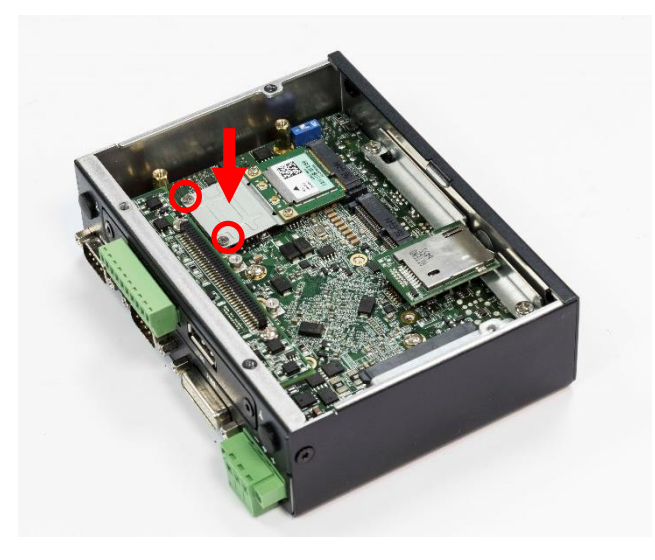

# 3.6 Installing antenna

1. Remove antenna hole cover on the system panel.

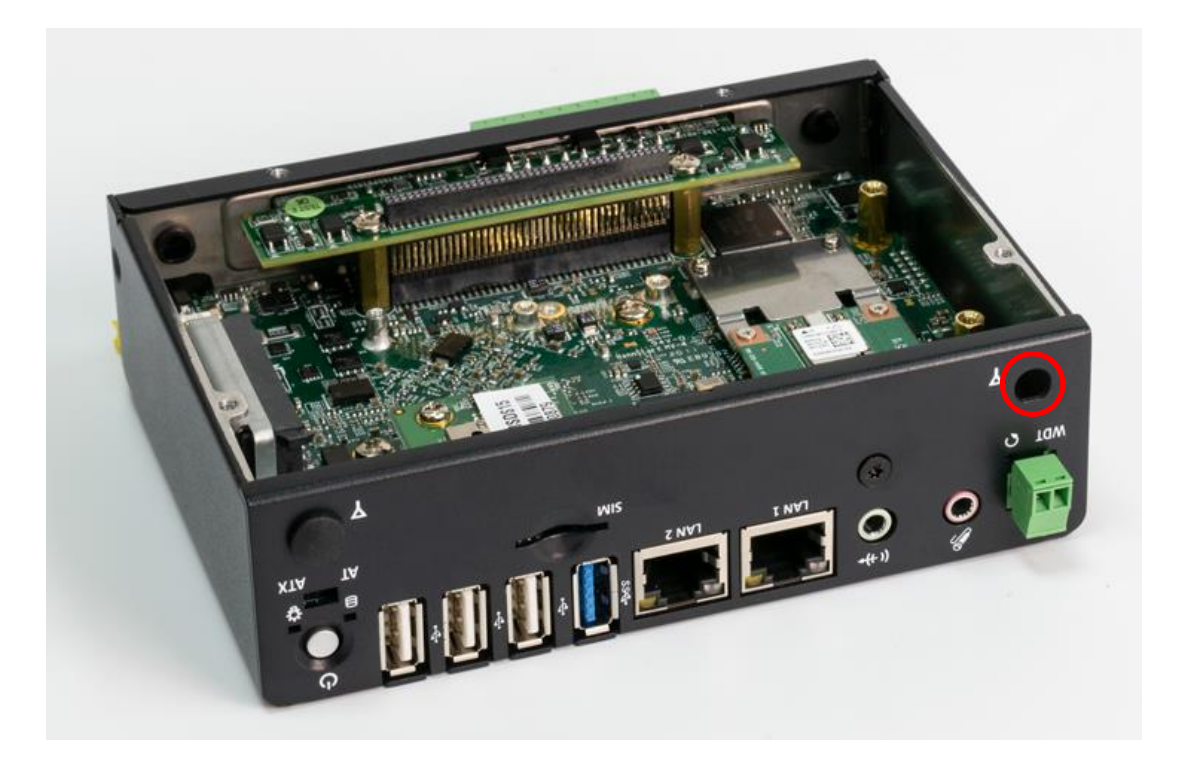

2. Have antenna jack penetrate through the hole.

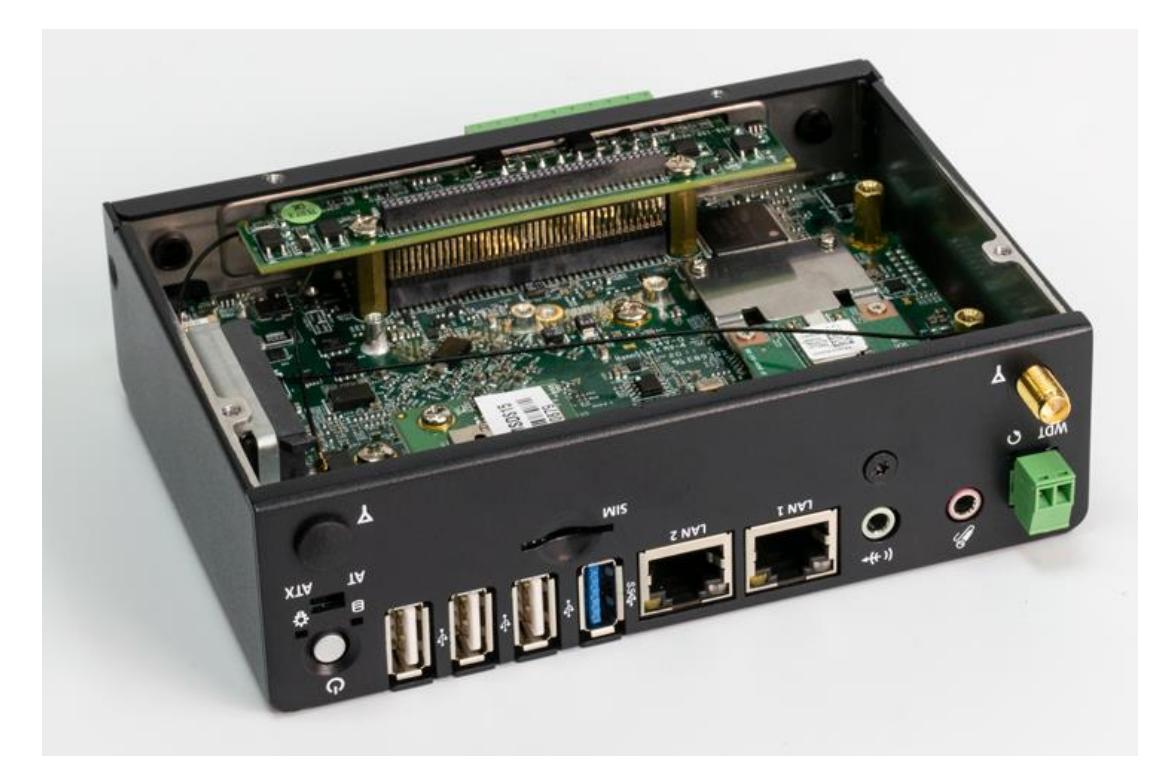

3. Put on washer and fasten the nut with antenna jack.

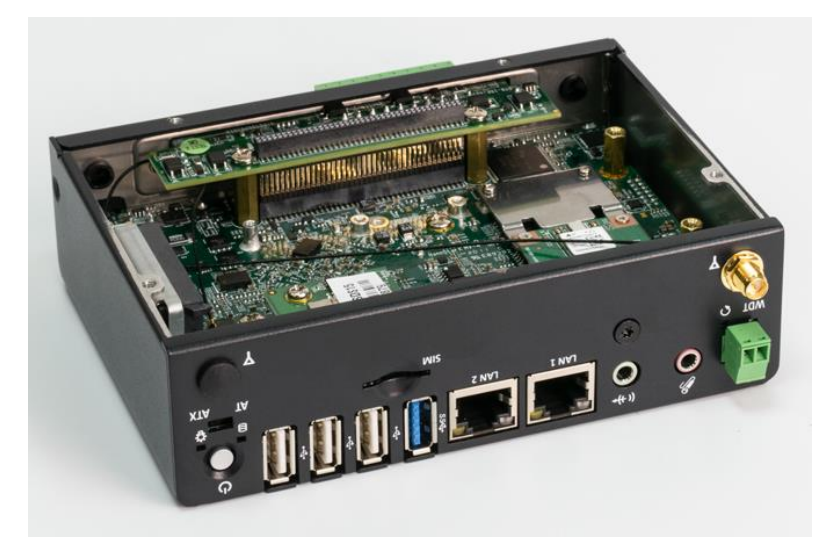

4. Assemble the antenna and antenna jack together.

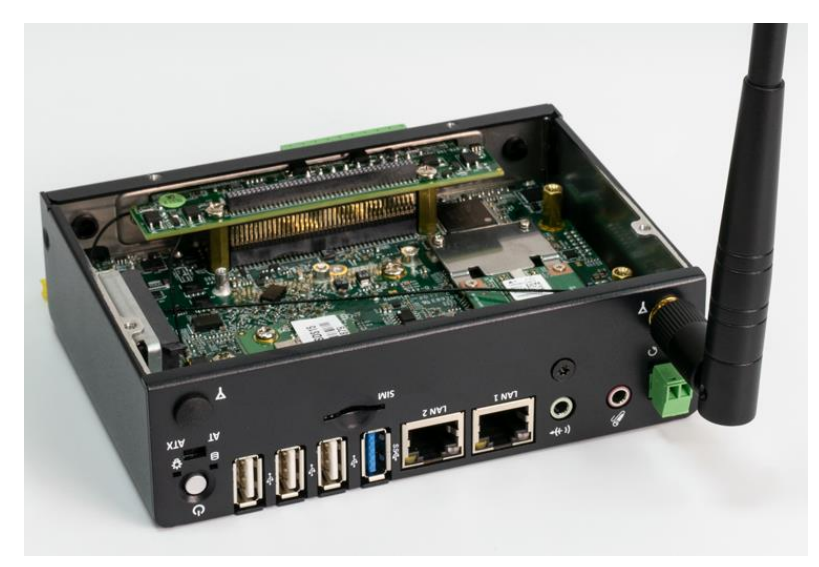

5. Attach the RF connector at the cable-end onto the communication module.

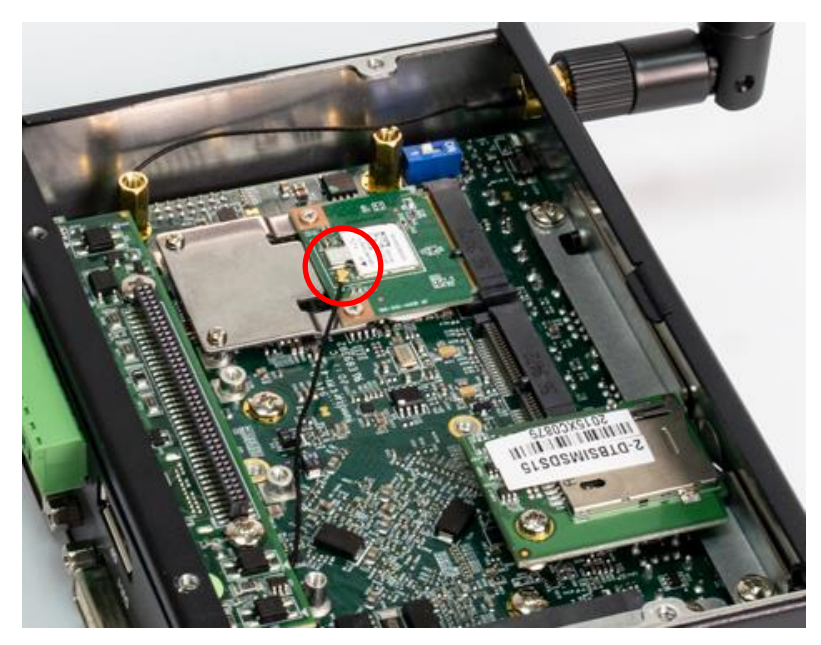

# 3.7 Assemble chassis bottom cover

1. Place the bottom cover according to the below direction.

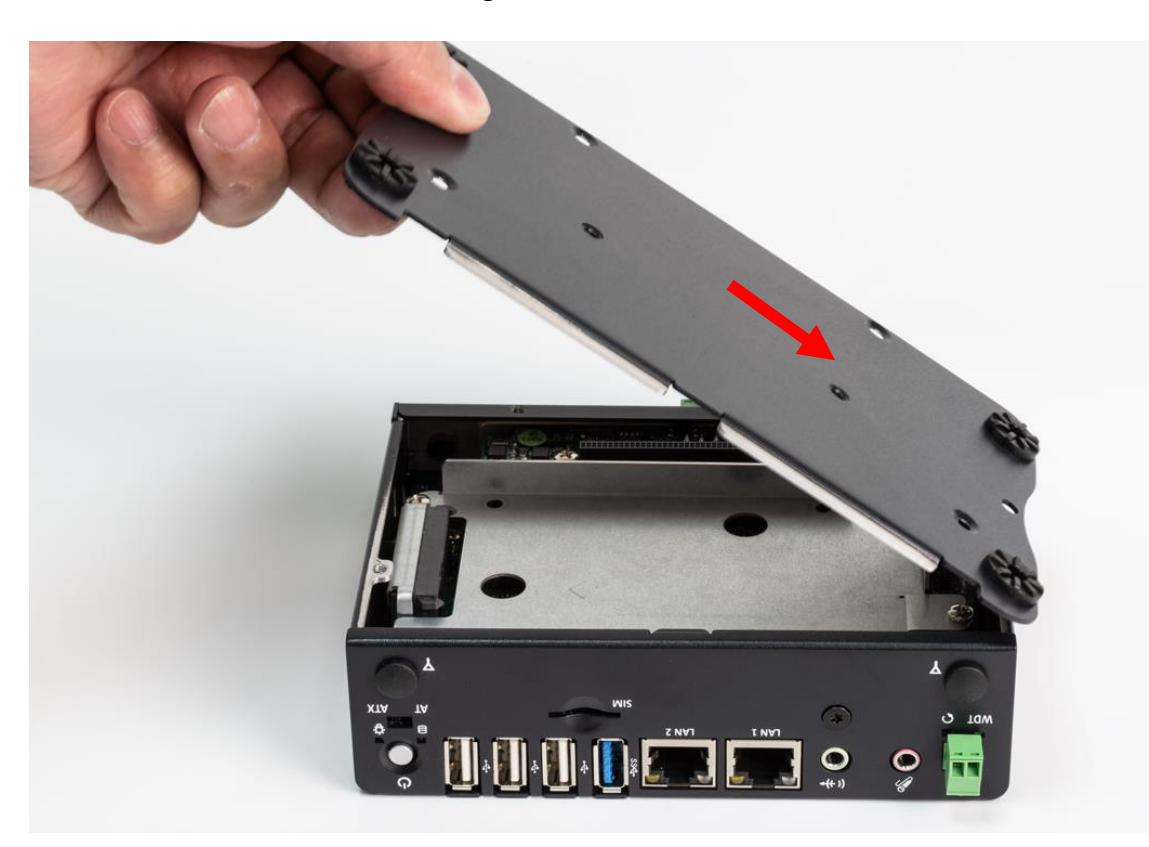

2. Lock the bottom cover with the four screws.

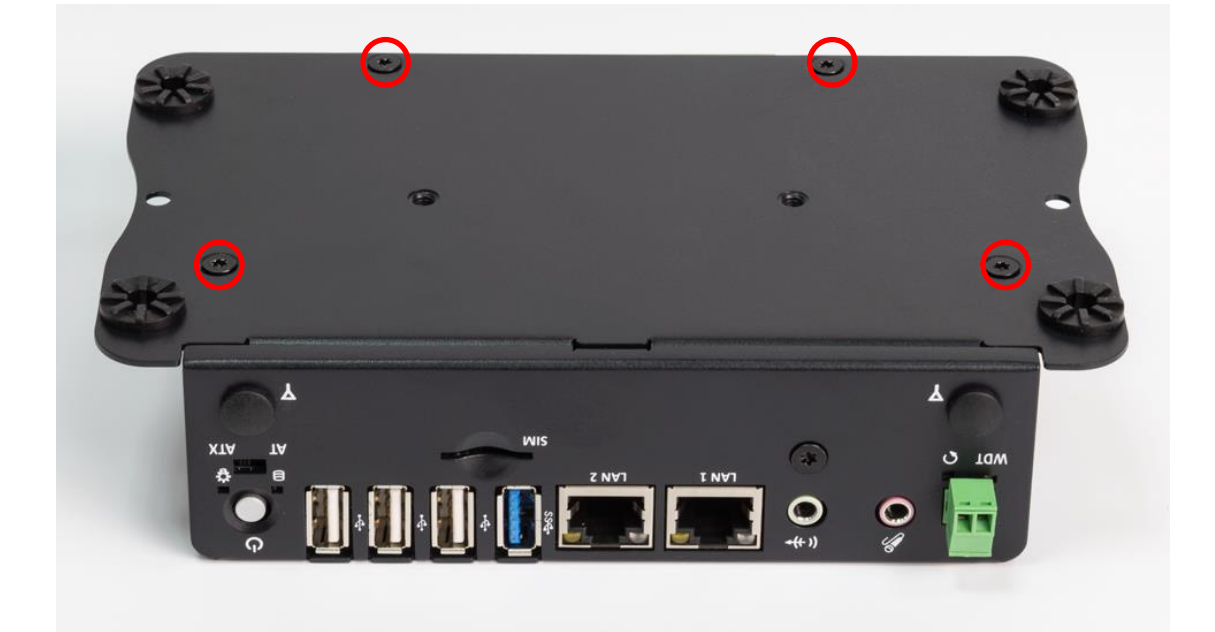

# 3.8 Installing SIM card

1. SIM card socket is located on the front panel of the system.

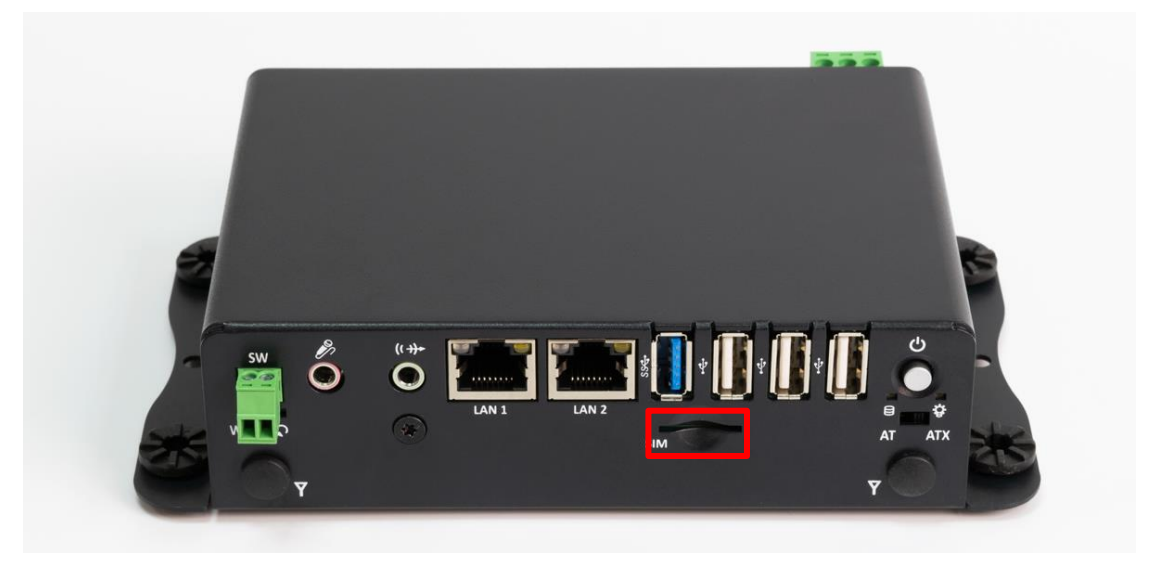

2. Now you can insert SIM card into the socket.

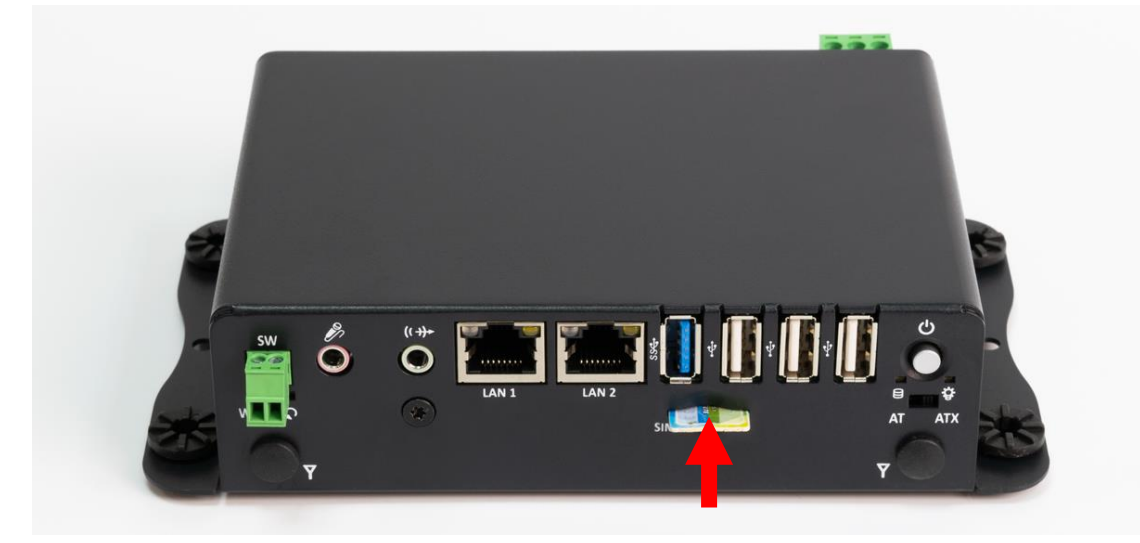

3. To uninstall SIM card, simply press the installed SIM card and then the card will be pushed out.

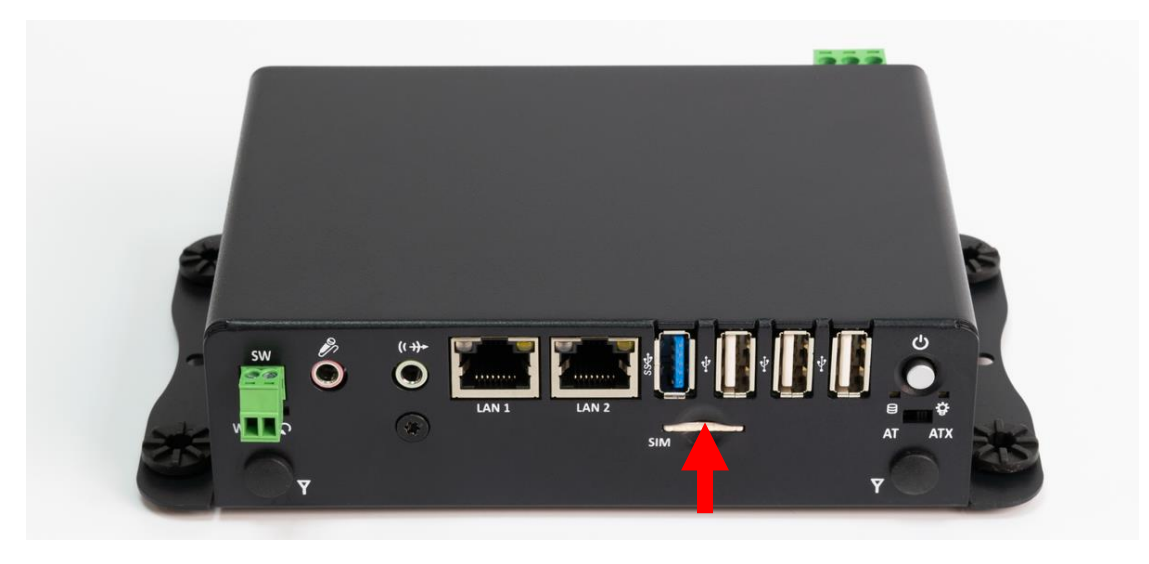

# Chapter 4

# **BIOS Setup**

# 4.1 BIOS Introduction

The BIOS provides an interface to modify the configuration. When the battery is removed, all the parameters will be reset.

# **BIOS Setup**

Power on the embedded system and by pressing <Del> immediately allows you to enter the setup screens. If the message disappears before you respond and you still wish to enter the Setup, restart the system by turning it OFF and ON or pressing the RESET button.

You may also restart the system by simultaneously pressing <Ctrl>, <Alt>, and <Delete> keys.

| Control Keys               |                                              |  |
|----------------------------|----------------------------------------------|--|
| <←> <→>                    | Select Screen                                |  |
| <^><↓>                     | Select Item                                  |  |
| <enter></enter>            | Select                                       |  |
| <page +="" up=""></page>   | Increases the numeric value or makes changes |  |
| <page -="" down=""></page> | Decreases the numeric value or makes changes |  |
| <f1></f1>                  | General Help                                 |  |
| <f2></f2>                  | Previous Value                               |  |
| <f3></f3>                  | Load Optimized Defaults                      |  |
| <f4></f4>                  | Save Configuration and Exit                  |  |
| <tab></tab>                | Select Setup Fields                          |  |
| <esc></esc>                | Exit BIOS Setup                              |  |

# **Main Setup**

The main menu lists the setup functions you can make changes to. You can use the arrow keys (  $\uparrow \downarrow$  ) to select the item. The on-line description of the highlighted setup function is displayed at the bottom of the screen.

# General Help <F1>

The BIOS setup program provides a General Help screen. You can call up this screen from any menu by simply pressing <F1>. The Help screen lists the appropriate keys to use and the possible selections for the highlighted item. Press <Esc> to exit the Help screen.

# 4.2 Main Setup

Press <Del> to enter BIOS CMOS Setup Utility. The Main setup screen is showed as following when the setup utility is entered. System Date/Time is set up in the Main Menu.

| Aptio Setup Utility – (<br>Main Advanced Chipset Security B                                             | Copyright (C) 2020 American<br>Boot Save & Exit                                         | Megatrends, Inc.                                                                                                    |
|----------------------------------------------------------------------------------------------------|-----------------------------------------------------------------------------------------|----------------------------------------------------------------------------------------------------|
| BIOS Information<br>BIOS Vendor<br>Core Version<br>Compliancy<br>Project Version<br>Build Date and Time | American Megatrends<br>5.010<br>UEFI 2.4; PI 1.3<br>RC101R06 ×64<br>06/08/2020 12:07:28 | Set the Date. Use Tab to<br>switch between Date elements.                                                                                                    |
| TXE Information<br>Sec RC Version<br>TXE FW Version<br>System Date                                      | 00.05.00.00<br>01.00.04.1089<br>[Fri 06/19/2020]                                        |                                                                                                    |
| System Time<br>Access Level                                                                             | [20:38:44]<br>Administrator                                                             | ++: Select Screen<br>t: Select Item<br>Enter: Select<br>+/-: Change Opt.<br>F1: General Help<br>F2: Previous Values<br>F3: Optimized Defaults<br>F4: Save & Exit |
| Version 2.17.1249. Co                                                                                   | oyright (C) 2020 American Mu                                                            | ESC: Exit                                                                                                    |

# 4.2.1 System Date

Set the system date. Please use <Tab> to switch between data elements.

# 4.3 Advanced Setup

| Aptio Setup Utility – Copyright (C) 2020 American<br>Main Advanced Chipset Security Boot Save & Exit                                                                                                    | Megatrends, Inc.                                                                                                    |
|----------------------------------------------------------------------------------------------------|----------------------------------------------------------------------------------------------------|
| <ul> <li>Trusted Computing</li> <li>ACPI Settings</li> <li>Super IO Configuration</li> <li>Hardware Monitor</li> <li>Serial Port Console Redirection</li> <li>CPU Configuration</li> <li>PPM Configuration</li> <li>SATA Configuration</li> <li>OS Selection</li> <li>Network Stack Configuration</li> <li>CSM Configuration</li> <li>USB Configuration</li> </ul> | Serial Port Console Redirection                                                                                                    |
| <ul> <li>Intel(R) I210 Gigabit Network Connection - AC:40:EA:01:</li> <li>Intel(R) I210 Gigabit Network Connection - AC:40:EA:01:</li> <li>Driver Health</li> </ul>                                                                                                    | <pre>++: Select Screen 11: Select Item Enter: Select +/-: Change Opt. F1: General Help F2: Previous Values F3: Optimized Defaults F4: Save &amp; Exit ESC: Exit</pre> |
| Version 2.17.1249. Copyright (C) 2020 American M                                                                                                    | egatrends, Inc.                                                                                                    |

# 4.3.1 Trusted Computing

| Aptio Setup Utility -<br>Advanced                                    | Copyright (C) 2020 Americar | n Megatrends, Inc.                                                                                                    |
|----------------------------------------------------------------------|-----------------------------|----------------------------------------------------------------------------------------------------|
| Configuration<br>Security Device Support<br>NO Security Device Found | [Disable]                   | Enables or Disables BIOS<br>support for security device.<br>O.S. will not show Security<br>Device. TCG EFI protocol and<br>INT1A interface will not be<br>available.           |
|                                                                      |                             | ++: Select Screen<br>f↓: Select Item<br>Enter: Select<br>+/-: Change Opt.<br>F1: General Help<br>F2: Previous Values<br>F3: Optimized Defaults<br>F4: Save & Exit<br>ESC: Exit |
| Version 2.17.1249. C                                                 | opyright (C) 2020American ⊧ | Megatrends, Inc.                                                                                                    |

**Security Device Support** Enable or disable TPM function

# 4.3.2 ACPI Settings

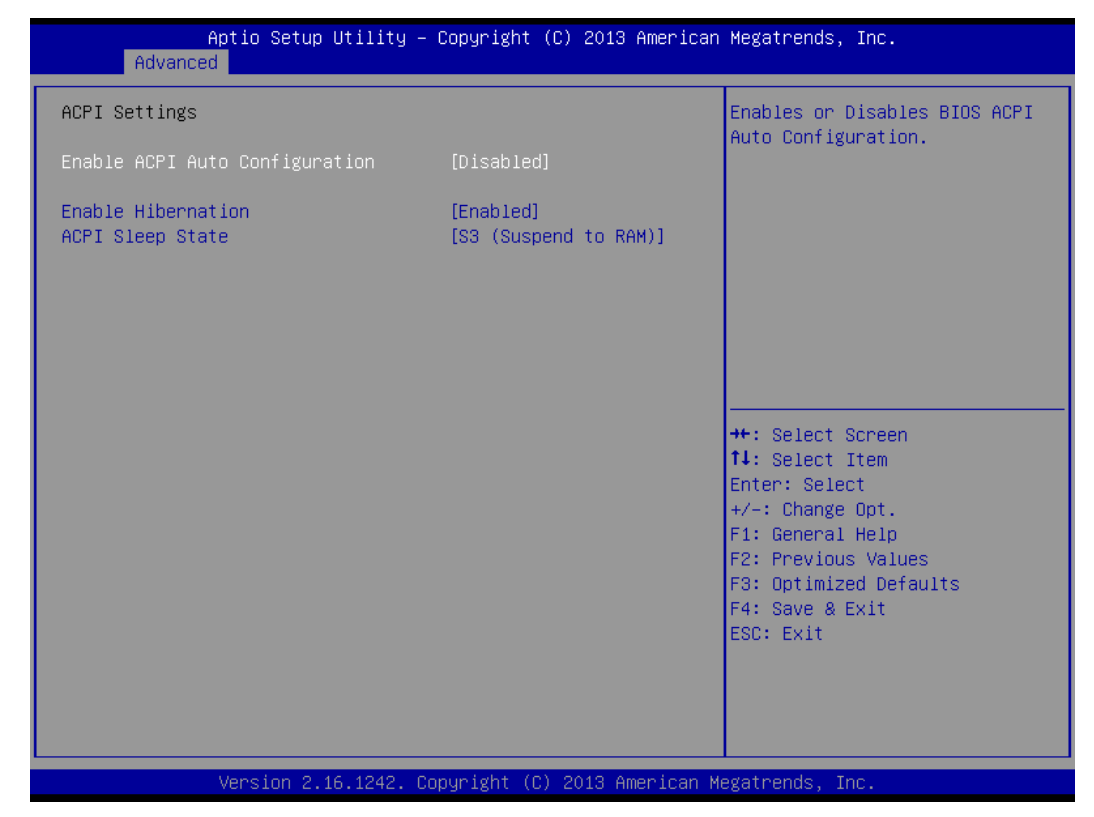

## Enable ACPI Auto Configuration

This item allows you to enable or disable BIOS ACPI Auto Configuration.

Enable Hibernation

This item allows you to enable or disable system ability to hibernate.

#### ACPI Sleep State

This item selects the highest ACPI sleep state the system will enter when the suspend button is pressed. Select <Suspend Disabled> or <S3 (Suspend to RAM)>.

# 4.3.3 Super IO Configuration

This setting allows you to select options for the Super IO Configuration, and change the value of the selected option.

| Aptio Setup Utility –<br>Advanced                                                                                                    | Copyright (C) 2016 American                   | Megatrends, Inc.                                                                                                    |
|----------------------------------------------------------------------------------------------------|-----------------------------------------------|----------------------------------------------------------------------------------------------------|
| Super IO Configuration                                                                                                    |                                               | Watch Dog Timer Time Out Value                                                                                                    |
| Super IO Chip<br>> Serial Port 1 Configuration<br>> Serial Port 2 Configuration<br>> Serial Port 3 Configuration<br>> Serial Port 4 Configuration<br>> Serial Port 5 Configuration<br>> Serial Port 6 Configuration | F81866                                        |                                                                                                    |
| Watch Dog Function<br>Watch Dog Timer Count Mode<br>Watch Dog Timer Time Out Value                                                                                                    | [Enabled]<br>[Second Mode]<br><mark>20</mark> |                                                                                                    |
|                                                                                                    |                                               | <pre>++: Select Screen 14: Select Item Enter: Select +/-: Change Opt. F1: General Help F2: Previous Values F3: Optimized Defaults F4: Save &amp; Exit ESC: Exit</pre> |
| Version 2.17.1249. Co                                                                                                    | opyright (C) 2016 American M                  | egatrends, Inc.                                                                                                    |

#### Serial Port 1 Configuration

| Aptio Setup Utility -<br>Advanced | · Copyright (C) 2013 America | n Megatrends, Inc.                   |
|-----------------------------------|------------------------------|--------------------------------------|
| Serial Port 1 Configuration       |                              | Enable or Disable Serial Port        |
| Serial Port<br>Device Settings    | [Enabled]<br>IO=3F8h; IRQ=4; |                                      |
| Change Settings                   | [Auto]                       |                                      |
| Device Type Select                | [RS232]                      |                                      |
|                                   |                              |                                      |
|                                   |                              |                                      |
|                                   |                              | ++: Select Screen                    |
|                                   |                              | Enter: Select                        |
|                                   |                              | +/-: Change Opt.<br>F1: General Help |
|                                   |                              | F2: Previous Values                  |
|                                   |                              | F4: Save & Exit                      |
|                                   |                              | ESC: Exit                            |
|                                   |                              |                                      |
|                                   |                              |                                      |
| Version 2.16.1242. C              | opyright (C) 2013 American   | Megatrends, Inc.                     |

# Serial Port

This item allows you to enable or disable serial port.

#### **Change Settings**

This item allows you to change the address & IRQ settings of the specified serial port.

#### Device Type Select

Change the Serial interface. Select <RS232> ,<RS422 Full Duplex> or <RS485 Half Duplex> interface.

## Serial Port 2 Configuration

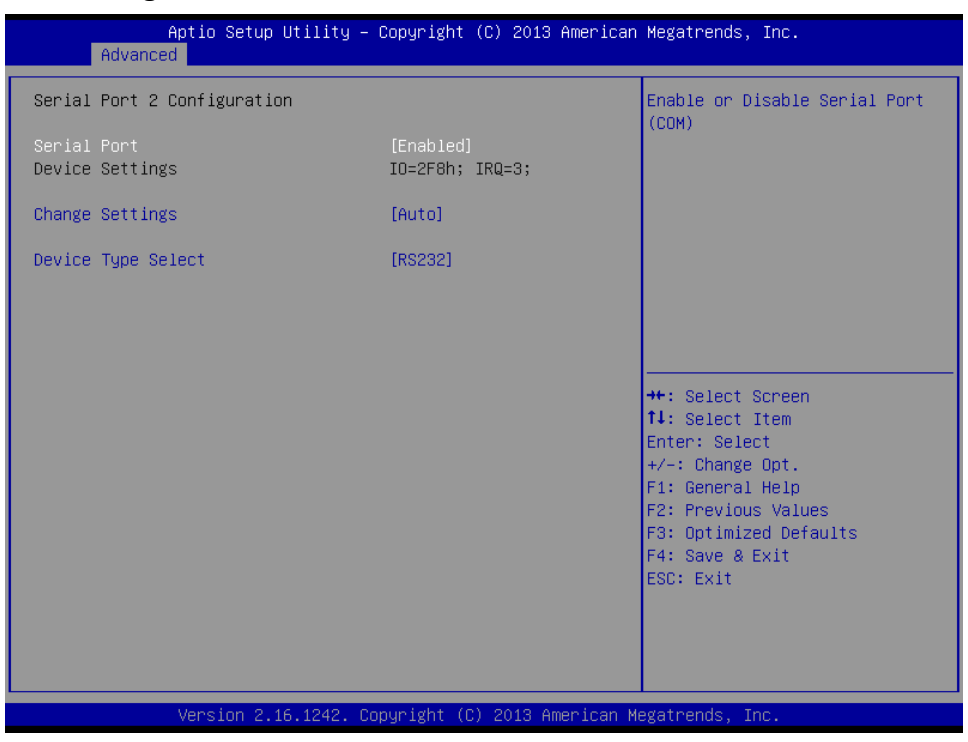

## Serial Port

This item allows you to enable or disable serial port.

#### Change Settings

This item allows you to change the address & IRQ settings of the specified serial port.

#### Device Type Select

Change the Serial interface. Select <RS232> ,<RS422 Full Duplex> or <RS485 Half Duplex> interface.

## Serial Port 3 Configuration

| Aptio Setup Utility -<br>Advanced | Copyright (C) 2013 American  | Megatrends, Inc.                                                                                                    |
|-----------------------------------|------------------------------|----------------------------------------------------------------------------------------------------|
| Serial Port 3 Configuration       |                              | Enable or Disable Serial Port                                                                                                    |
| Serial Port<br>Device Settings    | [Enabled]<br>IO=3E8h; IRQ=7; | (666)                                                                                                    |
| Change Settings                   | [Auto]                       |                                                                                                    |
| Device Type Select                | [RS232]                      |                                                                                                    |
|                                   |                              |                                                                                                    |
|                                   |                              |                                                                                                    |
|                                   |                              | <pre>++: Select Screen 14: Select Item Enter: Select +/-: Change Opt. F1: General Help F2: Previous Values F3: Optimized Defaults F4: Save &amp; Exit ESC: Exit</pre> |
| Version 2.16.1242. Co             | pyright (C) 2013 American M  | egatrends, Inc.                                                                                                    |

## Serial Port

This item allows you to enable or disable serial port.

#### Change Settings

This item allows you to change the address & IRQ settings of the specified serial port.

#### Device Type Select

Change the Serial interface. Select <RS232> ,<RS422 Full Duplex> or <RS485 Half Duplex> interface.

#### Serial Port 4 Configuration

| Aptio Setup Utility –<br>Advanced | Copyright             | (C) 2013 American  | Megatrends, Inc.                          |
|-----------------------------------|-----------------------|--------------------|-------------------------------------------|
| Serial Port 4 Configuration       |                       |                    | Enable or Disable Serial Port             |
| Serial Port<br>Device Settings    | [Enabled]<br>IO=2E8h; | IRQ=7;             | (0017)                                    |
| Change Settings                   | [Auto]                |                    |                                           |
| Device Type Select                | [RS232]               |                    |                                           |
|                                   |                       |                    |                                           |
|                                   |                       |                    |                                           |
|                                   |                       |                    | ++: Select Screen                         |
|                                   |                       |                    | I∔: Select Item<br>Enter: Select          |
|                                   |                       |                    | +/–: Change Opt.<br>F1: General Help      |
|                                   |                       |                    | F2: Previous Values                       |
|                                   |                       |                    | F3: Uptimized Defaults<br>F4: Save & Exit |
|                                   |                       |                    | ESC: Exit                                 |
|                                   |                       |                    |                                           |
|                                   |                       |                    |                                           |
| Version 2.16.1242. C              | opyright ((           | ) 2013 American Me | egatrends, Inc.                           |

#### Serial Port

This item allows you to enable or disable serial port.

#### Change Settings

This item allows you to change the address & IRQ settings of the specified serial port.

#### Device Type Select

Change the Serial interface. Select <RS232> ,<RS422 Full Duplex> or <RS485 Half Duplex> interface.

#### Serial Port 5 Configuration

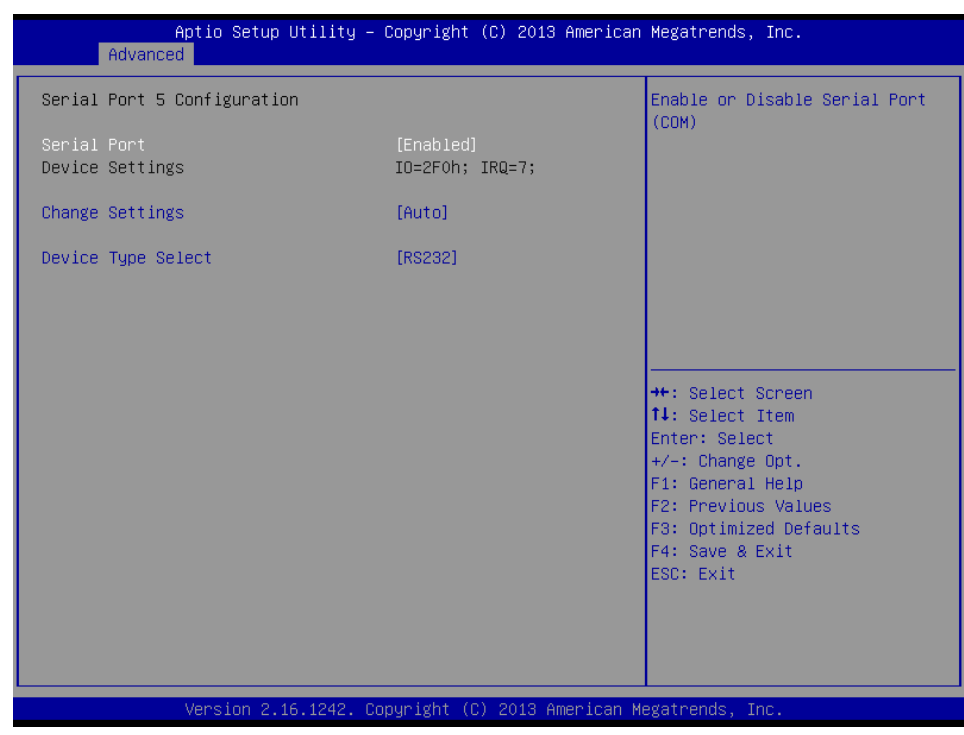

#### **Gerial Port**

This item allows you to enable or disable serial port.

# Change Settings

This item allows you to change the address & IRQ settings of the specified serial port.

# Device Type Select

Change the Serial interface. Select <RS232> ,<RS422 Full Duplex> or <RS485 Half Duplex> interface.

#### Serial Port 6 Configuration

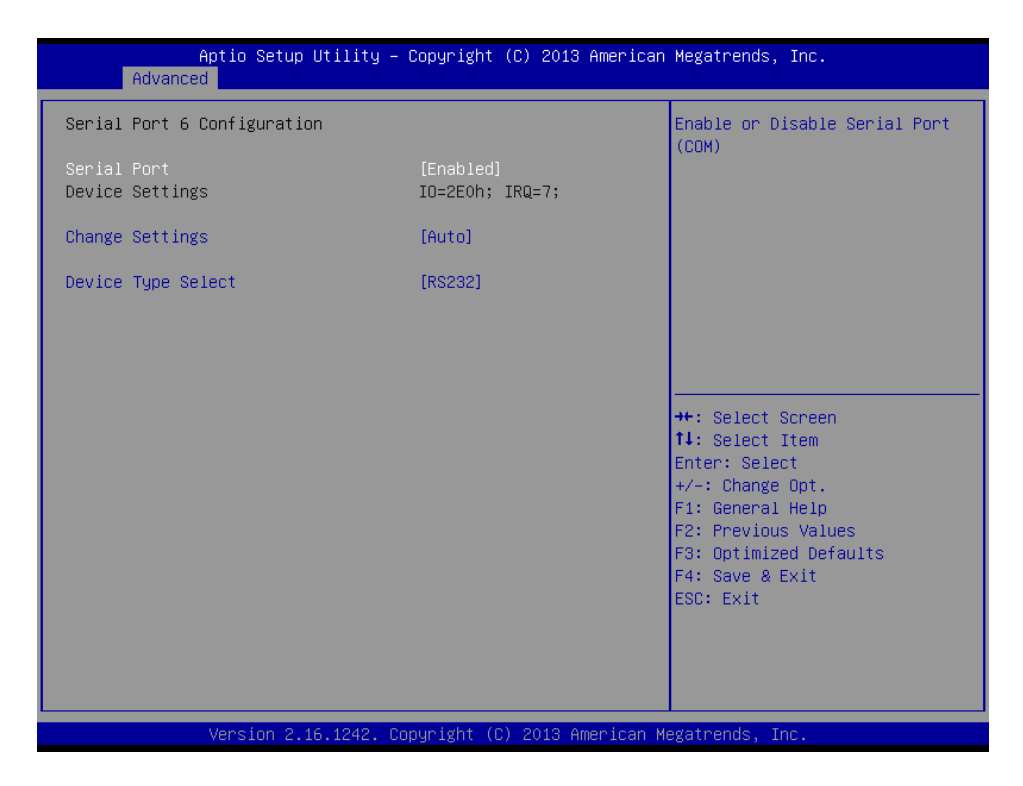

#### Serial Port

This item allows you to enable or disable serial port.

# Change Settings

This item allows you to change the address & IRQ settings of the specified serial port.

#### Device Type Select

Change the Serial interface. Select <RS232> ,<RS422 Full Duplex> or <RS485 Half Duplex> interface.

## Watch Dog Function

This setting allows you to setup the system watch-dog timer, a hardware timer that generates a reset when the software that it monitors does not respond as expected each time the watch dog polls it.

#### □ Watch Dog Timer Count Mode

Change the Watch dog mode. Select <Second Mode> or <Minute Mode> mode.

#### □ Watch Dog Timer Time Out Value

User can set a value in the range of 0 to 255.

#### 4.3.4 Hardware Monitor

These items display the current status of all monitored hardware devices/ components such as voltages and temperatures.

| Aptio Setup Util<br>Advanced                        | ity – Copyright (C) 2018 Amer                                    | rican Megatrends, Inc.                                                                                                    |
|-----------------------------------------------------|------------------------------------------------------------------|----------------------------------------------------------------------------------------------------|
| Pc Health Status                                    |                                                                  |                                                                                                    |
| System Temperature<br>VCORE<br>+3.3V<br>+5V<br>+12V | : +46 %<br>: +0.824 V<br>: +3.318 V<br>: +5.086 V<br>: +12.006 V |                                                                                                    |
|                                                     |                                                                  | <pre>++: Select Screen 11: Select Item Enter: Select +/-: Change Opt. F1: General Help F2: Previous Values F3: Optimized Defaults F4: Save &amp; Exit ESC: Exit</pre> |
| Version 2.17.12                                     | 49. Copyright (C) 2018 Americ                                    | can Megatrends, Inc.                                                                                                    |

# 4.3.5 Serial Port Console Redirection

| Aptio Setup Utility<br>Advanced                               | – Copyright (C) 2020 America | n Megatrends, Inc.                                                                                                    |
|---------------------------------------------------------------|------------------------------|----------------------------------------------------------------------------------------------------|
| COM1<br>Console Redirection<br>▶ Console Redirection Settings | [Disabled]                   | Console Redirection Enable or<br>Disable.                                                                                                    |
|                                                               |                              | <pre>++: Select Screen fl: Select Item Enter: Select +/-: Change Opt. F1: General Help F2: Previous Values F3: Optimized Defaults F4: Save &amp; Exit ESC: Exit</pre> |
| Version 2.17.1249.                                            | Copyright (C) 2020 American  | Megatrends, Inc.                                                                                                    |

#### Console Redirection

These items allows you to enable or disable COM1 console redirection.

# 4.3.6 CPU Configuration

| Aptio Setup Utility -<br>Advanced   | – Copyright (C) 2020 Ameri     | can Megatrends, Inc.           |
|-------------------------------------|--------------------------------|--------------------------------|
| CPU Configuration                   |                                | When enabled, a VMM can        |
| Intel(R) Celeron(R) CPU J1900 @ 1 ' | 99GHz                          | hardware canabilities provided |
| CPU Signature                       | 30679                          | hu Vanderpool Technologu       |
| Microcode Patch                     | 90a                            |                                |
| Max CPU Speed                       | 1990 MHz                       |                                |
| Min CPU Speed                       | 1334 MHz                       |                                |
| Processor Cores                     | 4                              |                                |
| Intel HT Technology                 | Not Supported                  |                                |
| Intel VT–x Technology               | Supported                      |                                |
|                                     |                                |                                |
| L1 Data Cache                       | 24 kB x 4                      |                                |
| L1 Code Cache                       | 32 KB x 4                      |                                |
| L2 Cache                            | 1024 kB x 2                    | →+: Select Screen              |
| L3 Cache                            | Not Present                    | ↑↓: Select Item                |
|                                     |                                | Enter: Select                  |
| CPU Speed                           | 2001 MHz                       | +/-: Change Opt.               |
| 64-bit                              | Supported                      | F1: General Help               |
|                                     |                                | F2: Previous Values            |
| Intel Virtualization Technology     | [Enabled]                      | F3: Optimized Defaults         |
| Power Technology                    | [Energy Efficient]             | F4: Save & Exit                |
|                                     |                                | ESC: Exit                      |
|                                     |                                |                                |
|                                     |                                |                                |
|                                     |                                |                                |
|                                     |                                |                                |
| Version 2.17.1249                   | Copyright (C) 2020 America     | n Megatrends. Inc.             |
| VC(310() 2.17.124). (               | 00pg-18/10 (07 2020 Millel 108 | in negati chus, the.           |

# Intel Virtualization Technology

Virtualization enhanced by Intel Virtualization Technology will allow a platform to run multiple operating systems and applications in independent partitions. With virtualization, one computer system can function as multiple Virtual systems.

## Power Technology

This item allows you to configure the power management features. Select <Disable>, <Energy Efficient> or <Custom>.

# 4.3.7 PPM Configuration

| Aptio Setup Utility -<br>Advanced                                              | – Copyright (C) 2016 Americ     | can Megatrends, Inc.                                                                                                    |
|--------------------------------------------------------------------------------|---------------------------------|----------------------------------------------------------------------------------------------------|
| PPM Configuration<br>CPU C state Report<br>Enhanced C state<br>Max CPU C-state | [Enabled]<br>[Enabled]<br>[ C7] | Enable/Disable CPU C state<br>report to OS                                                                                                    |
|                                                                                |                                 | <pre>++: Select Screen f↓: Select Item Enter: Select +/-: Change Opt. F1: General Help F2: Previous Values F3: Optimized Defaults F4: Save &amp; Exit ESC: Exit</pre> |
| Version 2.17.1249. (                                                           | Copyright (C) 2016 Americar     | ) Megatrends, Inc.                                                                                                    |

## CPU C state Report

Enables or disables support for CPU's power-saving functions.

#### Enhanced C state

Enables or disables Intel CPU Enhanced Halt (C1E) function, a CPU power-saving function in system halt state. When enabled, the CPU core frequency and voltage will be reduced during system halt state to decrease power consumption. This item is configurable only when CPU C state Report is enabled.

# Max CPU C-state

This item allows you to determine the maximum C state that the CPU will support.

# 4.3.8 SATA Configuration

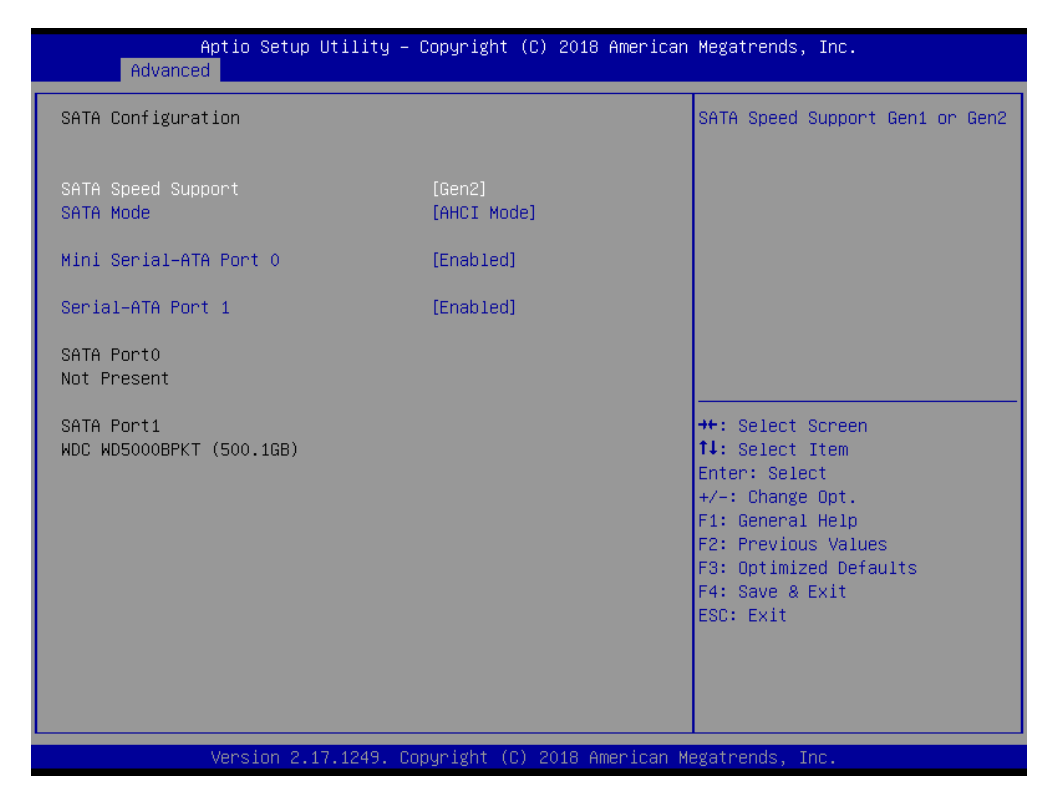

#### SATA Speed Support

Change the SATA Speed. Select <Gen1> or <Gen2> speed.

#### SATA Mode

This item allows you to select IDE or AHCI Mode.

#### Mini Serial – ATA Port 0

This item allows you to enable or disable Serial-ATA Port 0.

#### Serial – ATA Port 1

This item allows you to enable or disable Serial-ATA Port 1.

# 4.3.9 OS Selection

| Aptio<br>Advanced            | Setup Utility – Copyright (C) 2013 Am | merican Megatrends, Inc.                                                                                                    |
|------------------------------|---------------------------------------|----------------------------------------------------------------------------------------------------|
| OS Selection<br>OS Selection | [Windows 8.X/10.X]                    | OS Selection                                                                                                    |
|                              |                                       | ++: Select Screen<br>14: Select Item<br>Enter: Select<br>+/-: Change Opt.<br>F1: General Help<br>F2: Previous Values<br>F3: Optimized Defaults<br>F4: Save & Exit<br>ESC: Exit |

# 4.3.10 Network Stack Configuration

| Aptio Setu<br>Advanced | up Utility – Copyright (C) 2020 America | n Megatrends, Inc.                                                                                                    |
|------------------------|-----------------------------------------|----------------------------------------------------------------------------------------------------|
| Network Stack          | [Disabled]                              | Enable/Disable UEFI Network<br>Stack                                                                                                    |
|                        |                                         | <pre>++: Select Screen f↓: Select Item Enter: Select +/-: Change Opt. F1: General Help F2: Previous Values F3: Optimized Defaults F4: Save &amp; Exit ESC: Exit</pre> |
| Version 2              | 2.17.1249. Copyright (C) 2020 American  | Megatrends, Inc.                                                                                                    |

# Network Stack

Enable/Disable UEFI Network Stack.

# 4.3.11 CSM Configuration

| Aptio Setup Utilit<br>Advanced             | y – Copyright (C) 2020 America     | n Megatrends, Inc.                                                                                                    |
|--------------------------------------------|------------------------------------|----------------------------------------------------------------------------------------------------|
| Compatibility Support Module Configuration |                                    | Enable/Disable CSM Support.                                                                                                    |
| CSM Support                                | [Enabled]                          |                                                                                                    |
| CSM16 Module Version                       | 07.76                              |                                                                                                    |
| Boot option filter<br>Option ROM execution | [UEFI and Legacy]                  |                                                                                                    |
| PXE Function<br>Storage<br>Video           | [Disabled]<br>[Legacy]<br>[Legacy] | ++: Select Screen<br>11: Select Item<br>Enter: Select<br>+/-: Change Opt.<br>F1: General Help<br>F2: Previous Values<br>F3: Optimized Defaults<br>F4: Save & Exit<br>ESC: Exit |
| Version 2.17.1249                          | . Copyright (C) 2020 American      | Megatrends, Inc.                                                                                                    |

# CSM Support

Enables or disables UEFI CSM (Compatibility Support Module) to support a legacy PC boot process.

# Boot option filter

This item allows you to select which type of operating system to boot.

UEFI and Legacy: Allows booting from operating systems that support legacy option ROM or UEFI option ROM.

Legacy only: Allows booting from operating systems that only support legacy option ROM.

UEFI only: Allows booting from operating systems that only support UEFI option ROM.

This item is configurable only when CSM Support is set to Enabled.

## PXE Function

This item allows you to enable or disable PXE function.

## Storage

This setting allows you to select whether to enable the UEFI or legacy option ROM for the storage device controller.

Do not launch: Disables option ROM.

UEFI only: Enables UEFI option ROM only.

Legacy only: Enables legacy option ROM only.

# Video

This item allows you to select whether to enable the UEFI or legacy option ROM for the storage device controller.

Do not launch: Disables option ROM.

UEFI only: Enables UEFI option ROM only.

Legacy only: Enables legacy option ROM only.

# 4.3.12 USB Configuration

| Aptio Setup Utility –<br>Advanced                                                       | Copyright (C) 2013 American                       | Megatrends, Inc.                                                                                                    |
|-----------------------------------------------------------------------------------------|---------------------------------------------------|----------------------------------------------------------------------------------------------------|
| USB Configuration                                                                       |                                                   | Enables Legacy USB support.                                                                                                    |
| USB Module Version                                                                      | 8.11.01                                           | support if no USB devices are<br>connected. DISABLE option will                                                                                                    |
| USB Devices:<br>1 Drive, 1 Keyboard, 1 Hub                                              |                                                   | keep USB devices available<br>only for EFI applications.                                                                                                    |
| Legacy USB Support<br>XHCI Hand-off<br>EHCI Hand-off<br>USB Mass Storage Driver Support | [Enabled]<br>[Enabled]<br>[Disabled]<br>[Enabled] |                                                                                                    |
|                                                                                         |                                                   | <pre> ++: Select Screen  f↓: Select Item Enter: Select +/-: Change Opt. F1: General Help F2: Previous Values F3: Optimized Defaults F4: Save &amp; Exit ESC: Exit</pre> |
|                                                                                         |                                                   |                                                                                                    |
| version 2.16.1242. U                                                                    | opyrignt (C) 2013 American M                      | egatrends, Inc.                                                                                                    |

## Legacy USB Support

Allows USB keyboard/ mouse to be used in MS-DOS.

#### XHCI Hand-off

Determines whether to enable XHCI (USB3.0) Hand-off feature for an operating system without XHCI (USB3.0) Hand-off support.

## EHCI Hand-off

Determines whether to enable EHCI Hand-off feature for an operating system without EHCI Hand-off support.

# USB Mass Storage Driver Support

Enables or disables support for USB storage devices.

# 4.4 Chipset

| Aptio Setup Utility – Copyright (C) 2013 American<br>Main Advanced Chipset Security Boot Save & Exit | Megatrends, Inc.                                                                                                    |
|----------------------------------------------------------------------------------------------------|----------------------------------------------------------------------------------------------------|
| <ul> <li>North Bridge</li> <li>South Bridge</li> </ul>                                               | North Bridge Parameters<br>**: Select Screen<br>14: Select Item<br>Enter: Select<br>*/-: Change Opt.<br>F1: General Help<br>F2: Previous Values<br>F3: Optimized Defaults<br>F4: Save & Exit<br>ESC: Exit |
| Version 2.16.1242. Copyright (C) 2013 American M                                                     | egatrends, Inc.                                                                                                    |

## 4.4.1 North Bridge

This section provides information on the installed memory size and memory/onboard graphics-related configuration options.

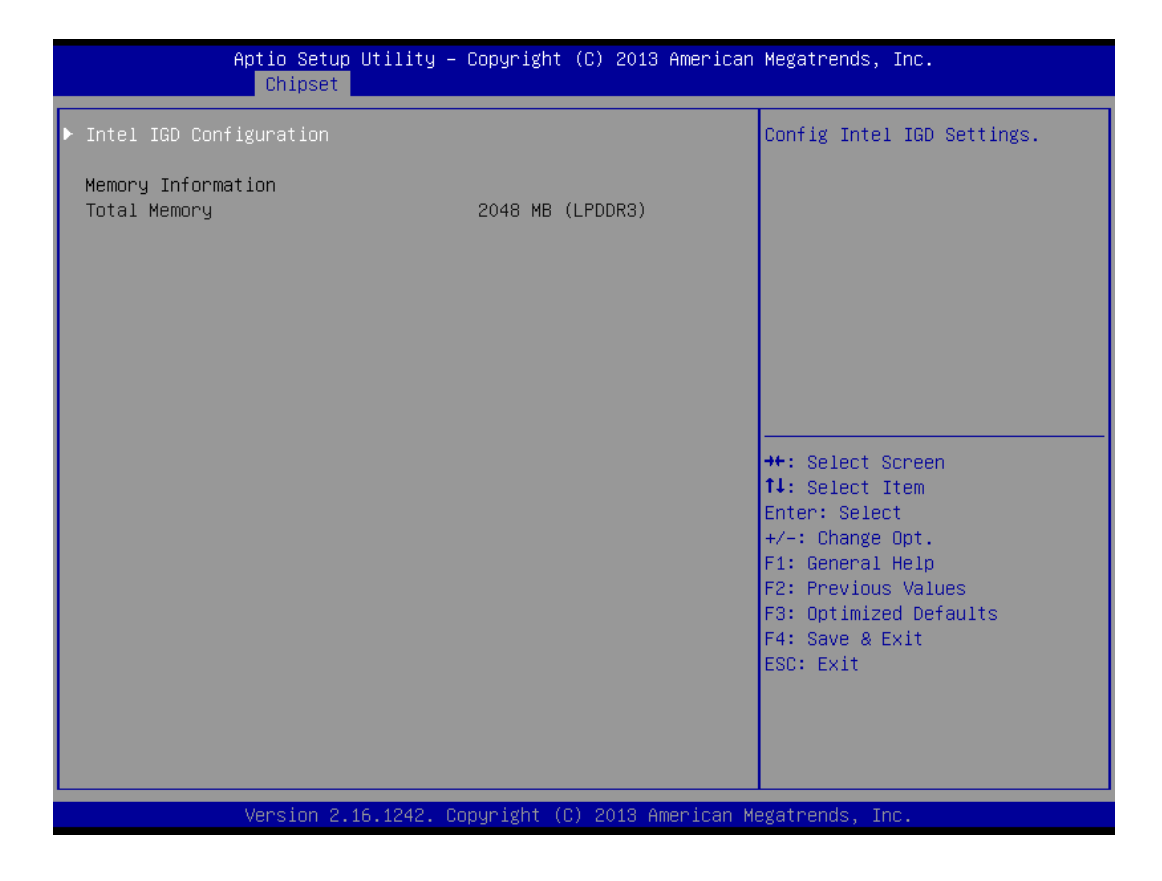

#### Intel IGD Configuration

This section provides onboard graphics-related configuration options.

| Aptio Setup Utility<br>Chipset                                                                                                | ı – Copyright (C) 2013 Americ                                         | an Megatrends, Inc.                                                                                                    |
|----------------------------------------------------------------------------------------------------|-----------------------------------------------------------------------|----------------------------------------------------------------------------------------------------|
| Intel IGD Configuration<br>IGD Turbo Enable<br>GFX Boost<br>PAVC<br>DVMT Pre-Allocated<br>DVMT Total Gfx Mem<br>Aperture Size | [Enabled]<br>[Disabled]<br>[LITE Mode]<br>[64M]<br>[256MB]<br>[256MB] | Enable : Enable IGD Turbo<br>Enable. Disable: IGD Turbo<br>Disable                                                                                                    |
|                                                                                                    |                                                                       | <pre>++: Select Screen  f↓: Select Item Enter: Select +/-: Change Opt. F1: General Help F2: Previous Values F3: Optimized Defaults F4: Save &amp; Exit ESC: Exit</pre> |

#### IGD Turbo Enable

This item allows you to enable or disable IGD Turbo.

#### GFX Boost

This item allows you to enable or disable GFX Boost.

# PAVC

This item enables/disables Protected Audio Video Control. Select <Disabled>, <LITE Mode> or <SERPENT Mode>.

#### DVMT Pre-Allocated

This item selects DVMT 5.0 Pre-Allocated (Fixed) Graphics Memory size used by the Internal Graphics Device. . Select <64M>, <96M>, <128M>, <160M>, <192M>, <224M>, <256M>, <288M>, <320M>, <352M>, <384M>, <416M>, <448M>, <480M> or <512M>.

#### DVMT Total Gfx Mem

This item selects DVMT5.0 Total Graphic Memory size used by the Internal Graphics Device. Select <128MB>, <256MB> or <Max>.

#### □ Aperture Size

This item selects the Aperature Size. Select <128MB>, <256MB> or <512MB>.

# 4.4.2 South Bridge

| Aptio Setup L<br>Chipset                                                                          | Jtility – Copyright (C) 2013 Am | merican Megatrends, Inc.                                                                                                    |
|---------------------------------------------------------------------------------------------------|---------------------------------|----------------------------------------------------------------------------------------------------|
| <ul> <li>Azalia HD Audio</li> <li>USB Configuration</li> <li>PCI Express Configuration</li> </ul> |                                 | Azalia HD Audio Options                                                                                                    |
| High Precision Timer<br>Restore AC Power Loss                                                     | [Enabled]<br>[Power Off]        | ++: Select Screen<br>14: Select Item<br>Enter: Select<br>+/-: Change Opt.<br>F1: General Help<br>F2: Previous Values<br>F3: Optimized Defaults<br>F10: Save & Exit<br>ESC: Exit |
| Version 2.16                                                                                      | 5.1242. Copyright (C) 2013 Amer | rican Megatrends, Inc.                                                                                                    |

# Azalia HD Audio

Control detection of the Azaliadevice.

#### **Audio Controller**

Enabled: Azalia will be unconditionally enabled. Disabled: Azalia will be unconditionally disabled.

## USB Configuration

#### **XHCI** Mode

This item allows you to enable or disable the USB XHCI controller.

#### USB 2.0 (EHCI) Support

This item allows you to enable or disable the USB EHCI support.

#### PCI Express Configuration

| Aptio Setup Utility -<br>Chipset          | Copyright (C) 2013 Ameri  | ican Megatrends, Inc.                                                                             |
|-------------------------------------------|---------------------------|---------------------------------------------------------------------------------------------------|
| PCI Express Configuration                 |                           | Enable or Disable the PCI<br>Express Port 1 in the Chipset.                                       |
| PCI Express Port 1(mPCIE1)<br>Speed       | [Enabled]<br>[Auto]       |                                                                                                   |
| PCI Express Port 2(mPCIE2/mSATA)<br>Speed | [Enabled]<br>[Auto]       |                                                                                                   |
|                                           |                           |                                                                                                   |
|                                           |                           | ++: Select Screen<br>f4: Select Item<br>Enter: Select                                             |
|                                           |                           | F1: General Help<br>F2: Previous Values<br>F3: Optimized Defaults<br>F4: Save & Exit<br>ESC: Exit |
|                                           |                           |                                                                                                   |
| Version 2.16.1242. C                      | opyright (C) 2013 America | an Megatrends, Inc.                                                                               |

#### PCI Express Port 1 (mPCIE1)

This item allows you to enable or disable PCI Express Port 1 (mPCIE1) in the Chipset.

**Speed** 

□ Change the PCIe Port Speed. Select <AUTO> ,<Gen 2> or <Gen 1>

#### PCI Express Port 2 (mPCIE2/mSATA)

□ This item allows you to enable or disable PCI Express Port 2 (mPCIE2/mSATA) in the Chipset.

**Speed** 

□ Change the PCIe Port Speed. Select <AUTO> ,<Gen 2> or <Gen 1>

#### High Precision Timer

Enable or disable High Precision Event Timer (HPET) in the operating system.

## Restore AC Power Loss

This item specifies whether your system will reboot after a power failure or interrupt occurs. Available settings are:

Power Off: Leave the computer in the power off state.

Power On: Leave the computer in the power on state.

Last State: Restore the system to the previous status before power failure or interrupt occurred.

# 4.5 Security

Security menu allow you to change administrator password and user password settings.

| Aptio Setup<br>Main Advanced Chipset                                                                                                    | Utility – Copyright (C) 2020 f<br>Security <mark>Boot Save &amp; Exit</mark>                                                      | American Megatrends, Inc.                                                                              |
|----------------------------------------------------------------------------------------------------|----------------------------------------------------------------------------------------------------|----------------------------------------------------------------------------------------------------|
| Password Description                                                                                                    |                                                                                                    | Set Administrator Password                                                                             |
| If ONLY the Administrator'<br>then this only limits acce<br>only asked for when enteri<br>If ONLY the User's passwor<br>is a power on password and<br>boot or enter Setup. In Se<br>have Administrator rights.<br>The password length must b<br>in the following range:<br>Minimum length | s password is set,<br>ss to Setup and is<br>ng Setup.<br>d is set, then this<br>must be entered to<br>tup the User will<br>e<br>3 |                                                                                                    |
| Maximum length                                                                                                    | 20                                                                                                    | <pre>→+: Select Screen  ↑↓: Select Item</pre>                                                          |
| Administrator Password<br>User Password                                                                                                    |                                                                                                    | Enter: Select<br>+/-: Change Opt.<br>F1: General Help<br>F2: Previous Values<br>F3: Optimized Defaults |
| ▶ Secure Boot menu                                                                                                    |                                                                                                    | F4: Save & Exit<br>ESC: Exit                                                                           |
| Version 2.1                                                                                                    | 7.1249. Copyright (C) 2020 Ame                                                                                                    | erican Megatrends, Inc.                                                                                |

# 4.5.1 Administrator Password

This item allows you to set Administrator Password.

# 4.5.2 User Password

This item allows you to set User Password.

# Security Boot

| Aptio S                                   | etup Utility – Copyright (C) 2020 Ame<br>Security | erican Megatrends, Inc.                                                                                                    |
|-------------------------------------------|---------------------------------------------------|----------------------------------------------------------------------------------------------------|
| System Mode<br>Secure Boot<br>Vendor Keys | Setup<br>Not Active<br>Not Active                 | Secure Boot can be enabled if<br>1.System running in User mode<br>with enrolled Platform Key(PK)<br>2.CSM function is disabled                              |
| Secure Boot Mode<br>▶ Key Management      | [DISableu]<br>[Custom]                            |                                                                                                    |
|                                           |                                                   | <pre>++: Select Screen f↓: Select Item Enter: Select +/-: Change Opt. F1: General Help F2: Previous Values F3: Optimized Defaults E4: Save &amp; Exit</pre> |
| Versio                                    | n 2 17 1249 - Conunight (C) 2020 Amoni            | ESC: Exit                                                                                                    |

| ltem                | Options                                | Description                                                                                                    |
|---------------------|----------------------------------------|----------------------------------------------------------------------------------------------------|
| Secure Boot         | Disabled <b>[Default] ,</b><br>Enabled | Secure Boot feature is Active if<br>Secure Boot is Enabled,Platform<br>Key(PK) is enrolled and the<br>System is in User mode.<br>The mode change requires<br>platform reset         |
| Secure Boot<br>Mode | Standard,<br>Custom <b>[Default]</b>   | Secure Boot mode<br>options:Standard or Custom.<br>In Custom mode, Secure Boot<br>Policy variables can be configured<br>by a physically present user<br>without full authentication |

69

# Key Management

| Aptio Setup Utility – Copyright (C) 2020 American<br>Security                                                                                                    | Megatrends, Inc.                                                                                                    |
|----------------------------------------------------------------------------------------------------|----------------------------------------------------------------------------------------------------|
| Provision Factory Default keys [Disabled]<br>• Enroll all Factory Default keys<br>• Save all Secure Boot variables                                                                                      | Install factory default Secure<br>Boot keys when System is in<br>Setup Mode                                                                                                    |
| Secure Boot variable   Size  Key#  Key source<br>Platform Key(PK)   0  0 <br>Key Exchange Keys   0  0 <br>Authorized Signatures   0  0 <br>Forbidden Signatures   0  0 <br>Authorized TimeStamps   0  0 |                                                                                                    |
|                                                                                                    | ★★: Select Screen<br>↑↓: Select Item<br>Enter: Select<br>★/-: Change Opt.<br>F1: General Help<br>F2: Previous Values<br>F3: Optimized Defaults<br>F4: Save & Exit<br>ESC: Exit |
| Version 2.17.1249. Copyright (C) 2020 American Me                                                                                                    | egatrends, Inc.                                                                                                    |

| ltem                                | Options                                | Description                                                                                                   |
|-------------------------------------|----------------------------------------|----------------------------------------------------------------------------------------------------|
| Provision<br>Factory Default<br>Key | Disabled <b>[Default] ,</b><br>Enabled | Install factory default Secure Boot<br>keys after the platform reset and<br>while the System is in Setup mode |

# **4.6 Boot**

This menu allows you to setup the system boot options.

| Aptio Setup Utility – Copyright (C) 2013 American Megatrends, Inc.<br>Main Advanced Chipset Security <mark>Boot</mark> Save & Exit |                                                                        |                                                                                                    |  |
|----------------------------------------------------------------------------------------------------|------------------------------------------------------------------------|----------------------------------------------------------------------------------------------------|--|
| Boot Configuration<br>Setup Prompt Timeout<br>Bootup NumLock State                                                                 | <mark>1</mark><br>[0n]                                                 | Number of seconds to wait for<br>setup activation key.<br>65535(0xFFFF) means indefinite                                                                              |  |
| Full Screen Logo Show                                                                                                    | [Disabled]                                                             |                                                                                                    |  |
| Boot Option Priorities<br>Boot Option #1<br>Boot Option #2<br>Boot Option #3<br>Hard Drive BBS Priorities                          | [UEFI: USB Flash Dis]<br>[USB Flash Disk 8.07]<br>[UEFI: Built-in EFI] |                                                                                                    |  |
|                                                                                                    |                                                                        | <pre>++: Select Screen f↓: Select Item Enter: Select +/-: Change Opt. F1: General Help F2: Previous Values F3: Optimized Defaults F4: Save &amp; Exit ESC: Exit</pre> |  |
| Version 2.16.1242. Copyright (C) 2013 American Megatrends, Inc.                                                                    |                                                                        |                                                                                                    |  |

# 4.6.1 Setup Prompt Timeout

This item sets number of seconds to wait for setup activation key.

## 4.6.2 Bootup NumLock State

This item selects the keyboard NumLock state. Select <On> or <Off>.

# 4.6.3 Full Screen Logo Show

This item allows you to enable or disable Full Screen Logo Show function.

## **4.6.4 Boot Option Priorities**

The items specify the boot device priority sequence from the available devices. The number of device items that appears on the screen depends on the number of devices installed in the system.

# 4.7 Save & Exit

This setting allows you to configure the boot settings.

| Save Changes and Reset<br>Discard Changes and Reset<br>Restore Defaults<br>++: Select Screen<br>14: Select Screen<br>14: Select Item<br>Enter: Select<br>+/-: Change Opt.<br>F1: General Help<br>F2: Previous Values<br>F3: Optimized Defaults<br>F4: Save & Exit<br>ESC: Exit | Aptio Setup Utility – Copyright (C) 2018 American<br>Main Advanced Chipset Security Boot Save & Exit | Megatrends, Inc.                                                                                                    |
|----------------------------------------------------------------------------------------------------|----------------------------------------------------------------------------------------------------|----------------------------------------------------------------------------------------------------|
| ++: Select Screen<br>11: Select Item<br>Enter: Select<br>+/-: Change Opt.<br>F1: General Help<br>F2: Previous Values<br>F3: Optimized Defaults<br>F4: Save & Exit<br>ESC: Exit                                                                                                 | Save Changes and Reset<br>Discard Changes and Reset<br>Restore Defaults                              | Reset the system after saving<br>the changes.                                                                                                    |
| Vancian 2 17 1249 Comunicat (C) 2018 American Macathanda The                                                                                                    |                                                                                                    | <pre>++: Select Screen 14: Select Item Enter: Select +/-: Change Opt. F1: General Help F2: Previous Values F3: Optimized Defaults F4: Save &amp; Exit ESC: Exit</pre> |

# 4.7.1 Save Changes and Reset

This item allows you reset the system after saving the changes.

# 4.7.2 Discard Changes and Reset

Select this option to quit Setup without making any permanent changes to the system configuration.

## 4.7.3 Restore Defaults

This selection allows you to reload the BIOS when problem occurs during system booting sequence. These configurations are factory settings optimized for this system.

## 4.7.4 Save as User Defaults

When users have completed system configuration, select this option to save changes as user defaults without exit BIOS setup menu.

## 4.7.5 Restore User Defaults

Use this item to restore defaults to all the setup options.
## WDT Sample Code

### WDT Setting

// IO Address 0xA16 is time value // IO Address 0xA15 is WDT enable and configuration Example, Set 0xA16=-0x03, 0xA15=0x31, it will reset after 3 seconds

| #define TimePort       | 0xA16 |
|------------------------|-------|
| #define TimeEnablePort | 0xA15 |

WriteByte (TimePort,0x03) WriteByte (TimeEnablePort,0x31)

| Bit | Name        | R/W | Reset | Default | Description                                                                                              |
|-----|-------------|-----|-------|---------|----------------------------------------------------------------------------------------------------|
| 7   | Reserved    | R   | -     | 0       | Reserved                                                                                                 |
| 6   | WDTMOUT_STS | R/W | 5VSB  | 0       | If watchdog timeout event occurred, this bit will be set to 1. Write a 1 to this bit will clear it to 0. |
| 5   | WD_EN       | R/W | 5VSB  | 0       | If this bit is set to 1, this counting of watchdog time is enabled.                                      |
| 4   | WD_PULSE    | R/W | 5VSB  | 0       | Select output mode (0: level, 1: pulse) of RSTOUT# by setting this bit.                                  |
| 3   | WD_UNIT     | R/W | 5VSB  | 0       | Select time unit (0: 1 sec, 1: 60 sec) of watchdog timer by setting this bit.                            |
| 2   | WD_HACTIVE  | R/W | 5VSB  | 0       | Select output polarity of RSTOUT# 1: high active, 0: low active) by setting this bit.                    |
| 1-0 | WD_PSWIDTH  | R/W | 5VSB  | 0       | Select output pulse width of RSTOUT#0: 1 ms1: 25 ms2: 125 ms3: 5 sec                                     |

#### Watchdog Timer Configuration Register 1 – base address + 05h

### Watchdog Timer Configuration Register 2 – base address + 06h

| Bit | Name    | R/W | Reset | Default | Description            |
|-----|---------|-----|-------|---------|------------------------|
| 7-0 | WD_TIME | R/W | 5VSB  | 0       | Time of watchdog timer |

## **GPIO Sample Code**

### **GPIO Setting**

| IO_DO4 | I/O 0xA02h Bit3 |
|--------|-----------------|
| IO_DO3 | I/O 0xA02h Bit2 |
| IO_DO2 | I/O 0xA02h Bit1 |
| IO_DO1 | I/O 0xA02h Bit0 |
| IO_DI4 | I/O 0xA03h Bit7 |
| IO_DI3 | I/O 0xA03h Bit6 |
| IO_DI2 | I/O 0xA03h Bit5 |
| IO_DI1 | I/O 0xA03h Bit4 |

#define GPI\_ADDR 0xA03 #define GPO\_ADDR 0xA02h

- // 0xA03h is Pin Status(default 0xF5 )(at IO\_DI1~ IO\_DI4) ByteData = ReadByte (GPI\_ADDR) //Read current Pin Status
- //Offset 0xA02h default setting is 0xFF (output pin set to output high) (at IO\_DO1~ IO\_DO4) ByteData = 0x0F //set IO\_DO1~ IO\_DO4 to high WriteByte (GPO\_ADDR, ByteData)

# Appendix

# WDT & GPIO

This appendix provides the sample codes of WDT (Watch Dog Timer) and GPIO (General Purpose Input/ Output).

# WDT Sample Code

| SIO_INDEX_Port   | equ 04Eh                                                     |
|------------------|--------------------------------------------------------------|
| SIO_DATA_Port    | equ 04Fh                                                     |
| SIO_UnLock_Va    | lue equ 087h                                                 |
| SIO_Lock_Value   | equ 0AAh                                                     |
| WatchDog_LDN     | equ 007h                                                     |
| WDT_UNIT         | equ 60h ;60h=second, 68h=minute, 40h=Disabled Watchdog timer |
| WDT_Timer        | equ 30 ;ex. 30 seconds                                       |
|                  |                                                              |
| Sample code:     |                                                              |
| ;Enable config m | node                                                         |
| mov              | dx, SIO_INDEX_Port                                           |
| mov              | al, SIO_UnLock_Value                                         |
| out              | dx, al                                                       |
| jmp              | short \$+2 ;lo_delay                                         |
| jmp              | short \$+2 ;lo_delay                                         |
| out              | dx, al                                                       |
| ;Change to WDT   |                                                              |
| mov              | dx, SIO_INDEX_Port                                           |
| mov              | al, U/h                                                      |
| out              | dx, al                                                       |
| mov              | dx, SIO_DATA_Port                                            |
| mov              | al, WatchDog_LDN                                             |
| out              | dx, al                                                       |
| ;Acive WD1       |                                                              |
| mov              | dx, SIO_INDEX_Port                                           |
| mov              | al, 30n                                                      |
| out              | OX, al                                                       |
| mov              | ax, SIO_DATA_Port                                            |
| In               | al, dx                                                       |
| or               | al, UIN                                                      |
| out<br>set timer | ux, ai                                                       |
| ,set timer       | dy SIQ INDEX Dort                                            |
| mov              |                                                              |
| out              |                                                              |
| mov              | dx, ai<br>dx SIO DATA Port                                   |
| mov              | al WDT Timer                                                 |
| out              | dy al                                                        |
| ·sot LIINT       | ux, ai                                                       |
| mov              | dy SIO INDEX Port                                            |
| mov              | al OFSh                                                      |
| out              | dx al                                                        |
| mov              | dx SIO DATA Port                                             |
| mov              | al WDT LINIT                                                 |
| out              | dx al                                                        |
| ·enable reset    |                                                              |
| mov              | dx. SIQ_INDEX_Port                                           |
| mov              | al. OFah                                                     |
| out              | dx. al                                                       |
| mov              | dx, SIO DATA Port                                            |
| in               | al, dx                                                       |
| or               | al, 01h                                                      |
| out              | dx, al                                                       |
| ;close config mo | de                                                           |
| mov              | dx, SIO INDEX Port                                           |
| mov              | al, SIO Lock Value                                           |
| out              | dx, al                                                       |

## **GPIO Sample Code**

• GPI 0 ~ GPI 3

|             | GPI 0  | GPI 1  | GPI 2  | GPI 3  |
|-------------|--------|--------|--------|--------|
| IO Address  | 0xA03h | 0xA03h | 0xA03h | 0xA03h |
| Bit         | 4      | 5      | 6      | 7      |
| Sample code | #1     |        |        |        |

### • GPO 0 ~ GPO 3

|             | GPO 0  | GPO 1  | GPO 2  | GPO 3  |
|-------------|--------|--------|--------|--------|
| IO Address  | 0xA02h | 0xA02h | 0xA02h | 0xA02h |
| Bit         | 0      | 1      | 2      | 3      |
| Sample code | #2     |        |        |        |

| GPI_REG | equ 0A03h    |
|---------|--------------|
| GPO_REG | equ 0A02h    |
| GPO_0   | equ 0000001b |

### Sample Code:

#1 : Get GPI 0 status ; Get GPI 0 Pin Status Register In al, GPI\_REG ;al bit4 = GPI 0 status

#### #2 : Set GPO 0 status to high

; Set GPO 0 Pin to High mov dx, GPO\_REG in al, dx or al, GPO\_0 out dx, al ;al bit0 = GPO 0 status